# Neon<sup>®</sup> Multi Krypton<sup>®</sup> Multi Bedienungsanleitung

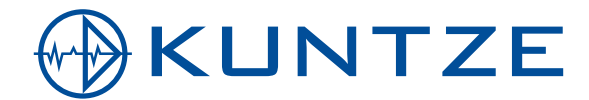

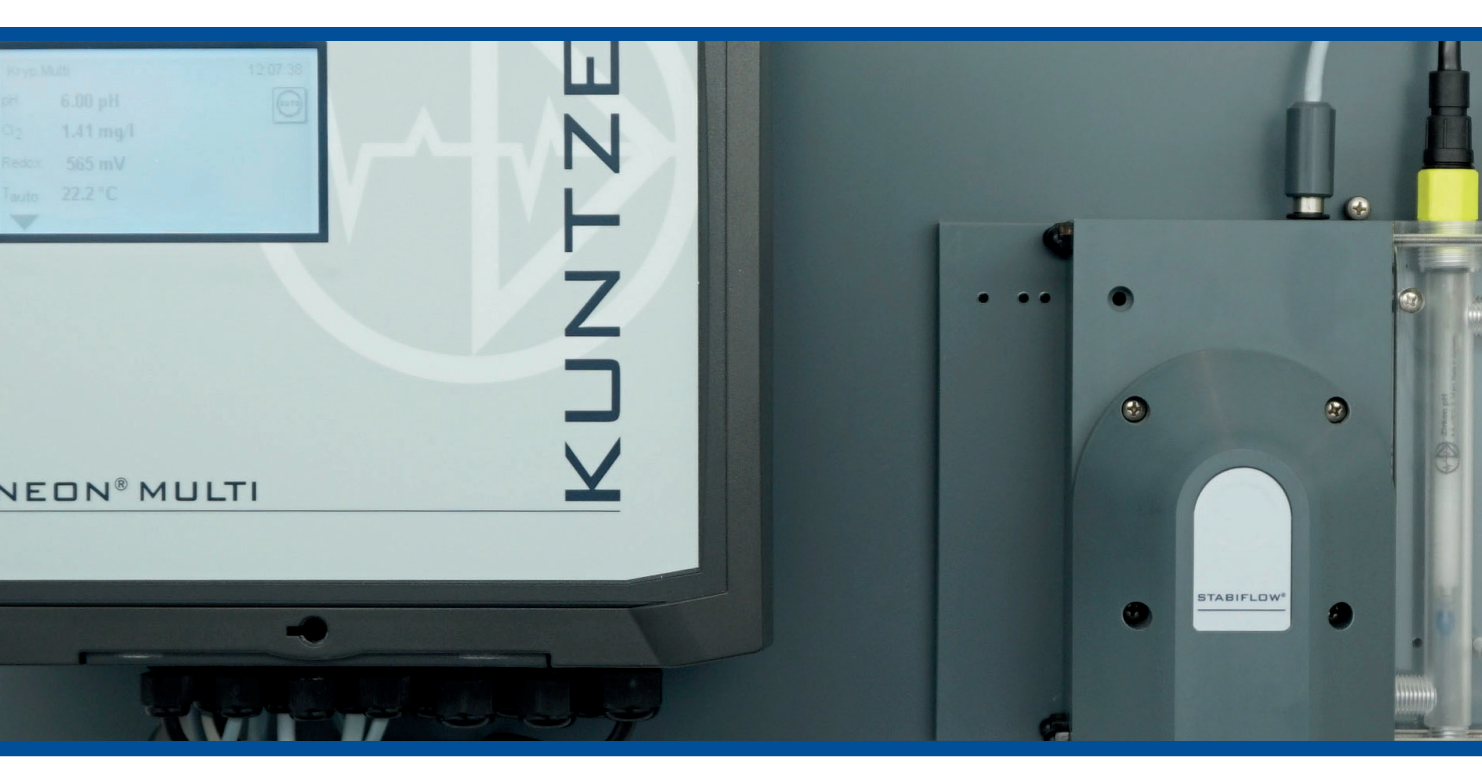

Sigrist Doku 13750D Vers. 3

CLEAR. CONTROL. CONNECT.

**KUNTZE.COM** 

# **Errata Betriebsanleitung** AquaDMS Desinfektionsmittel Messung

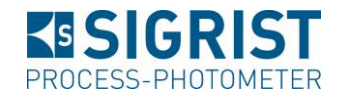

Zur Bedienungsanleitung von Dr. A. Kuntze (Neon<sup>®</sup> Multi und Krypton<sup>®</sup> Multi) Des gibt es von der SIGRIST-PHOTOMETER AG folgende Ergänzungen:

SIGRIST-PHOTOMETER AG unterstützt folgende Funktionen der Chlormessung Dr. A. Kuntze Neon® Multi und Krypton® Multi:

- Messung f
  ür freies Chlor, Chlordioxyd, Ozon, Wasserstoffperoxid und pH
- Bediengerät Neon Multi Chlor/pH
- Messzelle Argon Stabiflow
- Temperatursensor Zirkon FTG
- Chlorsensor Zirkon Des
- pH-Sensor Zirkon pH
- Ausgänge: 5 x 0/4 .. 20 mA galvanisch getrennt
- Sondenreinigung ASR

Die Messungen von Gesamtchlor, Leitfähigkeit sowie die Kaufoptionen in den folgenden Kapiteln werden **nicht** unterstützt:

- Kapitel 14: Reglerfunktionen
- Kapitel 16: Datenspeicherung
- Kapitel 19: Digitale Schnittstellen

# Inhaltsverzeichnis

| 1.     | Neon <sup>®</sup> und Krypton <sup>®</sup> Multi | 7  |
|--------|--------------------------------------------------|----|
| 1.1.   | Allgemeine und Sicherheitshinweise               | 8  |
| 1.2.   | Gewährleistungsbedingungen                       | 9  |
| 1.2.1. | Transportschäden                                 | 9  |
| 1.2.2. | Funktion und Einsatz                             | 9  |
| 1.2.3. | Bestimmungsgemäßer Gebrauch                      | 9  |
| 1.3.   | Übersicht über die Funktionen                    | 10 |
| 1.4.   | Technische Daten Neon <sup>®</sup> Multi         | 13 |
| 1.5.   | Technische Daten Krypton <sup>®</sup> Multi      | 14 |
| 2.     | Angaben zu Montage und Anschluss                 | 15 |
| 2.1.   | Abmessungen                                      | 15 |
| 2.2.   | Montage Wandaufbau                               | 16 |
| 2.3.   | Anschlüsse                                       | 16 |
| 2.3.1. | Anschlussplan                                    | 16 |
| 2.4.   | Aufbau der Mess-Stelle                           | 19 |
| 2.5.   | Installation Mess-System Krypton®                | 19 |
| 3.     | Bedienung                                        | 20 |
| 3.1.   | Desktop                                          | 20 |
| 3.2.   | Touch Bedienung                                  | 20 |
| 3.2.1. | Allgemein                                        | 21 |
| 3.2.2. | Hauptmenü                                        | 21 |
| 3.2.3. | Untermenü                                        | 21 |
| 3.3.   | Einstellungen                                    | 21 |
| 3.4.   | Menüübersicht – was finde ich wo?                | 24 |
| 3.5.   | Code-, Options- und Einstellungsabhängiges Menü  | 31 |
| 4.     | Code                                             | 32 |
| 5.     | Modus                                            | 33 |
| 6.     | Analogeingänge                                   | 34 |
| 6.1.   | Analogeingang – pH Eingang                       | 34 |
| 6.2.   | Analogeingang – DIS 1                            | 36 |
| 6.3.   | Analogeingang – Temperaturmessung                | 37 |
| 6.4.   | Option Analogeingang – DIS 2                     | 38 |
| 6.5.   | Option Analogeingang – Leitfähigkeitsmessung     | 39 |

Inhaltsverzeichnis

| 7.      | Menü Kal                          | 40 |
|---------|-----------------------------------|----|
| 7.1.    | pH kalibrieren                    | 40 |
| 7.1.1.  | Kalibrieren – Ablauf              | 40 |
| 7.1.2.  | Kalibrieren – Versatz             | 42 |
| 7.1.3.  | Kalibrieren – Info                | 42 |
| 7.1.4.  | Kalibrieren – Einstellungen       | 42 |
| 7.2.    | DIS 1 / DIS 2 kalibrieren         | 42 |
| 7.2.1.  | Kalibrieren – Referenz            | 43 |
| 7.2.2.  | Kalibrieren – Nullpunkt           | 43 |
| 7.2.3.  | Kalibrieren – Versatz             | 44 |
| 7.2.4.  | Kalibrieren – Info                | 45 |
| 7.3.    | Option Redox kalibrieren          | 45 |
| 7.3.1.  | Kallibrieren – Ablauf             | 45 |
| 7.3.2.  | Kalibrieren – Versatz             | 46 |
| 7.3.3.  | Kalibrieren – Info                | 46 |
| 7.3.4.  | Kalibrieren – Einstellungen       | 46 |
| 7.4.    | Option Leitfähigkeit kalibrieren  | 47 |
| 7.4.1.  | Kalibrieren – Referenz            | 47 |
| 7.4.2.  | Kalibrieren – Nullpunkt           | 48 |
| 7.4.3.  | Kalibrieren – Info                | 48 |
| 7.5.    | Kalibrierinformationen            | 48 |
| 8.      | Digitaleingänge                   | 49 |
|         |                                   |    |
| 9.      | Testmenü                          | 50 |
| 10.     | Speicher                          | 51 |
| 10.1.   | Einstellungen laden und speichern | 51 |
| 10.1.1. | Einstellungen speichern           | 52 |
| 10.1.2. | Einstellungen laden               | 53 |
| 10.2.   | Software laden                    | 54 |
| 10.3.   | Sprache laden                     | 55 |
| 10.4.   | Diagnosedatei speichern           | 56 |
| 11.     | Systemfunktionen                  | 57 |
| 11.1.   | Sprache                           | 57 |
| 11.2.   | Zeit                              | 57 |
| 11.3.   | Display                           | 58 |
| 11.3.1. | Einstellungen                     | 58 |
| 11.3.2. | Touch Kal                         | 60 |
| 11.4.   | Kontakt                           | 61 |

| 11 5      | Froignichilfo                                                       | 62 |
|-----------|---------------------------------------------------------------------|----|
| 11.6      |                                                                     | 62 |
| 11.0.     | Workeinstellungen hzw. Inbetrichnehmekenfiguration wiederberstellen | 64 |
| 11.7.     |                                                                     | 65 |
| 11.0.     | Rauopuonen neischallen                                              | 05 |
| 12.       | Expertenmenü                                                        | 66 |
| 12.1.     | Anmeldung und Zugriff                                               | 66 |
| 12.2.     | Inbetriebnahme-Konfiguration (IBN Konfig)                           | 67 |
| 12.3.     | Wartung                                                             | 68 |
| 12.4.     | Code                                                                | 68 |
| 12.5.     | Reset                                                               | 69 |
|           |                                                                     |    |
| 13.       | Alarmrelais                                                         | 70 |
| 13.1.     | Einstellungen                                                       | 70 |
| 13.2.     | Alarmaktionsliste                                                   | 71 |
| 13.3.     | Alarm Quittierungen                                                 | 72 |
| 14.       | Regler                                                              | 73 |
| 14.1.     | Regel-Relaiszuordnung                                               | 73 |
| 14.2.     | Konfigurieren der Regler – Standardparametersatz                    | 74 |
| 14.2.1    | pH-Vorrangschaltung                                                 | 75 |
| 14.2.2.   | Ein/Aus / 2 Ein/Aus – Regler                                        | 75 |
| 14.2.3.   | P/PI und PID-Regler einstellen                                      | 75 |
| 14.2.3.1. | P-Regler                                                            | 75 |
| 14.2.3.2. | PI-Regler                                                           | 75 |
| 14.2.3.3. | PID-Regler                                                          | 76 |
| 14.2.4.   | Pulspumpe / 2 Pulspumpen                                            | 76 |
| 14.2.5.   | Dosierpumpe / 2 Dosierpumpen                                        | 77 |
| 14.2.6.   | Stellmotor RM                                                       | 77 |
| 14.2.7.   | Stellmotor                                                          | 77 |
| 14.3.     | Konfigurieren der Regler – Zweiter Parametersatz                    | 78 |
| 14.4.     | Ein- und Ausschalten des Reglers                                    | 79 |
| 14.5.     | Relais-Anzeige und manuelles Schalten der Regelrelais               | 79 |
| 14.6.     | Automatischer Reglerstopp                                           | 80 |
| 15.       | Relais                                                              | 81 |
| 40        | Kaufantian Datanaufraiahnur i                                       |    |
| 10.       | Autoption Datenautzeichnung                                         | 82 |
| 16.1.     | Autgezeichnete Daten auswerten                                      | 84 |
| 17.       | Kaufoptionen Stromausgänge                                          | 85 |

| 18.           | Kaufoption ASR <sup>®</sup>                                          | 86  |
|---------------|----------------------------------------------------------------------|-----|
| 18.1.         | ASR <sup>®</sup> für DIS 2                                           | 87  |
|               |                                                                      |     |
| 19.           | Kaufoption Modbus RTU                                                | 88  |
| 19.1.         | Angaben zur Kommunikation                                            | 88  |
| 19.2.         | Kommunikationsparameter                                              | 89  |
| 20.           | Betrieb und Wartung Neon <sup>®</sup> und Krypton <sup>®</sup> Multi | 90  |
| 20.1.         | Inbetriebnahme des Mess-Systems                                      | 90  |
| 20.2.         | Wartungsarbeiten – Gerätemodus                                       | 90  |
| 20.3.         | Wartung der Messung                                                  | 91  |
| 20.3.1.       | Reinigung der Sensoren                                               | 91  |
| 20.3.2.       | Nachfüllen von KCI (bei nachfüllbaren Sensoren)                      | 92  |
| 20.3.3.       | Reinigen von Armaturen, Filtern etc.                                 | 92  |
| 20.3.4.       | Kalibrieren der Messung                                              | 94  |
| 20.3.5.       | Prüfung der Dichtungen                                               | 94  |
| 20.3.6.       | Prüfen der Sicherheitsfunktionen                                     | 94  |
| 20.3.7.       | Austausch von Verschleißteilen                                       | 94  |
| 20.3.8.       | Wiederinbetriebnahme                                                 | 95  |
| 20.4.         | Außerbetriebnahme und Entsorgung                                     | 95  |
| 20.5.         | Unterstützende Funktionen                                            | 96  |
| 20.5.1.       | Einstellungen laden und speichern via SD-Karte                       | 96  |
| 20.5.2.       | Software-upgrade via SD-Karte                                        | 96  |
| 20.5.3.       | Testmenü                                                             | 96  |
| 04            | Trouble Choofing                                                     | 07  |
| 21.           | Trouble-Shooting                                                     | 97  |
| 21.1.         | Hillreiches Zubenor fürs Trouble-Shooting                            | 97  |
| 21.2.         |                                                                      | 90  |
| 21.3.         | Info                                                                 | 90  |
| 21.4.         | Freigniemeldungen                                                    | 90  |
| 21.5.         | Ereignismelaungen                                                    | 99  |
| 21.0.         | Ereignisspeicher                                                     | 99  |
| ∠1.7.<br>01.0 | Ereignismildungen als Benun                                          | 99  |
| 21.0.         | Licignishiduungen als Fupup                                          | 109 |
| ∠1.9.         |                                                                      | 110 |
| Index         |                                                                      | 111 |

# 1. Neon<sup>®</sup> Multi und Krypton<sup>®</sup> Multi

sind Produkte der Kuntze Instruments GmbH und damit deutsche Markenprodukte, die Ihnen zuverlässige Funktionen auf hohem Niveau bieten.

Die Mehrkanalgeräte Neon<sup>®</sup> Multi sind moderne Mess- und Regelgeräte zur Steuerung von industriellen Desinfektionsmittelmessungen für die Wasseraufbereitung in z. B. Brauereien, Wasserwerken oder Kühlwasser.

Durch den modularen Aufbau sind sie jederzeit vor Ort erweiterbar und passen sich den wachsenden Anforderungen der Betreiber an. In der Grundversion kommt das Gerät mit einem pH-Eingang, einer Desinfektionsmittelmessung – Parameter und Messbereich über das Menü einstellbar –, einem Temperatureingang, sechs digitalen Eingängen und 8 potentialfreien Ausgangsrelais als Regelrelais oder Alarmrelais.

Sie haben die Möglichkeit das Gerät über voreingestellte oder individuelle Benutzercodes vor unberechtigtem Zugang zu schützen. Sie können die Autosperre-Funktion aktivieren mit der sich der Code automatisch nach der eingestellten Zeit zurückstellt. Sparen Sie Energie und schonen Sie das Display mit der Bildschirmschoner-Funktion, durch die nach der eingestellten Zeit die Hintergrundbeleuchtung des Displays ausgestellt wird.

Durch die integrierte SD-Kartenfunktion können Sie Geräteinstellungen auf der SD-Karte speichern und wieder laden. Damit können Sie auf einfache Weise Ihre Einstellungen auf mehrere Geräte gleichen Typs übertragen oder z. B. nach einer Reparatur, einer Optionserweiterung oder einem Software-Update wieder herzustellen.

Bessere Unterstützung erhält der Anwender durch programmierbaren Wartungsplan und Speichern der Inbetriebnahmekonfiguration, die beim Herstellen der Werkskonfiguration wieder hergestellt werden kann.

Als Regler stehen Ihnen entweder PID-Regelfunktionen für Puls-oder Dosierpumpen oder Stellmotoren mit oder ohne Rückmeldung zur Verfügung. Sie haben die Möglichkeit einen zweiten Parametersatz für z. B. betriebschwächere Zeiten zu aktivieren.

Sie haben die Möglichkeit das Gerät zu ergänzen mit

- > einer Redoxmessung
- > einem fünften Messeingang für Sensoren mit Standardsignalausgang für Leitfähigkeit
- > einem sechsten Messeingang für eine zweite Chlor- oder Gesamtchlormessung
- > einer Datenspeicherungsfunktion auf der SD-Karte mit Trendanzeige
- > einer Modbus RTU Schnittstelle
- > unserer automatischen Sensorreinigung ASR®
- > 5 analogen Stromausgängen 0/4-20 mA

Das komplette Mess-System Krypton<sup>®</sup> Multi bietet neben all diesen Gerätevorteilen einen schlüsselfertigen Messaufbau mit allen benötigten Komponenten: Kabel, Sensoren, Armatur, Schlauchanschlüssen etc. Die Armatur StabiFlow<sup>®</sup> macht Sie unabhängig von wechselnden Strömungsverhältnissen. Außerdem bietet sie einen integrierten Multisensor zur Überwachung von Messwasser und Temperatur, einen Filter und ein Rückschlagventil. Alle unsere DIS-Sensoren können eingebaut werden, und die patentierte automatische Sensorreinigung ASR<sup>®</sup> hält die Elektrodenoberflächen auch bei starker Belastung sauber und aktiv.

Die Armatur ist selbstverständlich erweiterbar um die Redoxmessung und/oder den fünften oder sechsten Messeingang.

Unser Service Cloud Connect: Kontrollieren der Wasserqualität zu jeder Zeit, von jedem Ort, auf jedem Endgerät - die Lösung heißt Cloud Connect<sup>®</sup>. Wir informieren Sie gern.

#### 1. Neon® Multi und Krypton® Multi

Mit Neon<sup>®</sup> Multi und Krypton<sup>®</sup> Multi haben Sie die richtige Entscheidung getroffen. Auf den nächsten Seiten werden Sie mehr über Ihre Desinfektionsmittelmessung erfahren. Falls Sie darüber hinaus Fragen haben oder ergänzende Produkte suchen wie z. B. Sensoren, sprechen Sie uns an – wir freuen uns von Ihnen zu hören!

## 1.1. Allgemeine und Sicherheitshinweise

Die Bedienungsanleitung gilt für folgende Geräte

| Gerät und Typ       | Neon <sup>®</sup> Multi |
|---------------------|-------------------------|
| SW-Stand Grundgerät | V 2.12                  |

Sie enthält Informationen zur Installation, Inbetriebnahme und Wartung des Gerätes.

Bewahren Sie diese Bedienungsanleitung so auf, dass Sie jederzeit Sicherheitshinweise und wichtige Gebrauchsinformationen nachschlagen können. Gemäß DIN 61010 weisen wir darauf hin, dass die Bedienungsanleitung Teil des Produktes ist und während der gesamten Lebensdauer des Gerätes aufbewahrt und bei Verkauf dem neuen Besitzer ausgehändigt werden muss.

Das Gerät ist gemäß den Schutzmaßnahmen für elektrische Geräte gebaut und geprüft und hat unser Werk in technisch einwandfreiem Zustand verlassen. Um diesen Zustand zu erhalten und einen gefahrlosen Betrieb sicherzustellen, beachten Sie bitte alle Hinweise und Warnungen dieser Bedienungsanleitung. Wenn das Gerät sichtbare Beschädigungen aufweist, lange unter ungünstigen Bedingungen gelagert wurde oder sonst wie nicht mehr funktionstüchtig erscheint, setzen Sie es außer Betrieb und sichern Sie es gegen unbeabsichtigte Wiederinbetriebnahme.

Sie werden feststellen, dass wesentliche Sicherheitsaspekte besonders hervorgehoben sind.

- Warnung kennzeichnet Anweisungen zum Personenschutz. Nichtbefolgen kann Unfälle und Verletzungen zur Folge haben!
- Achtung kennzeichnet Anweisungen zum Sachschutz. Nichtbefolgen kann zur Beschädigung des Gerätes und möglicherweise zu weiteren Sachschäden führen!
- Hinweis wird verwendet, um auf Besonderheiten aufmerksam zu machen.

## 1.2. Gewährleistungsbedingungen

Wir weisen daraufhin, dass für die Aufrechterhaltung der Gewährleistung folgende Bedingungen zu erfüllen sind:

- > Installation und Inbetriebnahme durch Kuntze Personal oder geschultes und autorisiertes Fachpersonal
- > Durchführung der vorgeschriebenen Wartung
- > Bestimmungsgemäße Verwendung
- > Verwendung von originalen Zubehör und Ersatzteilen
- > Einhaltung der Betriebsparameter und Einstellwerte gemäß dieser Bedienungsanleitung

Die Gewährleistung erlischt bei Nichteinhaltung von einem der genannten Punkte.

#### 1.2.1. Transportschäden

Bitte überprüfen Sie nach Erhalt der Lieferung das Gerät auf Transportschäden und melden Sie diese bis spätestens 24 Stunden nach Auslieferung dem Transportunternehmen. Arbeiten Sie auf keinem Fall mit einem beschädigten Gerät.

### 1.2.2. Funktion und Einsatz

Das Neon<sup>®</sup> Multi wird zur Steuerung von industriellen Desinfektionsmittelanwendungen in der Wasseraufbereitung wie in Brauereien oder Wasserwerken eingesetzt. Sie werden dazu verwendet, die Konzentration von freiem Chlor, Chlordioxid, Ozon oder Wasserstoffperoxid zu messen, den pH-Wert, die Temperatur und optional Redox, Leitfähigkeit oder Gesamtchlor. Die Messgrößen werden in vielen Anwendungen zur Regelung eingesetzt. Das Neon<sup>®</sup> Multi ist mit einem Regler ausgestattet, der über vier Schaltpunkte verfügt. Mit diesem Regler können Aktoren angesteuert werden, z. B. Dosierpumpen oder Ventile, um durch Dosierung geeigneter Chemikalien die Konzentration auf den Sollwert einzustellen. Das Messsignal kann aber auch über die im Gerät integrierten Schnittstellen an einen externen Regler angeschlossen werden.

Aus Sicherheitsgründen werden Messung und Kalibrierung vom Gerät überwacht. Störungen werden als Textnachricht im Display angezeigt, im Ereignisspeicher hinterlegt und über das Alarmrelais bzw. die Stromausgänge ausgegeben.

Wenn ein erkannter Fehler eine vernünftige Regelung nicht mehr zulässt, wird der interne Regler automatisch deaktiviert, bis die Störung behoben ist.

Warnung Überwacht werden Störungen der Messung, also die Eingangssignale der Messungen, die Kalibrierdaten und die Messwasserversorgung, falls ein Pegel oder Durchflusssensor angeschlossen ist. Nicht überwacht werden können dagegen Fehler in der Einstellung oder der Handhabung sowie Störungen des Systems oder der Behandlung! Wir weisen ausdrücklich darauf hin, dass die Sicherheit des Systems, in dem sich die Geräte befinden, in der Verantwortung desjenigen liegt, der das System gebaut hat.

#### 1.2.3. Bestimmungsgemäßer Gebrauch

Setzen Sie die Geräte ausschließlich zur Überwachung und Regelung in Wasser ein. Wählen Sie Sensoren der Marke Kuntze, die für die besonderen Anforderungen der jeweiligen Applikation geeignet sind. Sorgen Sie dafür, dass die notwendigen Messbedingungen, z. B. Durchfluss, Druck etc. jederzeit sichergestellt sind.

#### 1. Neon® Multi und Krypton® Multi

Das Krypton<sup>®</sup>-System stellt einen idealen Messaufbau für die Desinfektionmittelmessung dar. Mit der Armatur StabiFlow<sup>®</sup> regelt es unabhängig vom Leitungsdruck den Durchfluss in der Messkammer auf einen idealen Wert. Beschreibungen in dieser Anleitung, die über die Gerätebedienung hinausgehen, beziehen sich auf dieses System.

Nehmen Sie die Geräte anhand dieser Bedienungsanleitung in Betrieb. Führen Sie alle Schritte wie beschrieben aus und überprüfen Sie die Messwerte und alle Einstellungen, bevor Sie die Regelung in Betrieb nehmen.

Nutzen Sie alle Sicherheitsmaßnahmen, die Ihnen das Gerät bietet, also Alarmrelais, Fehlerstrom, Dosierüberwachung und Wassermangelsicherung.

Prüfen Sie die sicherheitsrelevanten Teile regelmäßig auf Funktion.

# Warnung Der von den Geräten vorgesehene Schutz wird beeinträchtigt, wenn Sie es nicht einsetzen wie vorgesehen!

## 1.3. Übersicht über die Funktionen

| Grundgerät                                  |                                                                                      |
|---------------------------------------------|--------------------------------------------------------------------------------------|
| Messbereiche                                |                                                                                      |
| Freies Chlor / Chlordioxid /<br>Gesamtchlor | bis 1000 μg/l / bis 5,00 / 10,00 / 20,00 mg/l                                        |
| Ozon                                        | bis 1000 μg/l / 5,00 / 10,00 mg/l                                                    |
| Wasserstoffperoxid                          | bis 30,00 mg/l                                                                       |
| рН                                          | 0,00 14,00                                                                           |
| Redox (Option)                              | -1500 1500 mV                                                                        |
| 5ter Messeingang (Option)                   |                                                                                      |
| Leitfähigkeit                               | bis 100,0 mS/cm (Sensoren mit Standardsignal)                                        |
| 6ter Messeingang (Option)                   |                                                                                      |
| Freies Chlor / Gesamtchlor                  | bis 1000 μg/l / 5,00 / 10,00 / 20,00 mg/l                                            |
| Temperatur                                  | 0,0 50,0°C                                                                           |
| Anzeige                                     | Messwerte und Temperatur mit Einheit                                                 |
|                                             | Zusätzliche Informationen einstellbar: Kontaktdaten,<br>SD-Karten- oder Relaisstatus |
| Bedienung                                   | Touchscreen                                                                          |
| Kalibrierung                                | Geführte Zweipunktkalibrierung (nur pH)                                              |
|                                             | Einpunktkalibrierung über Vergleichsmessung,                                         |
|                                             | Nullpunktkalibrierung                                                                |
|                                             | Übersicht über die letzen 10 Kalibrierungen                                          |

| Messung                         | Freies Chlor, Chlordioxid, Ozon, Peroxid oder Gesamtchlor<br>wählbar über das Menü |
|---------------------------------|------------------------------------------------------------------------------------|
|                                 | Anzeige in μg/l, mg/l oder ppm                                                     |
|                                 | pH-Wert                                                                            |
|                                 | optional Redox                                                                     |
|                                 | optional Leitfähigkeit (Sensoren mit Standardsignalen)                             |
|                                 | optional weitere Messung Freies Chlor oder Gesamtchlor                             |
| Mittelung                       | In drei Stufen aktivierbar                                                         |
| Temperaturmessung               | Pt100 oder Pt1000 in 2-Leiter- oder 3-Leiter-Anschluss                             |
| Temperaturkompensation          | Automatisch oder manuell für jeden Parameter separat aktivierbar                   |
| Regler-Varianten                | Ein/Aus Regler mit einstellbarer Hysterese                                         |
|                                 | P/PI/PID-Regler als Puls-Pause, Impuls-Frequenz oder<br>stetiger Regler            |
|                                 | 3-Punkt-Regler mit und ohne Rückführung                                            |
| Parametersätze                  | Bis zu 3 Regelparametersätze                                                       |
| Schaltpunkte                    | 2 Schaltpunkte mit einstellbarer Wirkrichtung<br>(außer 3-Pkt-Regler)              |
| Relais                          | Bis zu 8 potentialfreie Kontakte 2A, 250 V, max. 550 VA                            |
| Hysterese                       | Frei einstellbar über den gesamten Messbereich                                     |
| P-Bereich (X <sub>p</sub> )     | Frei einstellbar über den gesamten Messbereich                                     |
| Nachstellzeit (T <sub>N</sub> ) | 0 bis 2000 Sekunden                                                                |
| Vorhaltezeit (T <sub>v</sub> )  | 0 bis 2000 Sekunden                                                                |
| Mindestimpuls                   | 0,2 bis 9,9 Sekunden                                                               |
| Puls+Pause-Zeit                 | 2 bis 99 Sekunden                                                                  |
| Impulsfrequenz                  | 1 bis 7200 Imp/h                                                                   |
| Einschaltverzögerung            | 0 bis 200 Sekunden                                                                 |
| Dosierüberwachung               | 0 bis 99 Minuten                                                                   |
| Analoger Eingang                | Potentiometer für Rückmeldung vom Stellglied beim<br>3-Pkt-Regler                  |
| Digitaler Eingang 1             | Wassermangelsicherung/Kein Wasser<br>Konfigurierbar als Öffner und Schließer       |
| Digitaler Eingang 2             | Externer Reglerstopp<br>Konfigurierbar als Öffner und Schließer                    |

## Grundgerät

| Grundgerät          |                                                                                                    |
|---------------------|----------------------------------------------------------------------------------------------------|
| Digitaler Eingang 3 | Füllstandsüberwachung Behälter 1<br>Konfigurierbar als Öffner und Schließer                                               |
| Digitaler Eingang 4 | Füllstandsüberwachung Behälter 2<br>Konfigurierbar als Öffner und Schließer                                               |
| Digitaler Eingang 5 | Zweiter Parametersatz<br>Konfigurierbar als Öffner und Schließer                                                          |
| Digitaler Eingang 6 | Leckageüberwachung oder dritter Parametersatz<br>Konfigurierbar als Öffner und Schließer                                  |
| Testmenü            | Schalten der Relais und Vorgeben fester Werte<br>für die mA-Ausgänge, automatischer Rücksprung nach<br>eingestellter Zeit |
| SD-Karte            | Laden und Speichern von Einstellungen<br>Speichern der Diagnosedatei<br>Laden neuer Firmware<br>Laden neuer Sprachen      |
| Autosperre          | Das Gerät sperrt sich vor unbefugter Bedienung nach<br>Ablauf der eingestellten Zeit                                      |
| Bildschirmschoner   | Deaktivieren der Hintergrundbeleuchtung nach Ablauf der<br>eingestellten Zeit                                             |
| Ereignisspeicher    | Speicherung der letzten 100 anstehenden Ereignisse                                                                        |
| Ereignishilfe       | Bei anstehenden Ereignissen werden Maßnahmen zur<br>Behebung angezeigt                                                    |
| Kaufoptionen        | Die Möglichkeit zusätzliche Funktionen über Codes freizuschalten                                                          |

| Kaufoptionen                                     |                                                                                                    |
|--------------------------------------------------|----------------------------------------------------------------------------------------------------|
| Stromausgang 1-5                                 | 0/4 20 mA galvanisch getrennt, max. Bürde 500 Ohm,<br>Fehlerstrom 22 mA einstellbar<br>Für Messwerte, Temperatur oder Ausgabe der Stellgröße           |
| Datenspeicherung                                 | Messwerte, Temperatur, Rohwerte und Stellgröße<br>speicherbar<br>Intervall von 1 Sekunde bis zu 24 Stunden frei einstellbar<br>Ring oder Stoppspeicher |
| Digitale Schnittstelle                           | Modbus RTU, 19200 bps, 8 bit, 1 Stopp-Bit und Parität gerade                                                                                           |
| Automatische Sondenreinigung<br>ASR <sup>®</sup> | Aktivierbar via Menü, Startzeit und Intervall (0–7x/Woche)<br>einstellbar, Grundlast aktivierbar via Menü                                              |

| Merkmal             | Neon <sup>®</sup> Multi                                                                                                    |
|---------------------|----------------------------------------------------------------------------------------------------|
| Ansicht             |                                                                                                    |
| Einbau-Ort          | Auf Tafeln oder Wänden                                                                                                    |
| Abmessungen         | 260 x 254 x 140 mm                                                                                                    |
| Gewicht             | 1,9 kg                                                                                                    |
| Anschlüsse          | Leitungszuführung:<br>6xM16, 10xM12<br>Steckklemmen:<br>starr/flexibel 0,14-1,5 mm <sup>2</sup><br>Relais/Spannungsversorgung -<br>starr/flexibel 0,2-1 / 0,2-1,5 mm <sup>2</sup><br>Verteilerblock 0,5-2,5/0,5-2,5 mm <sup>2</sup> |
| Schutzart           | IP65                                                                                                    |
| Versorgungsspannung | 85 265 V AC, +6/-10%, 40 60 Hz;<br>Option: 24 V DC, 500 mA                                                                                                    |
| Leistungsaufnahme   | 10 VA                                                                                                    |
| Kontaktbelastung    | 8 Relais, je ein potentialfreier Wechsler-Kontakt,<br>max. 250 V, 2A, 550 VA                                                                                                    |
| Betriebstemperatur  | 0 50 °C                                                                                                    |
| Lagertemperatur     | -20 +65 °C                                                                                                    |
| Luftfeuchtigkeit    | Max. 90% rH bei 40°C (nicht kondensierend)                                                                                                    |

## 1.4. Technische Daten Neon<sup>®</sup> Multi

## 1. Neon<sup>®</sup> Multi und Krypton<sup>®</sup> Multi

# 1.5. Technische Daten Krypton<sup>®</sup> Multi

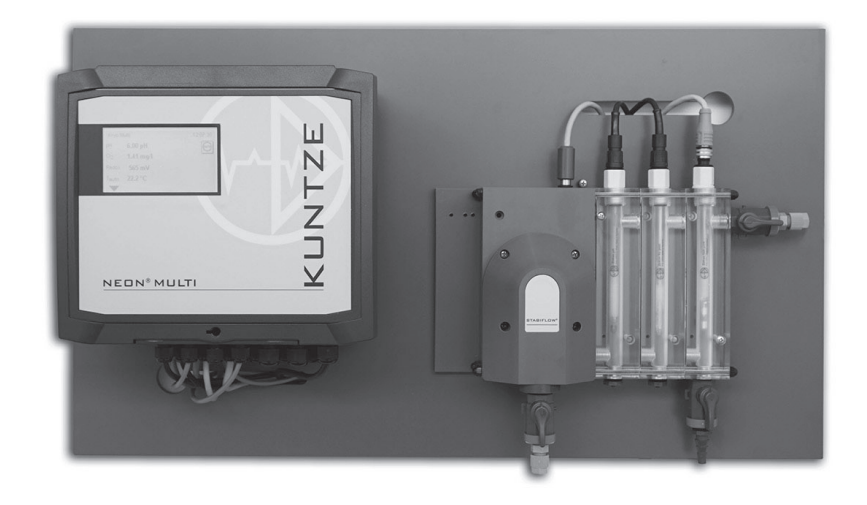

| Armatur StabiFlow <sup>®</sup>        | Zu- und Ablauf mit Absperrhahn, Probenahmestelle, Durch-<br>flussregler, Eingangsfilter, Rückschlagventil, Multisensor<br>für Temperatur, Wassermangel und Erdung, Platz für mind.<br>einen pH- und einen DIS-Sensor, modular erweiterbar |
|---------------------------------------|----------------------------------------------------------------------------------------------------|
| Sensor Zirkon <sup>®</sup> DIS        | Typ 231612500<br>Gold/Gold für Chlor, Chlordioxid und Ozon                                                                                                    |
|                                       | Typ 231714500<br>Platin/Platin für Peroxid                                                                                                    |
|                                       | Pool Typ 237813500<br>Platin/Kohlenstoff für Chlor in Salzwasser                                                                                                    |
| Sensor Zirkon <sup>®</sup> DIS Total  | Typ 239413500<br>InnoDisk®/Platin für Gesamtchlor                                                                                                    |
| Messkabel für Zirkon <sup>®</sup> DIS | 5SCR-M12-AE-0,8 – geschirmtes Kabel mit M12-Stecke                                                                                                    |
| Sensor Zirkon® pH                     | Typ 201012100<br>Universal Sensor mit Gelfüllung und Keramikdiaphragma                                                                                                    |
| Messkabel für Zirkon <sup>®</sup> pH  | Coax-D-AE-1,2 – einfach geschirmtes pH-Kabel                                                                                                    |
| Multisensor Zirkon® FTG               | Pt100 Dreileitertechnik, Wassermangelsensor, Erdung                                                                                                    |
| Betriebstemperatur                    | 0 50 °C                                                                                                    |
| Lagertemperatur                       | -20 +65°C (Ausnahme Sensoren: 0 30°C)                                                                                                    |
| Wasserzufuhr                          | 35 400 l/h                                                                                                    |
| Druck                                 | Max. 6 bar bei 20°C (ohne TCI-Messung (5. Eingang))                                                                                                    |
| Mindestleitfähigkeit                  | > 200 µS/cm                                                                                                    |
| pH-Bereich                            | 6 8 pH (freies Chlor)<br>6 9 pH (Chlordioxid, Ozon, Wasserstoffperoxid)<br>6 10 pH (Gesamtchlor)                                                                                                    |

## 2. Angaben zu Montage und Anschluss

Achtung Der Montageort sollte so gewählt ein, dass das Gerät keiner mechanischen oder chemischen Belastung ausgesetzt ist!

Hinweis Bitte beachten Sie die jeweilige Schutzart!

## 2.1. Abmessungen

### Abbildung Maße Neon® Multi

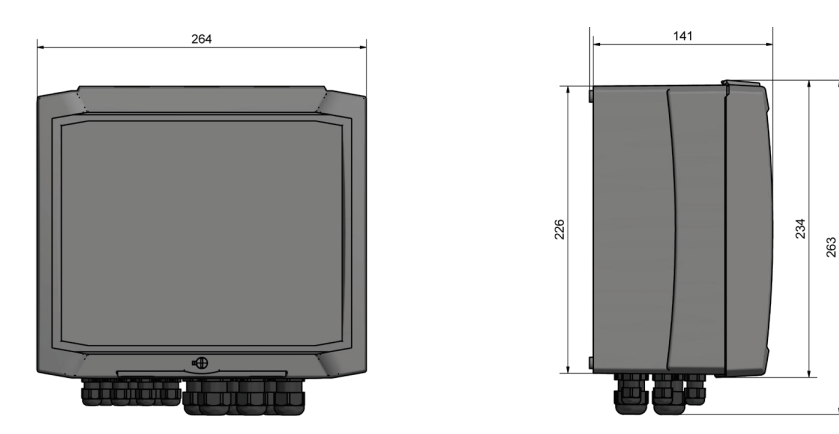

## Abbildung Maße Krypton® Multi (Messtafel)

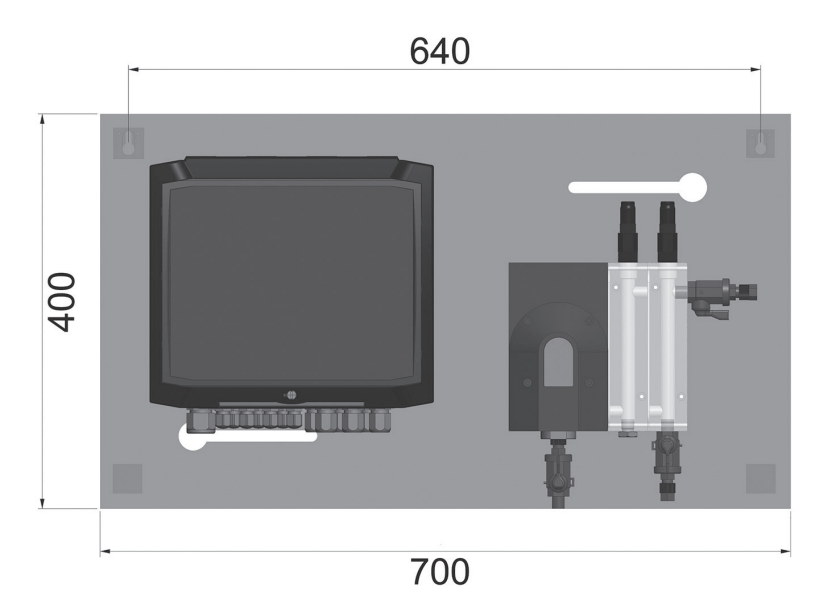

## 2.2. Montage Neon® Multi

Bereiten Sie vier Bohrungen vor, die auf einer Ebene 215 mm und auf der anderen Ebene 210 mm voneinander entfernt sind (max. M5).

Öffnen Sie das Gerät und fixieren es durch die Öffnungen an der Wand. Schließen Sie das Gerät oder gehen Sie direkt weiter zu den Anschlüssen.

#### 2. Angaben zu Montage und Anschluss

### 2.3. Anschlüsse

Anschlusspläne finden Sie auf den folgenden Seiten.

Bitte beachten Sie die auf dem Typenschild angegebene Versorgungspannung.

#### Achtung Eingangs-, Ausgangs- und Steuerleitungen müssen stets getrennt voneinander und vor allem getrennt von Starkstromleitungen verlegt werden!

Eingangs- und Ausgangsleitungen müssen abgeschirmt sein. Die Abschirmung darf nur einseitig aufgelegt sein.

Die Messungen sind empfindlich gegen Störeinflüsse. Verwenden Sie ausschließlich die von uns gelieferten speziell geschirmten Kabel und für längere Kabelverbindungen einen Impedanzwandler.

Für den Anschluss des Pt100 oder Pt1000 verwenden Sie bitte ein möglichst niederohmiges Kabel mit großem Querschnitt.

Beim Anschluss an die Relais beachten Sie bitte, dass induktive Lasten entstört werden müssen. Wenn das nicht möglich ist, muss der Relais-Kontakt an der Klemmleiste des Gerätes durch eine RC-Schutzschaltung geschützt werden. Bei Gleichspannung muss die Relais- bzw. Schützspule mit einer Freilaufdiode entstört werden.

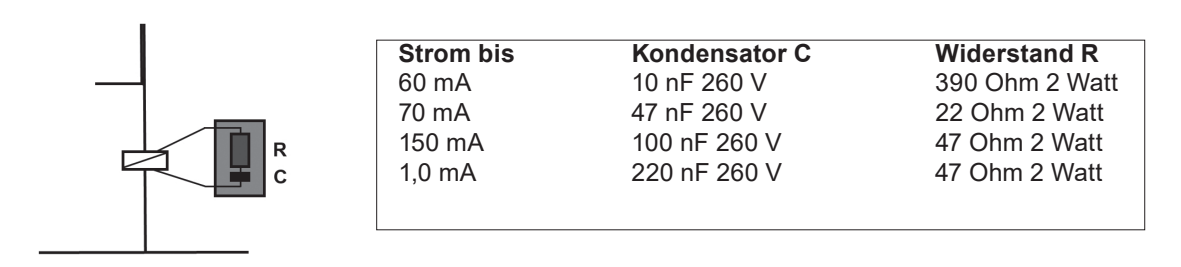

#### 2.3.1. Anschlussplan

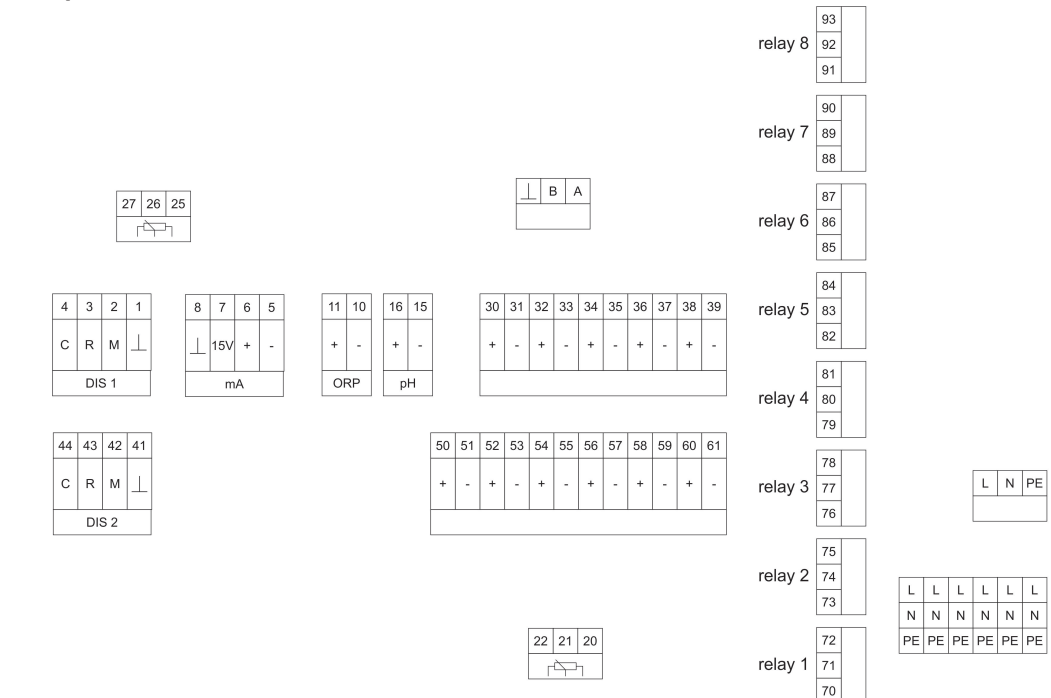

| Anschluss       | Klemmen           | Hinweise                                                                                                    |
|-----------------|-------------------|----------------------------------------------------------------------------------------------------|
| Sensor DIS 1    | 1-4               | 4 = C = Gegenelektrode = blau<br>3 = R = Bezugselektrode = weiss<br>2 = M = Messelektrode = braun<br>1 = $\bot$ = Abschirmung                                                                                                    |
| Sensor DIS 2    | 41-44             | 44 = C = Gegenelektrode = blau<br>43 = R = Bezugselektrode = weiss<br>42 = M = Messelektrode = braun<br>$41 = \bot = Abschirmung$                                                                                                    |
| Standardeingang | 5-8               | 8 = ⊥ = Abschirmung<br>7 = 15 V = Spannungsversorgung<br>6 = + = mA<br>5 = - = E                                                                                                    |
| Redox-Sensor    | 10, 11            | 11 = + = Messung = Seele<br>10 = - = Bezugselektrode = Abschirmung                                                                                                    |
| pH-Sensor       | 15, 16            | 16 = + = Messung = Seele<br>15 = - = Bezugselektrode =<br>Abschirmung                                                                                                    |
| Analogausgänge  | 30-39             | 30, 31 = mA 1 +/-, maximale Belastung 500 Ohm<br>32, 33 = mA 2 +/-, maximale Belastung 500 Ohm<br>34, 35 = mA 3 +/-, maximale Belastung 500 Ohm<br>36, 37 = mA 4 +/-, maximale Belastung 500 Ohm<br>38, 39 = mA 5 +/-, maximale Belastung 500 Ohm                                                                                       |
| Digitaleingänge | 50-61             | 50 = - 51 = +, DI 1 = Durchflussüberwachung<br>52 = - 53 = +, DI 2 = Externer Reglerstopp<br>54 = - 55 = +, DI 3 = Füllstandsüberwachung 1<br>56 = - 57 = +, DI 4 = Füllstandsüberwachung 2<br>58 = - 59 = +, DI 5 = Aktivierung 2ter<br>Paramtersatz<br>60 = - 61 = +, DI6 = Aktivierung 3ter<br>Parametersatz oder Leckageüberwachung |
| Temperatur      | 20-22<br>22 21 20 | $20 = T1 (Pt100/Pt1000)$ $21 = T2 (Pt100/Pt1000)$ $22 = R_L - Dreileiter Leitungswiderstand$ Je nach verwendetem Temperatursensor (Pt100<br>oder Pt1000) und Anschluss 2-oder<br>3 Leiter müssen Sie den Jumper neben<br>Klemmen 20-22 stecken.                                                                                         |

| Anschluss           | Klemmen              | Hinweis                                          | e                                                    |
|---------------------|----------------------|--------------------------------------------------|------------------------------------------------------|
| Relais 1-8          | 70-93                | Relais 1                                         | 70+71= NO-Schliesser und<br>71+72 = NC = Öffner      |
|                     |                      | Relais 2                                         | 73 + 74 = NO-Schliesser und<br>74 + 75 = NC = Öffner |
|                     | I                    | Relais 3                                         | 76+77 = NO-Schliesser und<br>77+78 = NC = Öffner     |
|                     |                      | Relais 4                                         | 79+80 = NO-Schliesser und<br>80+81 = NC = Öffner     |
|                     |                      | Relais 5                                         | 82+83 = NO-Schliesser und<br>83+84 = NC = Öffner     |
|                     |                      | Relais 6                                         | 85+86 = NO-Schliesser und<br>86+87 = NC = Öffner     |
|                     |                      | Relais 7                                         | 88+89 = NO-Schliesser und<br>89+90 = NC = Öffner     |
|                     |                      | Relais 8                                         | 91+92 = NO-Schliesser und<br>92+93 = NC = Öffner     |
|                     |                      |                                                  |                                                      |
| Spannungsversorgung | L+N+PE<br>6x I /N/PF | 85265 V AC<br>Spannungsversorgung für die Relais |                                                      |
|                     |                      | opannan                                          |                                                      |
| Modbus RTU          | A, B, ⊥              | A = +                                            |                                                      |
|                     |                      | B = -                                            |                                                      |
|                     |                      | ⊥ = Schi                                         | rm                                                   |
| Rückführpoti        | 25-27                | 25 = 0 %                                         |                                                      |
|                     |                      | 26 = Schleifer                                   |                                                      |
|                     | 27 26 25             | 27 = 100                                         | %                                                    |

## Kaufoptionen grau hinterlegt

Redoxmessung, Standardeingang, Gesamtchlormessung, mA-Ausgänge, Datenspeicherung, Modbus RTU

## 2.4. Aufbau der Mess-Stelle

Neben dem Gerät benötigen Sie Sensoren für pH- und Desinfektionsmittelmessung, die zum Gerät und zur Applikation passen, Kabel, um Gerät und Sensoren zu verbinden, die den Einbau der Sensoren in Ihre Anlage ermöglicht und die Sensoren in der erforderlichen Weise mit Messwasser umströmt. Einen idealen Messaufbau bietet unser Mess-System Krypton<sup>®</sup>, das zusätzlich zu den oben genannten Funktionen einen Durchflussregler, ein Feinfilter und einen Multisensor für Temperatur und Wassermangel beinhaltet.

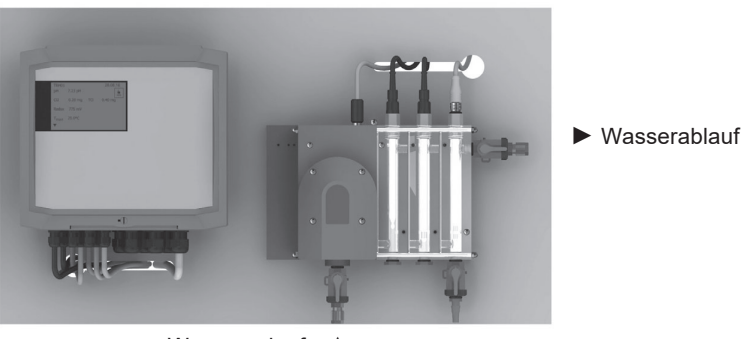

Wasserzulauf 🔺

## 2.5. Installation Mess-System Krypton<sup>®</sup> Multi

Das Mess-System wird anschlussfertig montiert ausgeliefert. Die Tafel ist mit zwei Aufhängungen zur Befestigung an der Wand vorgesehen. Bereiten Sie zwei Bohrungen vor, die auf einer Ebene 640 mm voneinander entfernt sind. Stecken Sie die mitgelieferten Dübel in diese Bohrungen, schrauben Sie die Schrauben in die Dübel und hängen Sie die Tafel mit den Aufhängungen daran auf.

#### Wasseranschluss

Schliessen Sie den Wasserzulauf unten an der Armatur und den Wasserablauf rechts oben an der Armatur an. Der Wasserzufluss muss werkseitig erfolgen. Der Ablauf kann drucklos in freiem Auslauf oder als Behälterrückführung ausgeführt werden.

Hinweis Beachten Sie, dass die Qualität Ihrer Messwerte vor allem davon abhängt, wie gut das Messwasser dem zu regelnden Wasser entspricht. Entnehmen Sie Messwasser daher nicht direkt hinter den Dosierstellen oder aus schlecht durchströmten Bereichen, und vermeiden Sie lange Förderwege zwischen Entnahme und Mess-Stelle.

Entnehmen Sie die Sensoren aus dem Karton und entfernen Sie die Transportkappe. Der Sensor ist bei Auslieferung in ein Gefäss mit KCI-Lösung eingeschraubt. Das muss vor dem Einbau des Sensors entfernt werden!

# Hinweis Wir empfehlen, das Gefäss verschlossen aufzubewahren und den Sensor bei Nichtbenutzung darin zu lagern.

Schrauben Sie die Sensoren in die Armatur ein und schließen Sie das Kabel an.

#### Achtung Ziehen Sie die Sensoren nur handfest an! Verwenden Sie kein grobes Werkzeug, um den Sensor nicht zu beschädigen!

Vergewissern Sie sich, dass der Probenahmehahn geschlossen und der Ablaufhahn geöffnet ist, bevor Sie den Zulaufhahn öffnen. Mehr Informationen zur Inbetriebnahme finden Sie im Kapitel Betrieb und Wartung.

## 3. Bedienung

Nach Anschluss der Spannungsversorgung initialisiert sich das Gerät. Während des Initialisierungsprozesses sehen Sie im Display eine Uhrzeit.

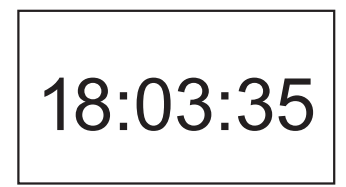

Nach maximal 20 Sekunden ist die Initialisierung abgeschlossen, Sie sehen den Desktop.

### 3.1. Desktop

Das Gerät zeigt im Auslieferzustand in der oberen Zeile den Gerätenamen und die Uhrzeit an, darunter die aktuellen Messwerte und den Temperaturwert. Unterhalb der Uhrzeit wird der Gerätemodus angezeigt.

In der unteren Zeile werden Ereignismeldungen angezeigt, ein nach unten gerichteter Pfeil bringt Sie ins Menü.

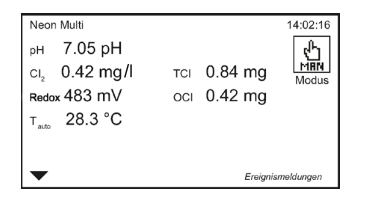

## 3.2. Touch-Bedienung

Das Touchgerät wird durch Drücken des Bildschirms bedient. Bitte beachten Sie, dass im Neon<sup>®</sup> Multi ein resistiver Touch verwendet wird. Der Vorteil beim resistiven Touch liegt darin, dass er auch mit Handschuhen bedient werden kann und bei Spritzwasser nicht auslöst, da für die Bedienung Druck benötigt wird. Drücken Sie sanft, aber mit etwas Druck mit dem Finger auf den Bildschirm bis das Gerät anzeigt, dass die Berührung erkannt wurde.

Im Desktop können Sie durch Drücken der verschiedenen Bereiche Aktionen ausführen oder in Untermenüs gelangen.

Drücken Sie

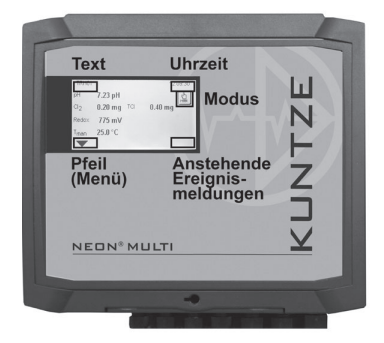

- > Text um durch die Desktops zu wechseln
- > Uhrzeit um in das Untermenü Zeit zu gelangen
- > Ereignismeldung um Vorschläge zum Trouble-Shooting zu bekommen
- > Pfeil nach unten um in das Hauptmenü zu gelangen
- Modus um durch den Gerätemodus zu wechseln: AUTO, HOLD und MAN

Hinweis Wenn eine solche Direktwahl zu einem leeren Bildschirm führt, haben Sie einen Code eingestellt, der die gewählte Einstellung nicht zulässt. In diesem Fall gehen Sie ins Hauptmenü und stellen den benötigten Code ein (0202 – Kalibrierebene, 1612 – Profi-Ebene)

#### 3.2.1. Allgemein

In allen Untermenüs sind in der Kopfzeile rechts oben zwei Bediensymbole dargestellt:

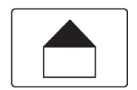

Home – Durch Drücken des Home-Symbols gelangen Sie aus jedem Menü zum Desktop.

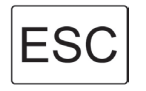

ESC – Durch Drücken des ESC-Symbols gelangen Sie zum vorherigen Menü.

#### 3.2.2. Hauptmenü

| Menü   |        |       | ESC     |
|--------|--------|-------|---------|
| Kal    | Regler | Alarm | Ein/Aus |
| System | Modus  | Code  |         |

Vom Desktop gelangen Sie durch Drücken des Symbols Pfeil nach unten in der linken unteren Bildschirmecke ins Hauptmenü. Im Hauptmenü können Sie die Symbole direkt durch Drücken anwählen.

#### 3.2.3. Untermenü

| Menu              | Display | ESC        |  |
|-------------------|---------|------------|--|
| Kontrast          | 60%     | ▼          |  |
| Desktop           |         | ▼          |  |
| Autosperre        |         | 0 Min      |  |
| Bildschirmschoner |         | 0 Min      |  |
| Text              |         | Neon Multi |  |
|                   |         |            |  |

In den Untermenüs finden Sie linksbündig die Einstellparameter und rechts die einstellten Werte. Passen nicht alle Menüpunkte auf eine Bildschirmansicht wird an der rechten Seite ein Scrollbalken eingeblendet.

Den Scrollbalken bewegen Sie entweder durch Ziehen des Balkens oder durch Drücken der Pfeiltasten unter- und oberhalb des Balkens.

### 3.3. Einstellungen

Je nach Typ können Sie Parameter frei einstellen, in einer Auswahlliste auswählen oder in einer Aktionsliste aktivieren bzw. deaktivieren.

#### Auswahllisten

Auswahllisten erscheinen immer dann, wenn Sie eine einzelne Auswahl aus einer Liste möglicher Einstellungen treffen müssen, z. B. wenn Sie ein Display-Design auswählen wollen:

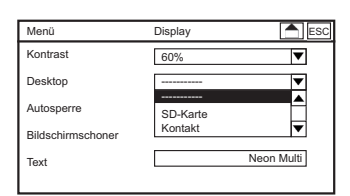

Die Auswahllisten sind immer linksbündig gefüllt und enden an der rechten Seite mit einem Pfeil.

Scrollen Sie mit den Pfeiltasten bis der gewünschte Parameter schwarz wird und drücken Sie OK, um die Auswahlliste zu öffnen. Scrollen Sie wieder mit den Pfeiltasten, bis die gewünschte Einstellung schwarz wird und drücken OK, um die Einstellung zu wählen.

Öffnen Sie die Liste, indem Sie mit dem Finger auf den Pfeil am Ende der gewünschten Liste drücken. Die Auswahl treffen Sie einfach durch Drücken des gewünschten Wertes. Drücken Sie ESC um die Auswahlliste ohne Änderung zu verlassen.

#### Aktionslisten

Aktionslisten erscheinen immer dann, wenn Sie mehrere Punkte einer Liste auswählen können, z. B. Alarmaktionen:

| Alarm               | Aktion       |    |    | ESC |
|---------------------|--------------|----|----|-----|
|                     | R5           | R6 | R7 | R8  |
| Nullpunkt           | $\checkmark$ |    | 0  |     |
| Steilheit           | $\checkmark$ |    | 0  |     |
| pH Eingang prüfen   | $\checkmark$ |    | Θ  |     |
| Des Eingang prüfen  | $\checkmark$ |    | 0  |     |
| Rx Eingang prüfen   | $\checkmark$ |    | 0  |     |
| Temp Eingang prüfen | $\checkmark$ |    | Θ  |     |
| •                   |              |    |    |     |

Aktionslisten enthalten alle zur Auswahl stehenden Punkte. Entweder befinden sich rechts davon Felder, die Sie an- und abhaken können um so z. B. die Alarme den Relais zu zuordnen oder links davon befinden sich Felder, die Sie an- und abhaken können (teilweise auch in zwei Spalten dargestellt).

Tippen Sie einfach mit dem Finger auf den gewünschten Parameter bzw. dessen Box, um ihn an- oder abzuwählen.

# Hinweis Funktionen, die in Ihrem Gerät nicht freigeschaltet oder angewählt sind, sind durchgestrichen und können nicht angehakt werden.

#### Das Neon<sup>®</sup> hilft Ihnen bei der Parametrierung:

Parameter, die nicht zu einer vorher getroffenen Auswahl passen, werden ausgeblendet.

#### Beispiel:

Wenn Sie automatische Temperaturkompensation gewählt haben, ist die Eingabe eines manuellen Wertes überflüssig. Entsprechend ist das Feld manuelle Temperatur nicht mehr eingeblendet.

| Ein/Aus       | Temp  | ESC     |
|---------------|-------|---------|
| Тур           | Pt100 | ▼       |
| Korrekturwert |       | 0.0 °C  |
| Temp. Koeff.  |       | 0.0 %/K |
| Referenz      |       | 25.0 °C |
| Modus         | Auto  | ▼       |
|               |       |         |

#### Einen Wert eingeben/Tastatur

Bei Parametern, wo Sie frei Zahlenwerte oder Texte eingeben können, z. B. bei Pufferwerten oder Kontaktdaten, öffnet sich eine Tastatur, wenn Sie das Eingabefeld durch Antippen anwählen.

Rechts neben den Tastaturfeldern befinden sich vier Funktionstasten:

- > Das Feld **123/abc** dient zum Hin- und herschalten zwischen der Zahlen- und der Buchstaben-Tastatur
- > Durch Drücken des C-Felds löschen Sie das zuletzt eingegebene Zeichen
- > Durch Drücken des AC-Felds löschen Sie das gesamte Eingabefeld
- > Durch Drücken des **OK**-Felds übernehmen Sie die Eingabe

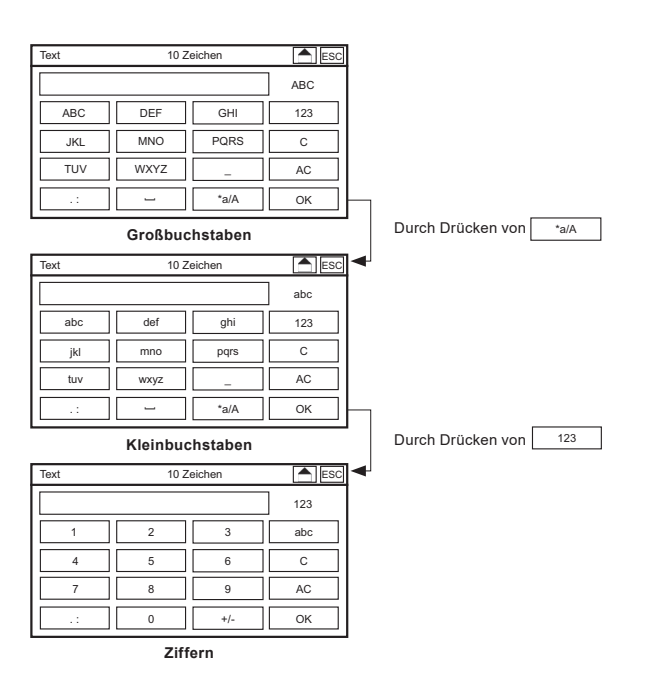

#### Hinweis Bei Zahlenparametern wird nur die Zahlentastatur eingeblendet.

Tippen Sie einfach auf das gewünschte Feld. Bei den Buchstabentasturen wählen Sie durch mehrmaliges Drücken die hinteren Buchstaben an.

#### **Beispiel: abc-Taste**

abc-Taste einmal drücken: a erscheint abc-Taste zweimal drücken: b erscheint abc-Taste dreimal drücken: c erscheint

Erst nach Bestätigung der Gesamteingabe mit der OK-Taste wird geprüft ob die Eingabe innerhalb der Eingabegrenzen liegt. Liegt der Wert innerhalb der Eingabegrenzen wird dieser übernommen und die Tastatur geschlossen.

Liegt der Wert außerhalb der Eingabegrenzen wird dieser nicht übernommen, das Eingabefeld wird invertiert und die Tastatur bleibt offen. Erst wenn Sie einen gültigen Wert eingegeben und gespeichert haben oder durch Drücken der ESC-Taste wird die Tastatur geschlossen.

Hinweis Wir haben die Werteingabe für Sie erleichtert. Geben Sie bei Zahlenwerten kein Komma mit Nachkommastellen an, hängt das Neon<sup>®</sup> Multi das Komma mit Nullen als Nachkommastellen an. Ausnahme ist das Intervall beim Datalogging: Hier füllen sich die Nullen nach vorne hin auf. Bei Datum, Code, Add-On, Text und Kontaktinformationen gibt es keine Eingabehilfe.

## 3.4. Menüübersicht – was finde ich wo?

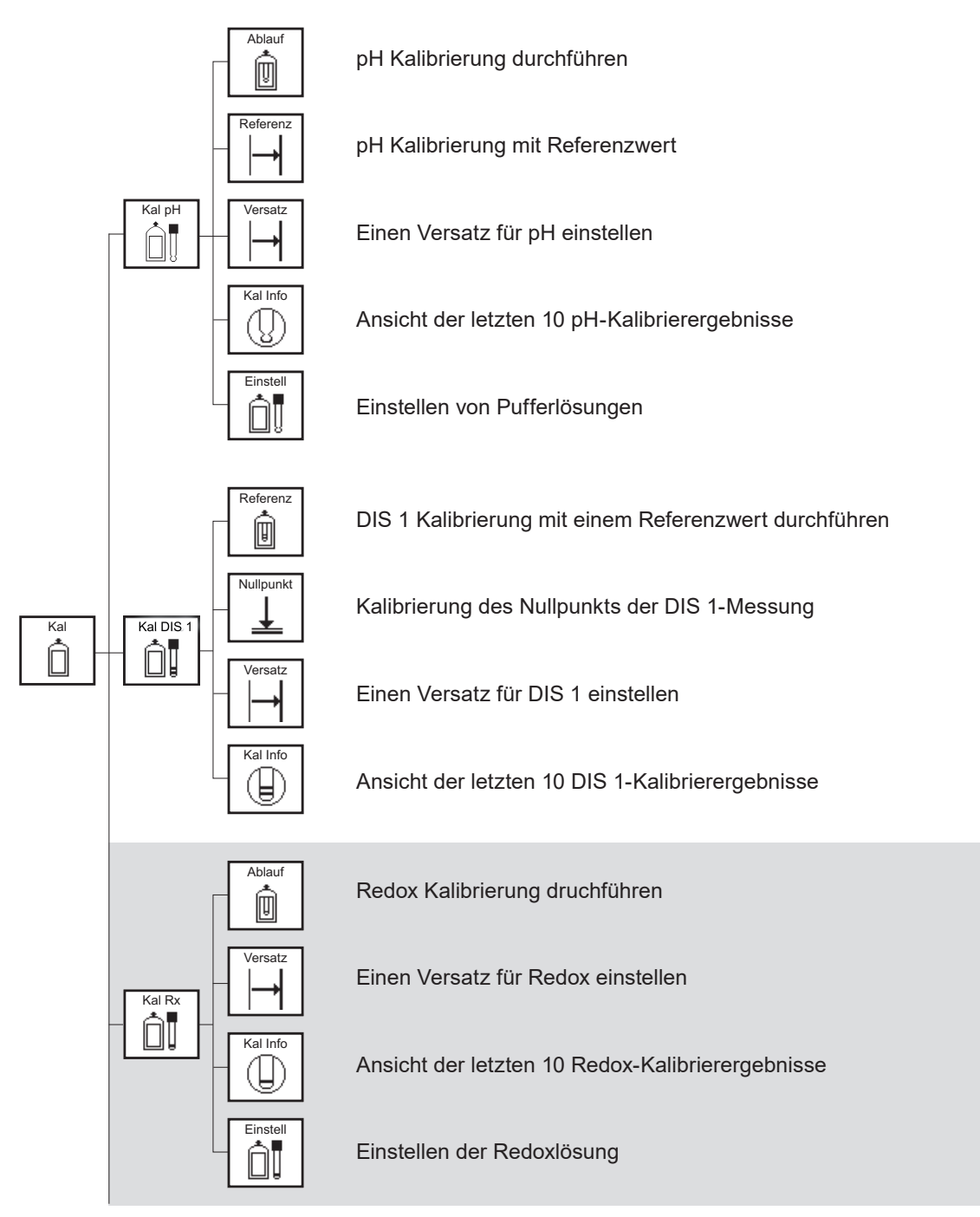

#### Kaufoptionen (grau hinterlegt)

#### 3. Bedienung

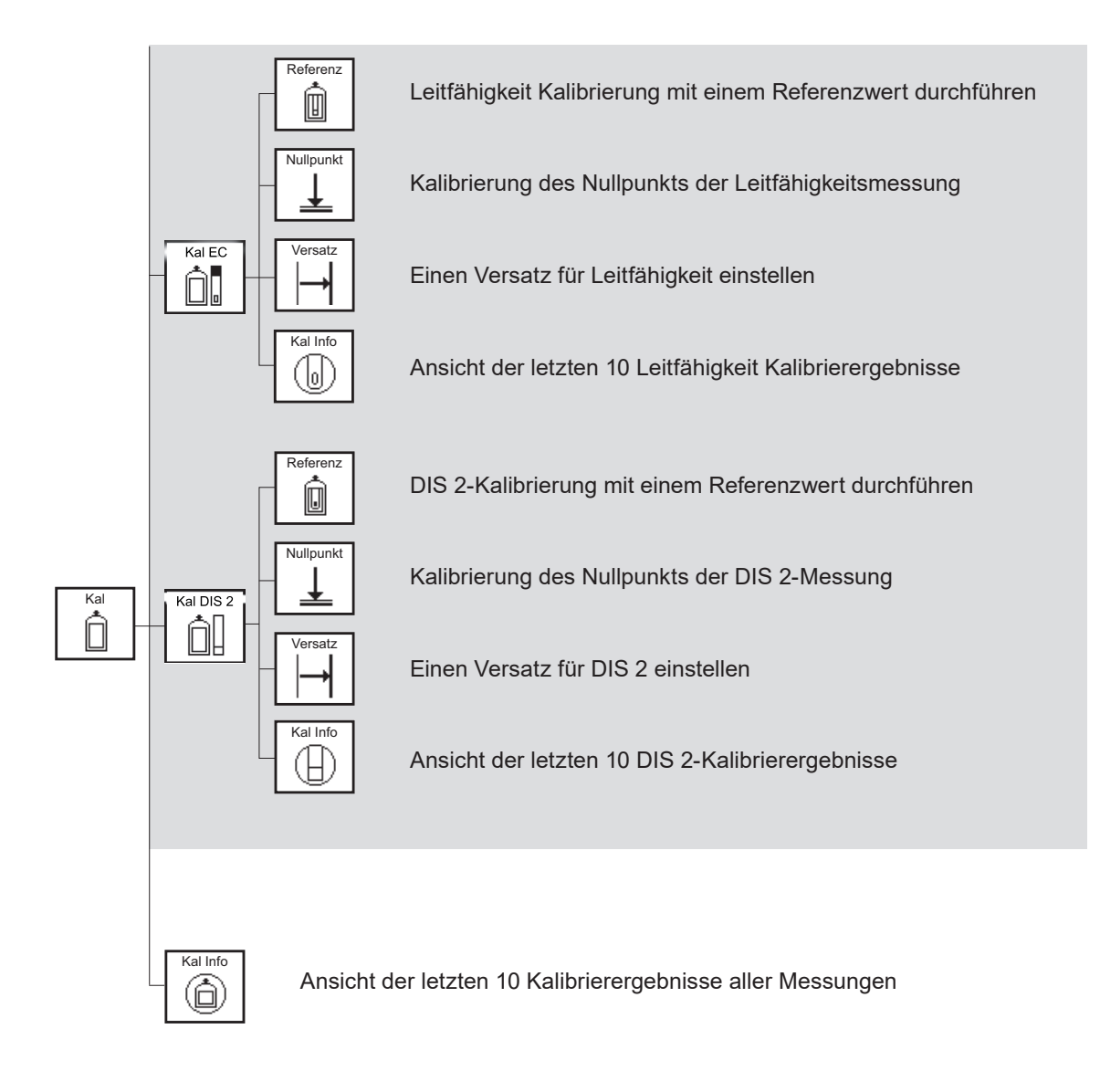

#### Kaufoptionen (grau hinterlegt)

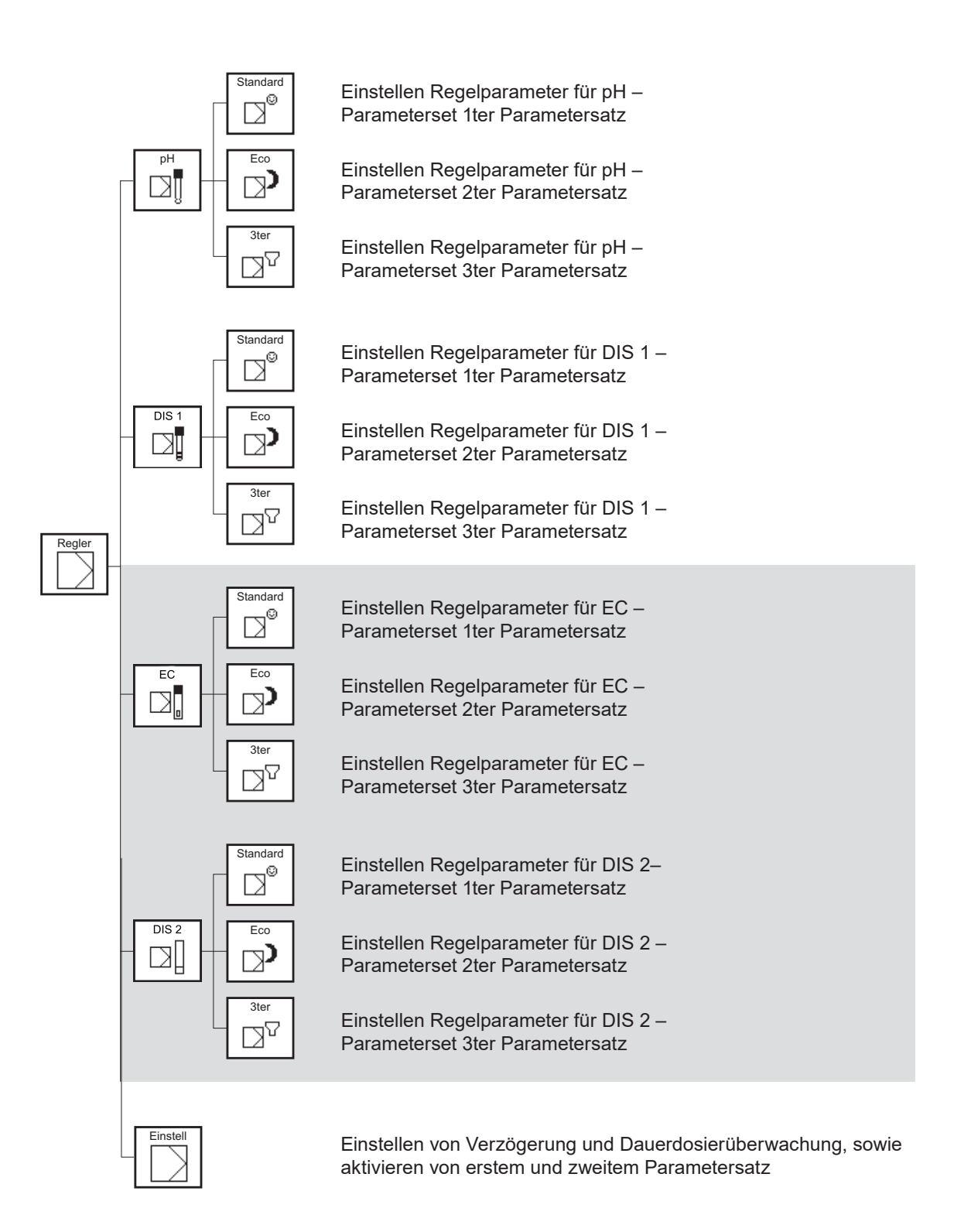

#### Kaufoptionen (grau hinterlegt)

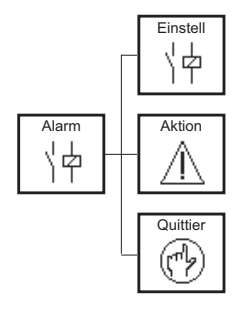

Eingabe von Grenzwerten und Verzögerungszeit

Zuordnung der Ereignisse zu den Alarmrelais

Auswahl der quittierungspflichtigen Ereignisse

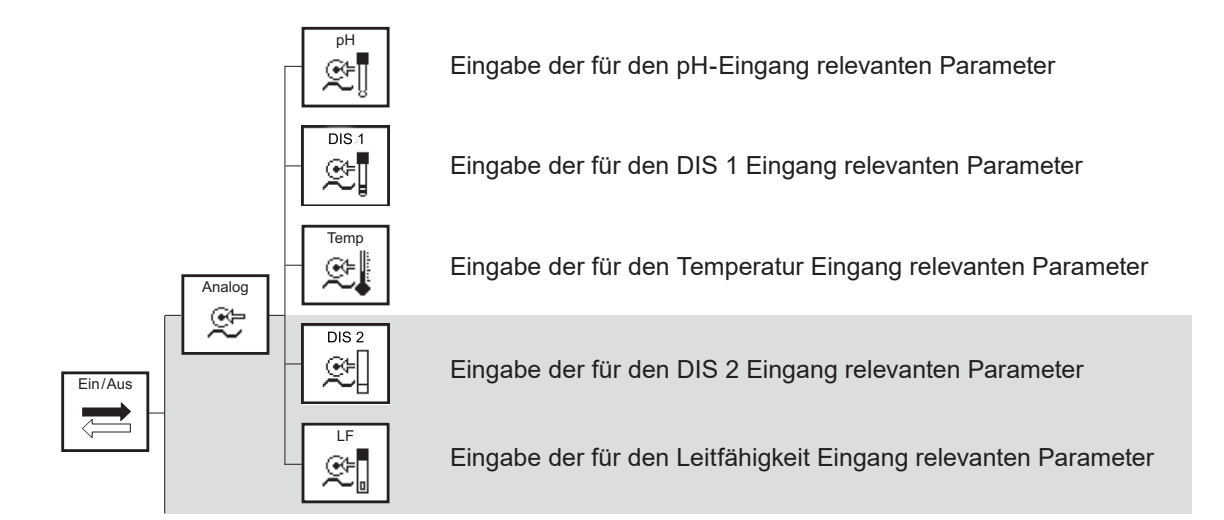

#### Kaufoptionen (grau hinterlegt)

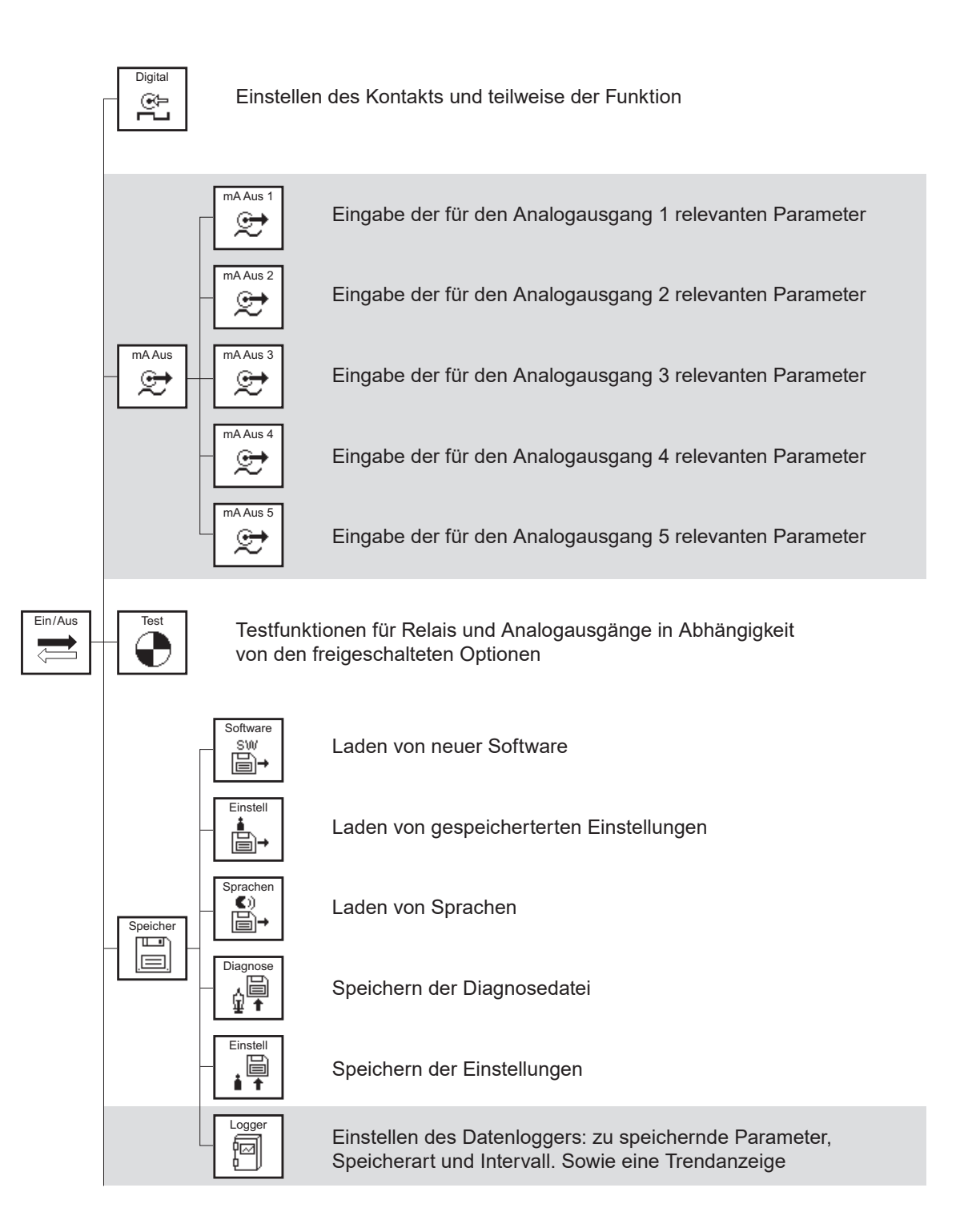

#### Kaufoptionen (grau hinterlegt)

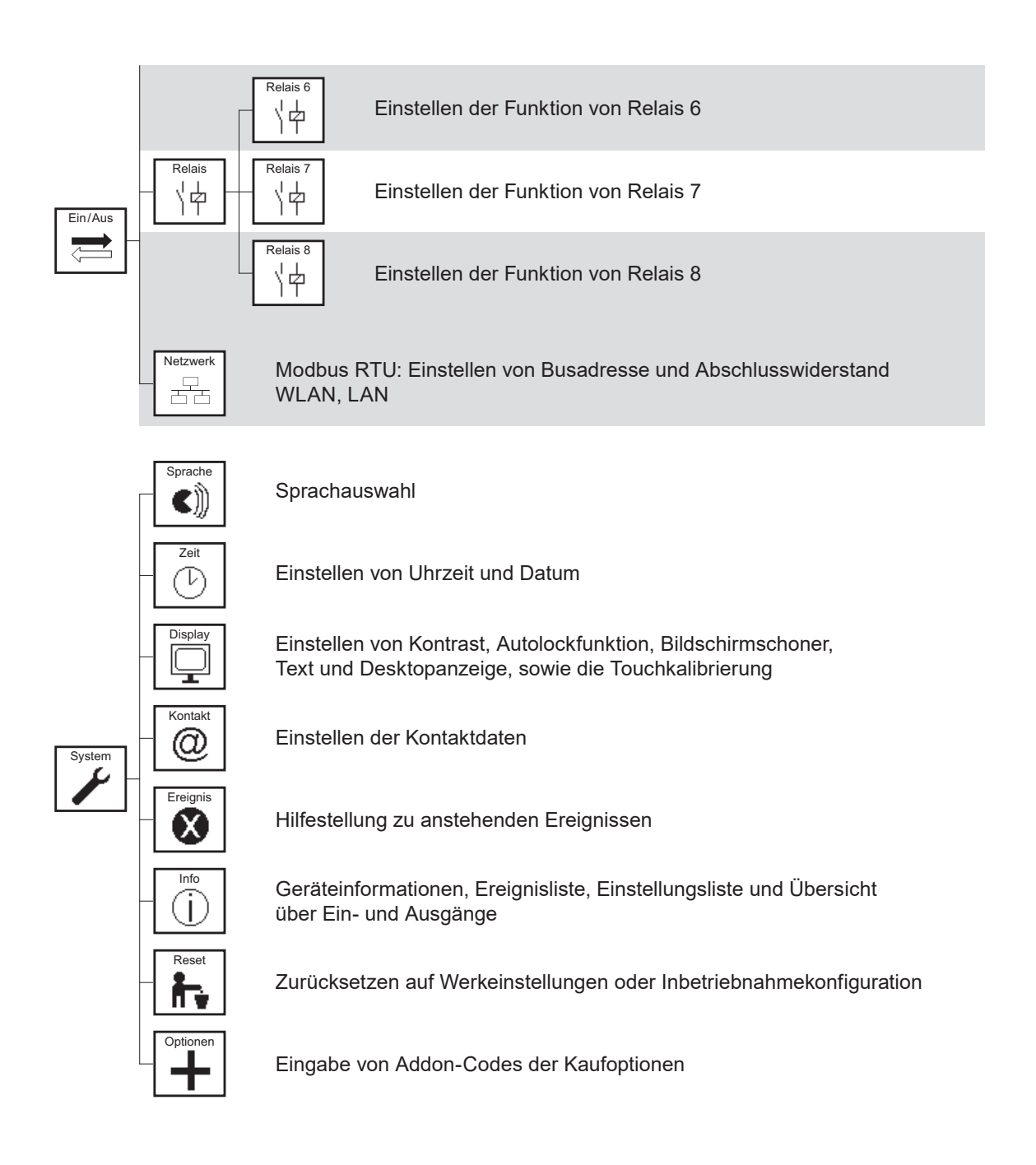

#### Kaufoptionen (grau hinterlegt)

#### 3. Bedienung

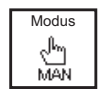

Auswahl des Gerätemodus: Hand, Hold oder Auto

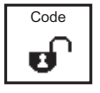

Einstellen des Benutzercodes

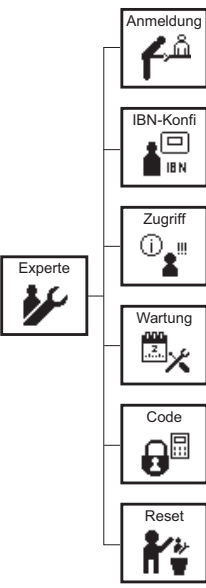

Einloggen in das System

Speichern der Inbetriebnahme Konfiguration

Übersicht der Änderungen seit der letzten Anmeldung

Einstellen von Wartungsplannachrichten für Kalibrieren, Reinigen und Sensor tauschen

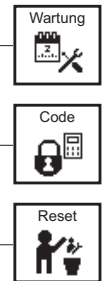

Einstellen von individuellen Benutzercodes

Zurücksetzen auf Werkseinstellungen inkl. dem Expertenmenü

#### Kaufoptionen (grau hinterlegt)

## 3.5. Code-, Options- und Einstellungsabhängiges Menü

Das Hauptmenü sowie alle Untermenüs verändern sich in Abhängigkeit des Benutzercodes, der freigeschalteten Kaufoptionen und der Einstellungen.

#### Kein gültiger Code

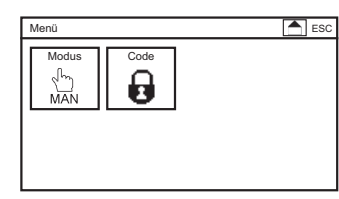

Wenn kein gültiger Code eingestellt ist sind in dem Hauptmenü lediglich zwei Symbole zu sehen.

Nach Codeeingabe 1612 für die Profiebene oder 1818 für das Expertenmenü sehen Sie das Hautpmenü in Abhängigkeit der Ebene und der erworbenen Optionen.

#### Grundversion

| Menü   |        |       | ESC     |
|--------|--------|-------|---------|
| Kal    | Regler | Alarm | Ein/Aus |
| System | Modus  | Code  |         |

#### Maximalversion

| Menü 🔁 ESC |                   |      |         |
|------------|-------------------|------|---------|
| Kal        | Regler            |      | Ein/Aus |
| System     | Modus<br>(<br>MAN | Code | Experte |

#### Hinweis

Menüpunkte die nicht freigeschaltet sind oder inaktiv aufgrund einer vorgenommenen Einstellung, werden nicht eingeblendet.

#### 4. Code

## 4. Code

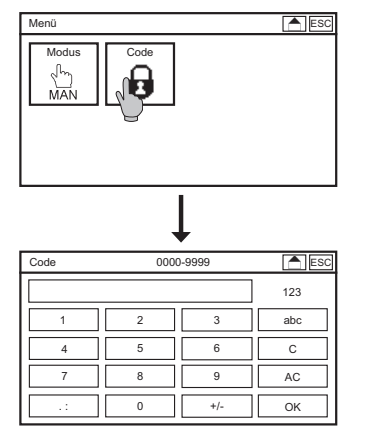

Zum Einstellen des Codes wählen Sie im Hauptmenü das Symbol Code und geben über die Tastatur den Code ein.

Das Neon® Multi hat drei Benutzerebenen, die über einen Code eingestellt werden:

#### Kalibrierebene Code: 0202

Auf dieser Ebene können Sie das Gerät kalibrieren, Einstellungen, Ereignislisten und Diagnosedateien abspeichern und sich verschiedene Einstellungen anzeigen lassen.

#### Profiebene Code: 1612

Auf dieser Ebene haben Sie Zugriff auf die im Hautpmenü freigeschalteten Funktionen, Menüs und Einstellungen des Geräts.

#### **Expertenebene Code: 1818**

Auf dieser Ebene haben Sie Zugriff auf alle Funktionen inklusive des Expertenmenüs. Im Expertenmodus wird das Gerät grundsätzlich nach 10 Minuten ohne Bedienung gesperrt.

Wenn die Profiebene freigeschaltet ist, wird im Hauptmenü ein offenes Schloss anstelle des geschlossenen angezeigt, wenn die Expertenebene freigeschaltet ist wird ein Schloss mit dem Expertensymbol angezeigt.

#### Kein Code, Kalibrierebene

Profiebene

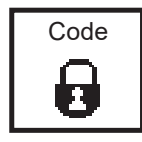

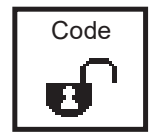

Expertenebene

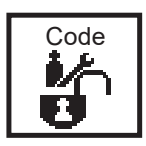

#### Autosperre

Im Auslieferzustand ist die Autlockfunktion deaktiviert. Ist sie jedoch aktiviert wird der Code nach der eingestellten Zeit ohne Bedienung oder nach Stromausfall automatisch auf den Code 0000 gestellt und das Gerät ist gesperrt. Mehr Informationen finden Sie bei den Systeminformationen.

## 5. Modus

Sie können das Gerät in drei verschiedenen Modi betreiben. Um den Modus zu wechseln wählen Sie einfach das Symbol Mode an. Die Ansicht des Symbols wechselt mit den verschiedenen Modi.

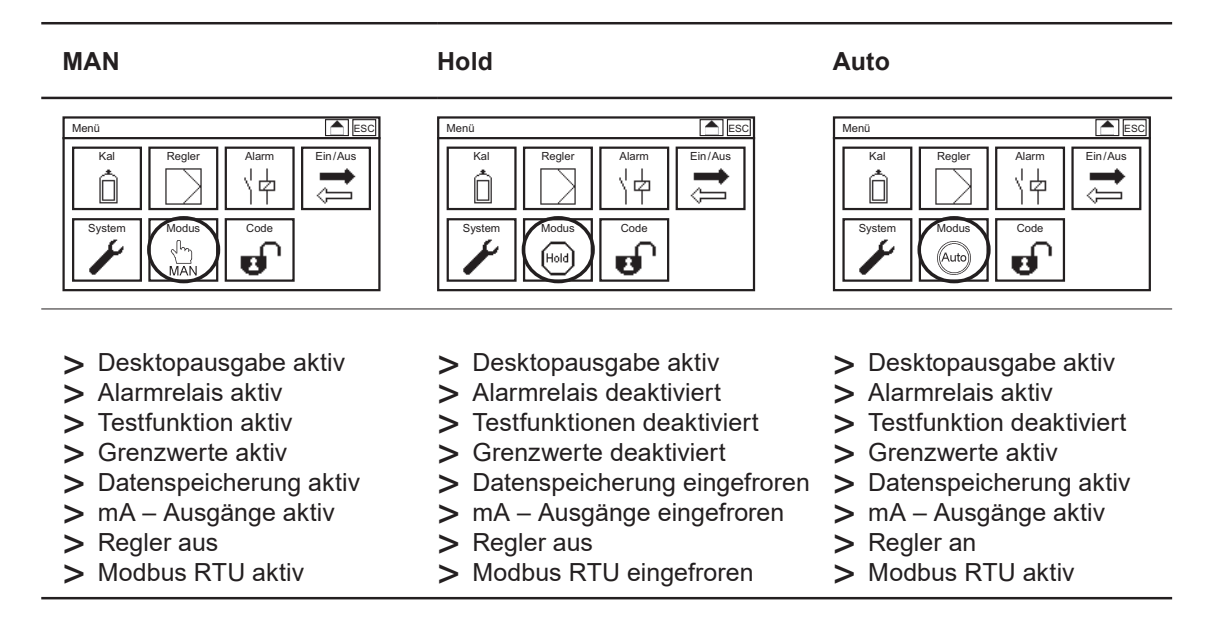

#### Hinweis Es sind immer nur die Kaufoptionen sichtbar, die Sie auch erworben haben. In der Grundausstattung enthält das Neon<sup>®</sup> Multi die Desktopausgabe, die Alarmrelais, die Testfunktionen, den Regler und die Grenwertfunktionen.

Im Automatikbetrieb schaltet das Gerät selbständig den Regler aus, wenn

- > einer der digitalen Eingänge schalten (Wassermangel, Externer Reglerstopp, Füllstand Behälter DIS 1 und pH und Leckage).
- > kein Messwert vorliegt (Messeingang prüfen, Temperatureingang prüfen)
- > Dauerdosierüberwachung angesprochen hat
- > beim DIS 1 Eingang während der ASR<sup>®</sup> (automatische Sensorreinigung)

6. Analogeingänge

# 6. Analogeingänge

Wählen Sie im Hauptmenü das Symbol EIN/AUS und in dem Untermenü das Symbol ANALOG.

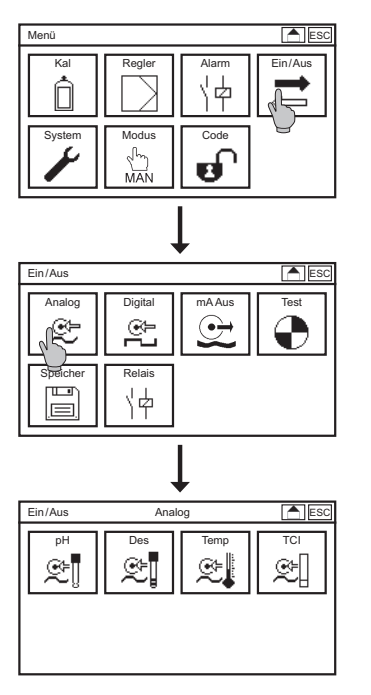

In dem Untermenü ANALOG können Sie zwischen den freigeschalteten Messeingängen wählen: pH, DIS 1, Temperatur, Leitfähigkeit oder DIS 2.

## 6.1. Analogeingang – pH Eingang

In dem Untermenü EIN/AUS => ANALOG => pH können Sie alle Einstellungen zur pH-Messung vornehmen.

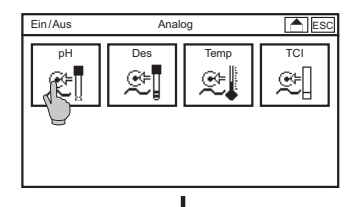

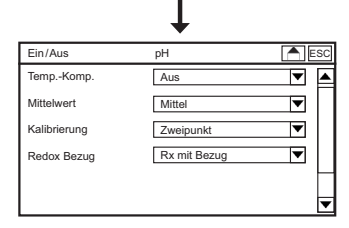

Wählen Sie im Hauptmenü das Symbol EIN/AUS und in dem Untermenü das Symbol ANALOG und pH.

#### **Temperatur Kompensation**

Wenn Sie die Temperaturkompensation aktivieren wird der pH-Wert automatisch auf die eingestellte Referenztemperatur kompensiert.

Hinweis Kompensiert wird nur die Temperaturabhängigkeit der Messung, nicht die der Lösungen!

Hinweis Beachten Sie dass der Temperatursensor immer die Temperatur des pH-Sensors erfassen sollte. Wenn sich Temperatur- und pH-Sensor nicht in der gleichen Lösung befinden, deaktivieren Sie besser die Kompensation

#### Mittelwert

In der Auswahlliste wählen Sie aus:

- > Aus: keine Mittelung
- > Schwach: Mittelung über 5 Werte
- > Mittel: Mittelung über 10 Werte
- > Stark: Mittelung über 20 Werte

#### Kalibrierung

Die Zweipunkt-Kalibrierung kompensiert Offset und Steilheit der Elektrode und gewährleistet eine hohe Genauigkeit.

Für manche Messungen, insbesondere im Rahmen der Qualitätssicherung, interessiert nicht der absolute pH-Wert sondern lediglich der pH-Wert im Vergleich zur Referenzsubstanz. In diesem Fall kann man auf die Einpunkt-Kalibrierung zurückgreifen. Die Steilheit ist hierbei auf den theoretischen Wert von -59 mV/pH bei 25 °C eingestellt.

#### Hinweis Mit der Einpunkt-Kalibrierung ist das Ergebnis der pH-Messung eine Aussage, ob ein bestimmter Toleranzbereich um den Referenzwert eingehalten werden kann oder nicht, kein absoluter pH-Wert.

#### **Redox-Bezug**

Wählen Sie je nach verwendeter Redoxelektrode (mit oder ohne Bezugssystem) Rx mit Bezug oder Rx ohne Bezug.

Hinweis Wenn Sie Rx ohne Bezug angewählt haben schließen Sie ausschließlich die Messelektrode des Redoxsensors an und die Referenzelektrode der pH-Messung wird auch bei der Redoxmessung verwendet. Stellen Sie sicher, dass die beiden Sensoren im gleichen Messmedium sind. Wenn sie das nicht sind wie z. B. bei der pH-Kalibrierung zeigt die Redoxmessung unsinnige Werte an.

Hinweis Eine Kalibrierung der Redoxmessung ist ohne Bezugselektrode nicht möglich.
### 6.2. Analogeingang – DIS 1

In dem Untermenü EIN/AUS => ANALOG => DIS 1 können Sie alle Einstellungen zur Desinfektionsmittel-Messung vornehmen.

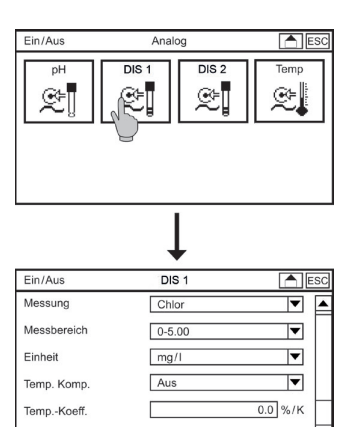

Wählen Sie im Hauptmenü das Symbol EIN/AUS => ANALOG und in dem Untermenü DIS 1.

### Messung

Zum Einstellen des Parameters wählen Sie in der Auswahlliste entweder Chlor, Chlordioxid, Ozon, Wasserstoffperoxid oder Gesamtchlor an.

### Hinweis Nicht direkt nach dem Umschalten kalibrieren: Wenn der Sensor bereits angeschlossen ist, dauert es nach dem Umschalten eine Weile bis er umpolarisiert ist auf den neu eingestellten Parameter.

#### Messbereich

Je nach Parameter können Sie verschiedene Messbereiche wählen:

- > Chlor oder Chlordioxid oder Gesamtchlor: bis 1000µg/l, bis 5,00 / 10,00 / 20,00 mg/l
- > Ozon: bis 1000µg/l, bis 5,00 / 10,00 mg/l
- > Wasserstoffperoxid: bis 30,00 mg/l

Warnung Wenn Sie den Messbereich wechseln, passt das Gerät automatisch die Einstellungen für Stromausgänge, Regler und Grenzwerte an. Prüfen Sie daher nach dem Wechsel des Messbereichs diese Einstellungen!

### Einheit

Sie können wählen, ob die Messwerte in mg/l oder in ppm angezeigt werden. Für den Messbereich bis 1000 µg/l können Sie zwischen den Einheiten µg/l und ppb wählen.

#### **Temperatur Kompensation**

Wenn Sie die Temperaturkompensation aktivieren wird der Desinfektionsmittelmesswert automatisch auf die eingestellte Referenztemperatur kompensiert.

### **Temperatur-Koeffizient**

Über den Temperaturkoeffizient können Sie die Stärke der Kompensation anpassen. Der bestimmt die Korrekturstärke in % pro Grad und richtet sich unter anderem nach Temperatur und Konzentration. Für viele Anwendungen hat sich ein Koeffizient von 2%/K bewährt. Bei kleinen Konzentrationen und Temperaturen nahe der Referenztemperatur (ab Werk 25 °C) kann der Koeffizient gewöhnlich bei 0%/K belassen werden.

Hinweis Große Temperaturschwankungen bei Desinfektionsmittelmessungen sind eher selten. Die Temperaturkompensation spielt vor allem für die Beurteilung der Sensoren eine Rolle, so werden niedrige Steilheiten in kaltem Wasser als temperaturbedingt erkannt und führen nicht fälschlich zu Steilheitsfehlern.

### Mittelwert

In der Auswahlliste wählen Sie aus:

- > Aus: keine Mittelung
- > Schwach: Mittelung über 5 Werte
- > Mittel: Mittelung über 10 Werte
- > Stark: Mittelung über 20 Werte

### pH-Kompensation

Mit dieser Funktion kompensieren Sie den pH-Einfluss auf die freie Chlor-Messung. Dadurch werden Messwertänderungen durch pH-Schwankungen eliminiert. Unbeeinflusst von der Kompensation nimmt die Signalausbeute der Chlormessung mit zunehmendem pH-Wert ab. Bei allen anderen Parametern ist die pH-Kompensation deaktiviert und im Menü ausgeblendet.

Die pH-Kompensation ist nur verfügbar für DIS 1 und nur wenn DIS 1 auf Chlor steht.

# Hinweis Wenn Sie die Kompensation aktivieren, müssen Sie anschließend neu kalibrieren.

### 6.3. Analogeingang – Temperaturmessung

In dem Untermenü EIN/AUS => ANALOG => TEMP können Sie alle Einstellungen zur Temperatur-Messung vornehmen. Wählen Sie im Hauptmenü das Symbol EIN/AUS und in dem Untermenü das Symbol ANALOG und in dem Untermenü TEMP.

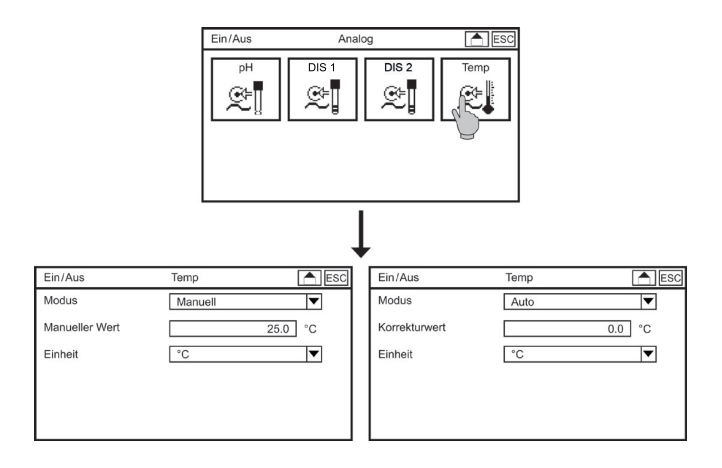

### 6. Analogeingänge

### Modus

Über den Modus bestimmen Sie, ob der gemessene Temperaturwert (Auto) oder der manuell eingegebene Temperaturwert (Manuell) zur Kompensation des Messwerts verwendet wird.

### Hinweis Der Messwert wird immer auf die Referenztemperatur von 25°C kompensiert.

### **Manueller Wert**

Bei manueller Temperaturkompensation geben Sie den Temperaturwert Ihres Messmediums ein. Falls Sie keine Temperaturkompensation wünschen stellen Sie einfach den Modus auf Hand und den manuellen Wert auf den gleichen Wert wie den Referenzwert.

### Hinweis Steht der Modus auf Auto ist der Manuelle Wert im Menü ausgeblendet.

### Korrekturwert

Wenn der Temperatur-Sensor in Zweileiter-Technik angeschlossen wird, sind leichte Abweichungen der Temperaturmessung möglich. Messen Sie die Temperatur bei der Inbetriebnahme einmal manuell und korrigieren sie die Temperaturmessung durch einen Korrekturwert zwischen -10°C und +10°C.

### Hinweis Steht der Modus auf Hand ist der Korrekturwert im Menü ausgeblendet.

### 6.4. Option Analogeingang – DIS 2

Wenn Sie "DIS 2" freigeschaltet haben, können Sie eine weitere Messung für Freies oder Gesamtchlor anschliessen.

In dem Untermenü EIN/AUS => ANALOG => DIS 2 können Sie alle Einstellungen zur DIS 2-Messung vornehmen.

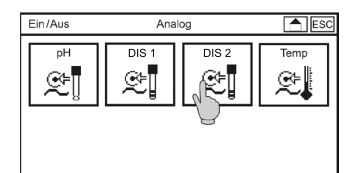

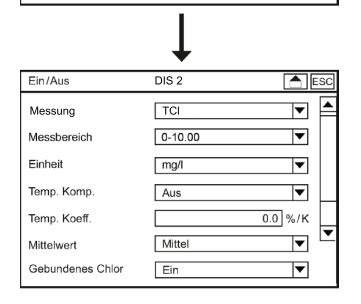

Wählen Sie im Hauptmenü das Symbol EIN/AUS und in dem Untermenü das Symbol ANALOG und in dem Untermenü DIS 2.

### **Gebundenes Chlor**

Wenn Sie gebundenes Chlor aktivieren wird der Anteil an gebundenem Chlor aus dem Gesamtchlorund dem Messwert an freiem Chlor berechnet und sowohl auf dem Display wie auch über die Schnittstellen ausgegeben.

# Hinweis Sie können gebundenes Chlor nur anzeigen, wenn Sie mit dem DIS 1 Freies Chlor und mit DIS 2 Gesamtchlor messen.

### **Temperatur Kompensation**

Wenn Sie die Temperaturkompensation aktivieren wird der Gesamtchlorwert automatisch auf die eingestellte Referenztemperatur kompensiert.

### Temperatur-Koeffizient

Über den Temperaturkoeffizient können Sie die Stärke der Kompensation anpassen. Der bestimmt die Korrekturstärke in % pro Grad und richtet sich unter anderem nach Temperatur und Konzentration. Für viele Anwendungen hat sich ein Koeffizient von 2%/K bewährt. Bei kleinen Konzentrationen und Temperaturen nahe der Referenztemperatur (ab Werk 25 °C) kann der Koeffizient gewöhnlich bei 0%/K belassen werden.

### Mittelwert

In der Auswahlliste wählen Sie aus:

- > Aus: keine Mittelung
- > Schwach: Mittelung über 5 Werte
- > Mittel: Mittelung über 10 Werte
- > Stark: Mittelung über 20 Werte

### 6.5. Option Analogeingang – Leitfähigkeitsmessung

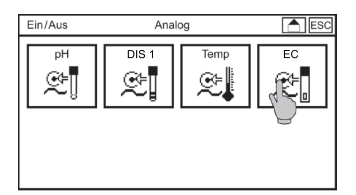

In dem Untermenü EIN/AUS => ANALOG => EC können Sie alle Einstellungen zur Leitfähigkeitsmessung vornehmen. Wählen Sie im Hauptmenü das Symbol EIN/AUS und in dem Untermenü das Symbol ANALOG und in dem Untermenü EC.

Da es sich um einen Sensor mit Standardsignal handelt, kann hier nur eine Mittelwertbildung gewählt werden.

### Mittelwert

In der Auswahlliste wählen Sie aus:

- > Aus: keine Mittelung
- > Schwach: Mittelung über 5 Werte
- > Mittel: Mittelung über 10 Werte
- > Stark: Mittelung über 20 Werte

# 7. Menü Kal

Stellen Sie den Regler auf MAN oder HOLD: MAN stoppt den Regler, alle anderen Funktionen sind weiterhin aktiv. HOLD stoppt den Regler, die Messwertausgabe über alle Schnittstellen wird eingefroren und das Alarmrelais schaltet nicht.

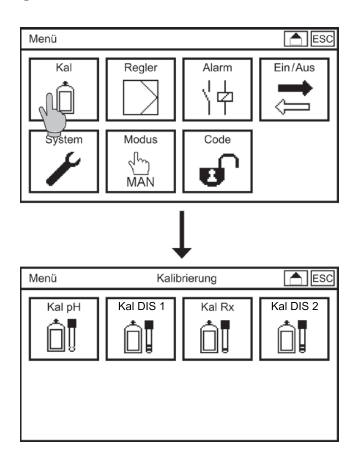

Drücken Sie das Menü KAL um in das Untermenü KALIBRIERUNG zu gelangen und wählen Sie dort den Parametern, den Sie kalibrieren möchten.

### 7.1. pH kalibrieren

Denken Sie an die Temperaturkompensation! Steht die Auswahlliste Modus auf Auto, sollte der Temperatursensor mit in die Pufferlösung gehalten werden. Ist das nicht möglich stellen Sie den Modus auf manuell um und stellen Sie die Temperatur der Pufferlösung als manuelle Temperatur ein.

### 7.1.1. Kalibrieren – Ablauf

### Hinweis Sie können das Kalibriermenü jederzeit mit der ESC-Taste oder der Home-Taste verlassen!

> Zum Starten der Kalibrierung drücken Sie das Symbol ABLAUF

| Kal 1/3                                 | ESC              |
|-----------------------------------------|------------------|
| Messung<br>pH 7.20 (-025 mV)<br>25.0 °C | Puffer<br>??? pH |
|                                         | Start            |

- > Stellen Sie den Sensor in eine der beiden Pufferlösungen und drücken Sie START. Als Standardwerte sind für die Pufferlösungen 4 und 7 pH hinterlegt, falls Sie andere Lösungen verwenden, müssen diese vor dem Kalibrieren in den Einstellungen hinterlegt werden.
- > Die automatische Puffererkennung startet. Sobald der Puffer erkannt worden ist, wird dieser rechts angezeigt.
- > Sobald der Messwert nicht mehr schwankt oder spätestens nach Ablauf von 120 sec ist die Prozessleiste komplett gefüllt und eine OK-Taste erscheint.

| Kal 1/3                                 | ESC               |
|-----------------------------------------|-------------------|
| Messung<br>pH 7.00 (-005 mV)<br>25.0 °C | Puffer<br>7.00 pH |
|                                         | ОК                |

# Hinweis Wenn der Messwert weiterhin schwankt, was bei älteren Elektroden schon häufiger der Fall sein kann, drücken Sie OK wenn der Messwert stabil ist.

> Durch Drücken der OK-Taste übernehmen Sie den ersten Kalibrierwert und gelangen zum zweiten Schritt der Kalibrierung.

| Kal 2/3                                | ESC              |
|----------------------------------------|------------------|
| Messung<br>pH 5.12 (132 mV)<br>25.0 °C | Puffer<br>??? pH |
|                                        | Start            |

- > Spülen Sie den Sensor mit Wasser, trocknen ihn mit einem weichen Papiertuch und stellen ihn in die zweite Pufferlösung
- > Starten Sie den zweiten Kalibrierschritt durch Drücken von START
- > Sobald der Messwert nicht mehr schwankt oder nach Ablauf von 120 sec ist die Prozessleiste komplett gefüllt und eine OK-Taste erscheint.

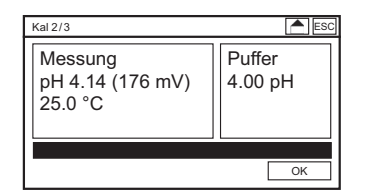

> Durch Drücken der OK-Taste übernehmen Sie den zweiten Kalibrierwert und gelangen zum Infofenster, wo die Ergebnisse der Kalibrierung angezeigt werden.

| Kal 3/3   |            | ESC       |
|-----------|------------|-----------|
| Steilheit | 58.4 mV    |           |
| Nullpunkt | 4.3 mV     |           |
| Datum     | 29.09.2011 |           |
| Zeit      | 12:31:00   |           |
| Verwerfen |            | Speichern |

- > Mit der SPEICHERN-Taste übernehmen Sie die neu ermittelten Kenndaten. Mit der VERWERFEN-Taste werden die Werte nicht übernommen und die alten Kalibrierergebnisse beibehalten.
- Hinweis Liegt die Steilheit nicht zwischen 50mV und 65mV oder der Nullpunkt nicht zwischen -60mV und +60mV wird eine Ereignismeldung angezeigt. Bei sachgemäß durchgeführter Kalibrierung zeigt diese Meldung an, dass der Sensor verschlissen ist oder gereinigt werden muss. Siehe dazu das Kapitel Trouble-Shooting sowie die Ereignishilfe.

### 7.1.2. Kalibrieren – Versatz

Wenn sich durch äußere Einflüsse ein konstanter Unterschied zwischen dem angezeigten pH-Wert und einem von Hand gemessenen pH-Wert ergibt, kann dieser Unterschied ausgeglichen werden.

> Wählen Sie im Menü PH KAL das Untermenü VERSATZ

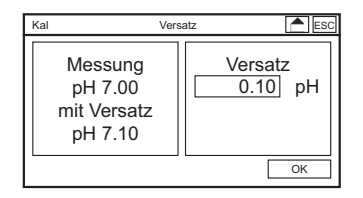

> Geben Sie als Versatz die Differenz zwischen Messwert zwischen der Handmessung und dem angezeigten Messwert ein und bestätigen mit OK. Der pH-Versatz ist abgeschlossen.

### 7.1.3. Kalibrieren – Info

Durch Drücken des Symbols INFO in dem Untermenü KAL können Sie die Ergebnisse der letzten Kalibrierungen ansehen. Das ermöglicht eine vorausschauende Wartung.

| ĺ | Kalibrierung | Info     |         | E       | SC |
|---|--------------|----------|---------|---------|----|
| I | 24.04.2012   | 14:08:56 | 58.4 mV | 4.3 mV  |    |
|   |              |          |         |         |    |
|   | 21.04.2012   | 13:58:32 | 54.2 mV | 37.9 mV |    |
|   | 15.02.2012   | 14:24:38 | 56.4 mV | 24.0 mV |    |
|   | 08.01.2012   | 15:02:16 | 57.2 mV | 18.6 mV |    |
|   | 28.11.2011   | 13:30:01 | 57.7 mV | 12.3 mV |    |
|   | 21.09.2011   | 09:28:36 | 57.9 mV | 8.5 mV  | ┢  |
|   |              |          |         |         |    |

Im gezeigten Beispiel nimmt die Steilheit allmählich ab und der Nullpunktfehler allmählich zu. Am 24.04.12 wurde schliesslich ein neuer Sensor eingebaut.

### 7.1.4. Kalibrieren – Einstellungen

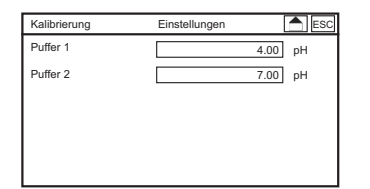

Durch Drücken des Symbols EINSTELL in dem Untermenü KAL können Sie die Einstellwerte der Pufferlösungen einsehen und verändern.

Hinweis Die pH-Werte der Pufferlösungen beziehen sich auf bestimmte Temperaturen. Wenn Sie bei anderen Temperaturen kalibrieren, müssen Sie die pH-Werte der Puffer aus den auf den Flaschen angegebenen Tabellen verwenden, die Ihrer Temperatur entsprechen. Die Temperaturkompensation kompensiert nur den Temperatureinfluss auf die Messung, nicht auf die Lösungen!

### 7.2. DIS 1/DIS 2 kalibrieren

### Hinweis Die Kalibriermenüs sind für alle DIS-Messungen identisch.

Zur Kalibrierung wird eine Wasserprobe hinter der Messstelle entnommen und der Desinfektionsmittelgehalt mit einer geeigneten Vergleichsmessung bestimmt. Mehr zur Referenzmessung finden Sie im Kapitel Betrieb und Wartung.

Bei der Chlormessung empfehlen wir, nach Inbetriebnahme wenigstens 30 Minuten zu warten, bevor Sie kalibrieren.

### 7.2.1. Kalibrieren – Referenz

# Hinweis Sie können das Kalibriermenü jederzeit mit der ESC-Taste oder der Home-Taste verlassen!

> Wählen Sie im Kalibriermenü das Symbol REFERENZ.

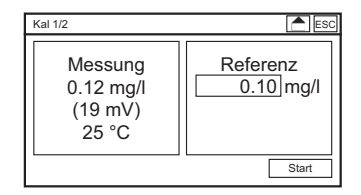

- > Entnehmen Sie eine Wasserprobe unmittelbar hinter der Armatur oder am Probenahmehahn der Armatur. Bestimmen Sie die Desinfektionsmittelkonzentration in dieser Probe gemäss Anleitung Ihrer Referenzmessung. Geben Sie diesen Wert als Referenzwert ein.
- > Durch Drücken der OK-Taste übernehmen Sie den Kalibrierwert und gelangen zum Infofenster. Dort werden die Ergebnisse der Kalibrierung angezeigt.

| Kal 2/2   | ESC            |
|-----------|----------------|
| Steilheit | 20.0 mV/0.1 mg |
| Datum     | 29.09.2011     |
| Zeit      | 12:31:00       |
| Nullpunkt | 0.0 mV         |
| Verwerfen | Speichern      |

- > Mit der SPEICHERN-Taste übernehmen Sie die neu ermittelten Kenndaten. Mit der VERWER-FEN-Taste werden die Werte nicht übernommen und die alten Kalibrierergebnisse beibehalten.
- Hinweis Liegt die Steilheit nicht im zulässigen Bereich wird eine Ereignismeldung ausgegeben. Bei sachgemäß durchgeführter Kalibrierung zeigt diese Meldung an, dass der Sensorverschlissen ist oder gereinigt werden muss oder eine Wartung des Systems gemacht werden muss. Siehe dazu die Kapitel Betrieb und Wartung und Trouble-Shooting sowie die Ereignishilfe.

#### 7.2.2. Kalibrieren – Nullpunkt

- Hinweis In den meisten Anwendungen ist eine Nullpunktkalibrierung absolut nicht notwendig und führt eher zu Problemen mit der Messung oder der Referenzkalibrierung. Sinnvoll kann sie lediglich angewendet werden in Anwendungen in denen Wasserinhaltsstoffe eine konstante Nullpunktverschiebung bewirken und nicht mit dem Desinfektionsmittel reagieren, sowie bei der Gesamtchlormessung.
- Warnung Die Nullpunktkalibrierung kann schwerwiegende negative Folgen auf Messung und Dosierung haben, wenn sie fehlerhaft durchgeführt wird! Wenn zum Beispiel reduzierende Wasserinhaltsstoffe zu negativen Verschiebungen des Nullpunkts führen, aber bei der Behandlung durch das Desinfektionsmittel abgebaut werden, muss nicht der Nullpunkt verkalibriert, sondern die Messung an eine Stelle versetzt werden, wo diese Zehrungs-Reaktion bereits abgeschlossen ist!
- Versorgen Sie für die Nullpunktkalibrierung die Messstelle mit desinfektionsmittelfreiem Wasser. Wichtig ist, dass Wasser und Messbedingungen den normalen Messbedingungen entsprechen. Geeignet ist z. B. Wasser vor der Desinfektionsmittelzugabe.

- Hinweis Bei Chlordioxidmessungen können Sie, wenn Sie keinen Zugriff auf chlordioxidfreies Wasser haben, den Nullpunkt zumindest annähernd prüfen, indem Sie eine Wasserprobe entnehmen und eine Weile offen stehen lassen, vorzugsweise unter Rühren, bis das enthaltene Desinfektionsmittel ausgegast ist. Wenn Sie den Sensor darin rühren, erhalten Sie zwar keine ruhige Messung, aber zumindest eine Vorstellung davon, welches Signal der Sensor in Ihrem Wasser abgeben würde. Eine Nullpunktkalibrierung lohnt sich nur, wenn der Wert signifikant von Null abweicht.
- > Wählen Sie im Kalibriermenü das Symbol NULLPUNKT.

| Kal 1/2 ESC     |                     |
|-----------------|---------------------|
| Messung<br>4 mV | Nullpunkt<br>0.0 mV |
|                 | Start               |

> Durch Drücken der OK-Taste übernehmen Sie den Kalibrierwert und gelangen zum Infofenster. Dort werden die Ergebnisse der Kalibrierung angezeigt.

| Kal 2/2   | ESC            |
|-----------|----------------|
| Nullpunkt | 3.6 mV         |
| Datum     | 29.09.2011     |
| Zeit      | 12:31:00       |
| Steilheit | 20.0 mV/0.1 mg |
| Verwerfen | Speichern      |

- > Mit der SPEICHERN-Taste übernehmen Sie die neu ermittelten Kenndaten. Mit der VERWERFEN-Taste werden die Werte nicht übernommen und die alten Kalibrierergebnisse beibehalten.
- Hinweis Im Anschluss an eine Nullpunktkalibrierung müssen Sie eine Referenzkalibrierung durchführen.
- Hinweis Sollten Sie im Anschluss an eine Nullpunktkalibrierung Probleme mit der Messung oder der Referenzkalibrierung haben, raten wir dringend, die Nullpunktkalibrierung rückgängig zu machen, indem Sie das Kabel vom Sensor entfernen, warten bis das Mess-Signal auf 0mV gelaufen ist und die Nullpunktkalibrierung damit wiederholen.

### 7.2.3. Kalibrieren – Versatz

Wenn sich durch äußere Einflüsse ein konstanter Unterschied zwischen dem angezeigten Wert und einem von Hand gemessenen Wert ergibt, kann dieser Unterschied ausgeglichen werden.

> Wählen Sie im Menü DIS 1 KAL das Untermenü VERSATZ

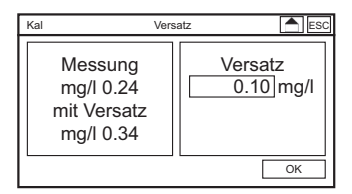

> Geben Sie als Versatz die Differenz zwischen Messwert zwischen der Handmessung und dem angezeigten Messwert ein und bestätigen mit OK. Der Versatz ist abgeschlossen.

### 7.2.4. Kalibrieren – Info

| Kalibrierung | Info     |         |        | SC |
|--------------|----------|---------|--------|----|
| 24.04.2012   | 14:08:56 | 20.0 mV | 0.0 mV |    |
|              |          |         |        |    |
| 21.04.2012   | 13:58:32 | 3.4 mV  | 0.0 mV |    |
| 15.02.2012   | 14:24:38 | 8.9 mV  | 0.0 mV |    |
| 08.01.2012   | 15:02:16 | 13.9 mV | 0.0 mV |    |
| 28.11.2011   | 13:30:01 | 20.2 mV | 0.0 mV | Н  |
| 21.09.2011   | 09:28:36 | 23.5 mV | 0.0 mV | ▼  |

Durch Drücken des Symbols INFO in dem Untermenü KAL können Sie die Ergebnisse der letzten Kalibrierungen ansehen. Das ermöglicht eine vorausschauende Wartung.

Im gezeigten Beispiel nimmt die Steilheit allmählich ab. Am 24.04.12 wurde schließlich ein neuer Sensor eingebaut.

### 7.3. Option Redox kalibrieren

Hinweis

Das Menü KAL RX ist nur sichtbar wenn die Redoxmessung aktiviert ist und wenn die Rx mit Bezug eingestellt ist. Wenn eine reine Messelektrode angeschlossen ist und die Bezugselektroden der pH-Messung auch für die Redoxmessung verwendet wird ist das Kalibriermenü ausgeblendet.

### 7.3.1. Kalibrieren – Ablauf

> Zum Starten der Kalibrierung drücken Sie ABLAUF

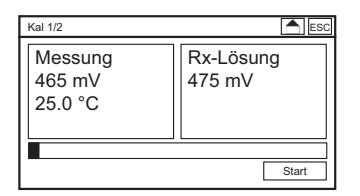

- Stellen Sie den Redoxsensor in die Redoxpufferlösung und drücken Sie START. Als Standwert ist 475 mV hinterlegt, falls Sie eine andere Lösung verwenden, müssen diese vor dem Kalibrieren in den Einstellungen hinterlegt werden.
- > Sobald der Messwert nicht mehr schwankt oder aber spätestens nach Ablauf von 120 Sekunden ist die Prozessleiste komplett gefüllt und eine OK Taste erscheint.

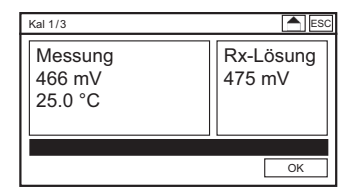

# Hinweis Wenn der Messwert weiterhin schwankt, was bei älteren Elektroden schon häufiger sein kann, drücken Sie OK wenn der Messwert stabil ist.

> Durch Drücken der OK-Taste übernehmen Sie den Wert und gelangen zum Infofenster, wo die Ergebnisse der Kalibrierung angezeigt werden.

### 7. Manü Kal

| Kal 2/2   | Ergebnis   | ESC       |
|-----------|------------|-----------|
| Versatz   | 9.1 mV     |           |
| Datum     | 29.09.2011 |           |
| Zeit      | 12:31:00   |           |
|           |            |           |
| Verwerfen |            | Speichern |

Mit der SPEICHERN Taste übernehmen Sie die neu ermittelten Kenndaten. Mit der VERWERFEN-Taste werden die Werte nicht übernommen und die alten Kalibrierergebnisse beibehalten.

# Hinweis Liegt der Versatz nicht zwischen -100 mV und +100 mV wird die Kalibrierung nicht übernommen.

### 7.3.2. Kalibrieren – Versatz

Wenn sich durch äußere Einflüsse ein konstanter Unterschied zwischen dem angezeigten Wert und einem von Hand gemessenen Wert ergibt, kann dieser Unterschied ausgeglichen werden.

> Wählen Sie im Menü RX KAL das Untermenü VERSATZ

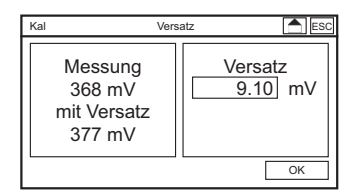

> Geben Sie als Versatz die Differenz zwischen Messwert, der Handmessung und dem angezeigten Messwert ein und bestätigen mit OK. Der Versatz ist abgeschlossen.

### 7.3.3. Kalibrieren – Info

| Info     | ESC                                                                          |
|----------|------------------------------------------------------------------------------|
| 14:08:56 | 15.0 mV 🔺                                                                    |
|          |                                                                              |
| 13:58:32 | 11.4 mV                                                                      |
| 14:24:38 | 8.9 mV                                                                       |
| 15:02:16 | 13.9 mV                                                                      |
| 13:30:01 | 13.2 mV                                                                      |
| 09:28:36 | 12.8 mV 🚽                                                                    |
|          | Info<br>14:08:56<br>13:58:32<br>14:24:38<br>15:02:16<br>13:30:01<br>09:28:36 |

Durch Drücken des Symbol KAL INFO können Sie die Ergebnisse der letzten Redox-Kalibrierungen ansehen. Das ermöglicht eine vorausschauende Wartung.

### 7.3.4. Kalibrieren – Einstellungen

Durch Drücken des Symbols EINSTELL in dem Untermenü KAL können Sie den Einstellwert der Redoxlösung einsehen und verändern.

| Kalibrierung | Einstellungen | ESC    |
|--------------|---------------|--------|
| Rx-Lösung    |               | 475 mV |
|              |               |        |
|              |               |        |
|              |               |        |
|              |               |        |
|              |               |        |
|              |               |        |
|              |               |        |

### 7.4. Option Leitfähigkeit kalibrieren

# Hinweis Eine Kalibrierung der Leitfähigkeitszelle ist im Sinne von Überprüfen zu verstehen, nur bei der Inbetriebnahme im Sinne von Justieren, da eine Änderung der Zellenkonstante im Regelfall durch Verschmutzung bedingt ist. Ein Justieren auf die aktuelle Verschmutzung sollte logischerweise nicht stattfinden, besser ist es die Zelle zu reinigen.

Sie können die Leitfähigkeits- oder TDS-Messung gegen eine Referenzmessung oder eine Referenzlösung kalibrieren um den C-Wert bzw. den TDS-Faktor zu bestimmen. Außerdem ist eine Nullpunktkalibrierung möglich, um etwaige Kabeleinflüsse zu eliminieren.

### 7.4.1. Kalibrieren – Referenz

### Hinweis Sie können das Kalibriermenü jederzeit mit der ESC-Taste und mit der Home-Taste verlassen!

> Wählen Sie im Kalibriermenü das Symbol REFERENZ.

| Kal 1/2                                        |                       |  |  |  |
|------------------------------------------------|-----------------------|--|--|--|
| Messung<br>234 μS/cm<br>(30 digits)<br>25.0 °C | Referenz<br>250 µS/cm |  |  |  |
|                                                | Start                 |  |  |  |

- Wenn Sie zum Kalibrieren eine Lösung mit bekannter Leitfähigkeit verwenden, tauchen Sie den Sensor so ein, dass er frei hängt und mindestens der Bereich der Elektroden bzw. bei Metallsensoren der gesamte Metallschaft eintaucht. Achten Sie auf eine gute Durchmischung und entfernen Sie etwa anhaftende Luftblasen durch leichtes Bewegen des Sensors.
- Wenn Sie zum Kalibrieren eine Referenzmethode verwenden, messen Sie mit dieser Referenzmethode die Leitfähigkeit dort wo sie auch die online-Messung misst. Sollte das nicht möglich sein, stellen Sie sicher, dass die Wasserprobe für die Referenzmessung repräsentativ ist. Denken Sie daran, bei beiden Messungen die gleiche Temperaturkompensation zu verwenden und die gleiche Referenztemperatur.
- > Geben Sie diesen Wert als Referenzwert ein.
- > Durch Drücken der OK-Taste übernehmen Sie den Kalibrierwert und gelangen zum Infofenster. Dort werden die Ergebnisse der Kalibrierung angezeigt.

| Kal 2/2   |            | ESC       |
|-----------|------------|-----------|
| C-Wert    | 0,051 /cm  |           |
| Datum     | 29.09.2014 |           |
| Zeit      | 12:31:00   |           |
| Nullpunkt | 19 digits  |           |
| Verwerfen |            | Speichern |

> Mit der SPEICHERN-Taste übernehmen Sie die neu ermittelten Kenndaten. Mit der VERWERFEN-Taste werden die Werte nicht übernommen und die alten Kalibrierergebnisse beibehalten.

# Hinweis Liegt der C-Wert nicht zwischen 0,1 und 20 ist ein Speichern der Werte nicht möglich.

### 7.4.2. Kalibrieren – Nullpunkt

- Für die Nullpunktkalibrierung nehmen Sie den Sensor aus dem Wasser und trocknen ihn gut ab. Zwischen den Elektroden darf keine Verbindung durch Feuchtigkeit bestehen! Bei Sensoren mit steckbarem Kabel können Sie auch das Kabel vom Sensor trennen.
- > Wählen Sie im Kalibriermenü das Symbol NULLPUNKT. Hier sehen Sie, ob ein Messwert >0 angezeigt wird. Die Anzeige erfolgt in digits.

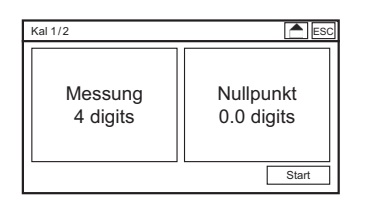

> Durch Drücken der OK-Taste übernehmen Sie den Kalibrierwert und gelangen zum Infofenster. Dort werden die Ergebnisse der Kalibrierung angezeigt.

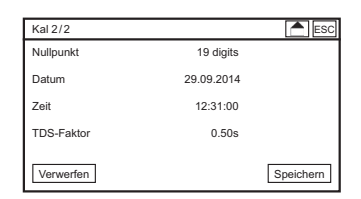

> Mit der SPEICHERN-Taste übernehmen Sie die neu ermittelten Kenndaten. Mit der VERWERFEN-Taste werden die Werte nicht übernommen und die alten Kalibrierergebnisse beibehalten.

### Hinweis Im Anschluss an eine Nullpunktkalibrierung müssen Sie eine Referenzkalibrierung durchführen.

### 7.4.3. Kalibrieren – Info

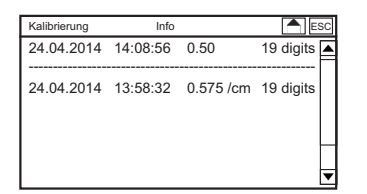

Durch Drücken des Symbols INFO in dem Untermenü KAL können Sie die Ergebnisse der letzten Kalibrierungen ansehen.

### 7.5. Kalibrierinformationen

Durch Drücken des Symbol KAL INFO können Sie die Ergebnisse der letzten Kalibrierungen aller Messparameter ansehen. Das ermöglicht eine vorausschauende Wartung.

| Kalibrierung |    | In       | fo       |        | ES ES |
|--------------|----|----------|----------|--------|-------|
| ~            |    | -        | 58.0 mV  | 0.0 mV | pH [  |
| -            |    | -        | 20.0 mV  | 0.0 mV | DIS 1 |
| -            |    | -        |          | 0.0 mV | Rx    |
| -            |    | -        | 100.0 mV | 0.0 mV | DIS 2 |
| 21.04.20     | 14 | 13:58:32 | 55.0 mV  | 0.0 mV | pН    |

# 8. Digitaleingänge

Das Messgerät hat 6 digitale Eingänge. Alle Einstellungen zu den digitalen Eingängen finden Sie im Untermenü EIN/AUS => DIGITAL.

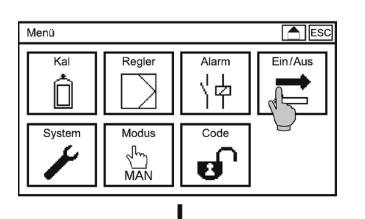

#### Ein/Aus Analog Digital Charlog Digital Charlog Digital Charlog Charlog Char

|                       | ¥            |          |
|-----------------------|--------------|----------|
| Ein/Aus               | Digital      | ESC      |
| DI1 = kein Wasser     | NC-Öffner    | ◄        |
| DI2 = Reglerstopp     | NO-Schließer | ▼        |
| DI3 = Füllstand pH    | NO-Schließer | <b>T</b> |
| DI4 = Füllstand DIS 1 | NO-Schließer |          |
| DI5 = ECO Kontakt     | Nicht aktiv  | <b>_</b> |
| DI6 = Leckage         | NO-Schließer | ╼╼       |

I

### Digital Eingang 1 bis 4

Hier können Sie jeweils wählen in der Auswahlliste ob Sie einen Schließer (NO-Schließer) oder einen Öffner (NC-Öffner) anschließen.

Hinweis

Das Schalten der digitalen Eingänge 1 und 2 stoppt grundsätzlich alle Regler. Das Schalten von digital Eingang 3 stoppt den pH-Regler und von Eingang 4 den DIS 1-Regler.

### **Digital Eingang 5**

Der digitale Eingang 5 ist entweder inaktiv oder wird zur Aktivierung des zweiten Regelparametersatz verwendet.

### Digital Eingang 6 (Option dritter Regelparametersatz)

Wählen Sie in der Auswahlliste DI6 ob Sie den digitalen Eingang 6 entweder als Leckage Überwachung oder wird zur Aktivierung des dritten Regelparametersatz verwendet.

# 9. Testmenü

Das Menü TEST ist nur zugänglich in dem Modus MAN, in allen anderen Modi ist das Symbol ausgeblendet. Das Testmenü zeigt immer die maximale Anzahl an Relais und Analogausgängen. Die Testfunktion funktioniert aber ausschließlich für die Kaufoptionen die Sie aktiviert haben. In der Grundversion schaltet also nur Relais 3.

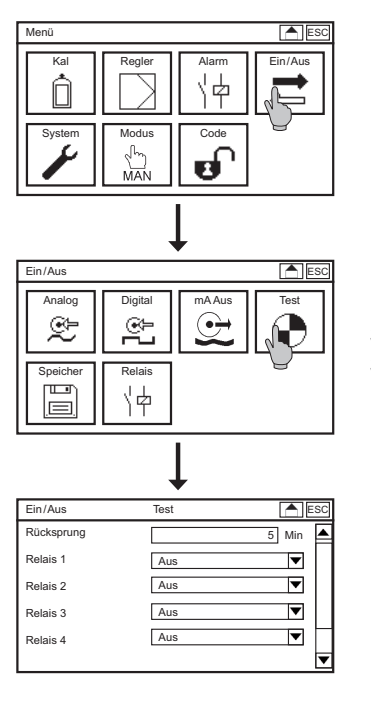

Stellen Sie sicher, dass das Gerät auf Modus MAN steht, und wählen Sie das Symbol TEST im Untermenü EIN/AUS.

Im Testmenü können Sie Relais schalten und feste Werte für die Analogausgänge einstellen. Um Relais zu schalten, wählen Sie in der Auswahlliste den Wert "an" aus. Zum Testen einen Analogausgangs wählen Sie das Eingabefeld und stellen einen Wert zwischen 0,00 und 22,00 mA ein. Dieser Wert wird dann über den entsprechenden Analogausgang ausgegeben.

# Hinweis Sobald Sie das Menü verlassen, werden alle Relais wieder deaktiviert bzw. auf den am Gerät anstehenden Zustand gesetzt.

# 10. Speicher

In dem Menü SPEICHER finden Sie alle Funktionen, die mit der SD-Karte zusammenhängen.

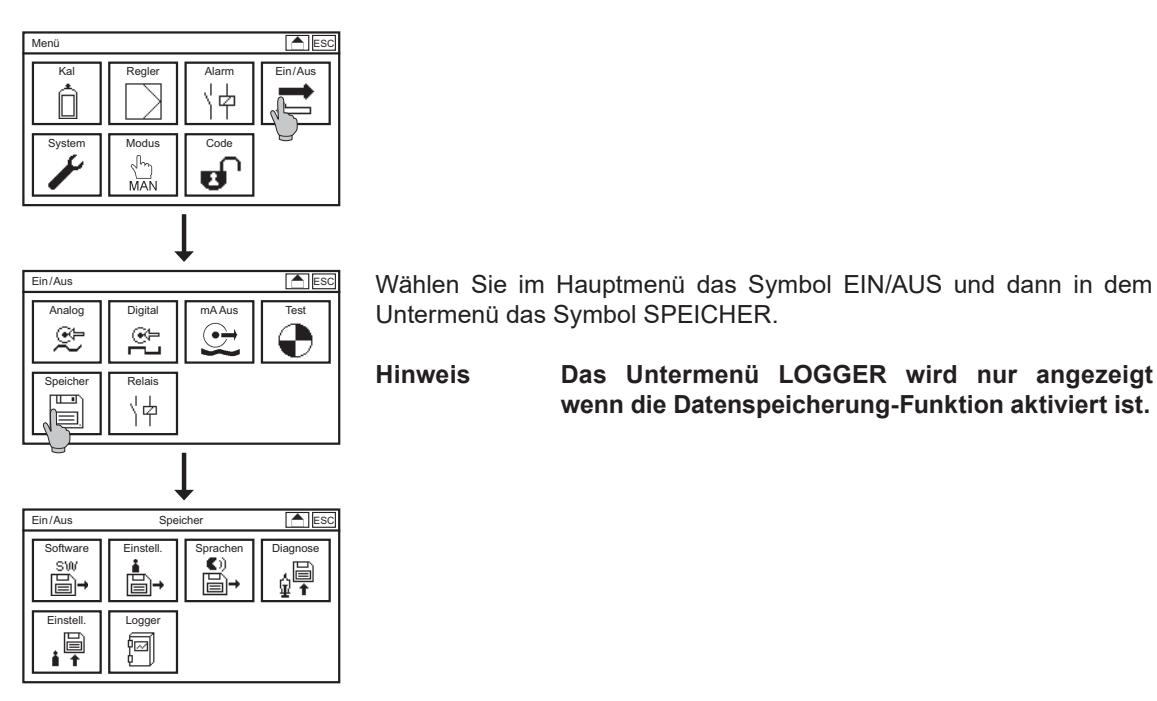

# 10.1. Einstellungen laden und speichern

Sie haben die Möglichkeit, die Geräteeinstellung auf der Speicherkarte zu sichern und dann in das gleiche oder ein anderes Gerät aufzuspielen. So können Sie bei der Einrichtung eines neuen Gerätes oder nach einer Softwareaktualisierung oder Erweiterung durch eine Kaufoption Ihre Einstellungen mühelos wieder herstellen.

### 10.1.1. Einstellungen speichern

Stellen Sie sicher, dass sich eine Industrie-SD-Karte (max. 2 GB) mit freiem Speicherplatz in dem Gerät befindet.

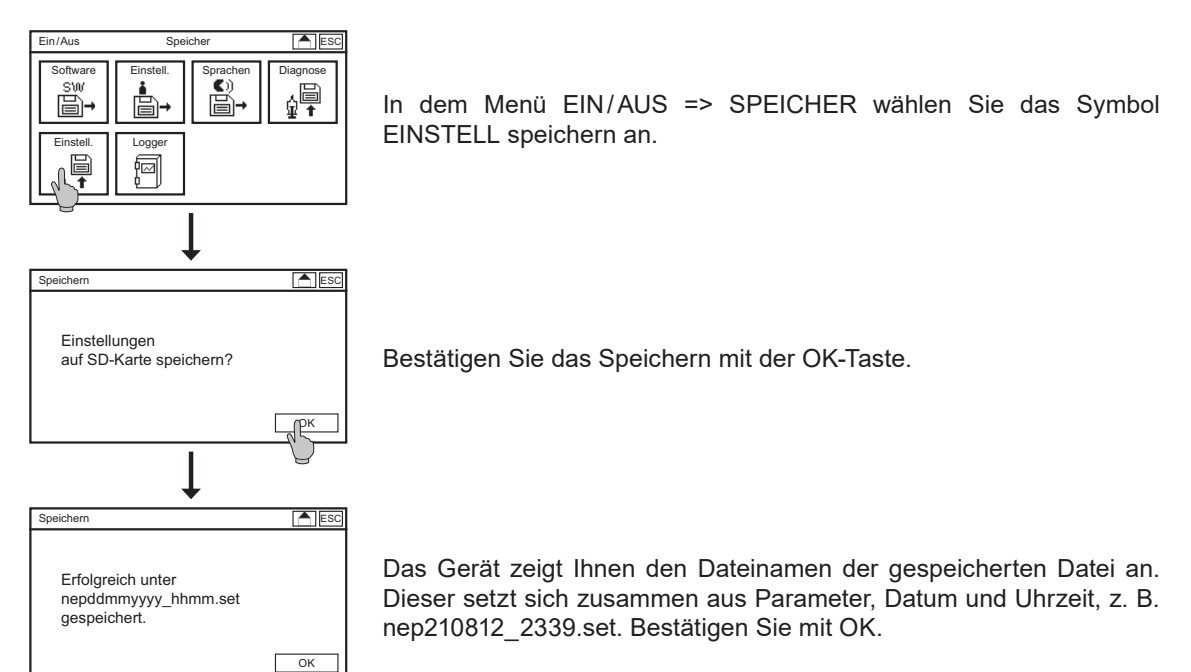

### 10.1.2. Einstellungen laden

Stellen Sie sicher, dass sich eine SD-Karte mit einer gültigen Settingsdatei in dem Gerät befindet.

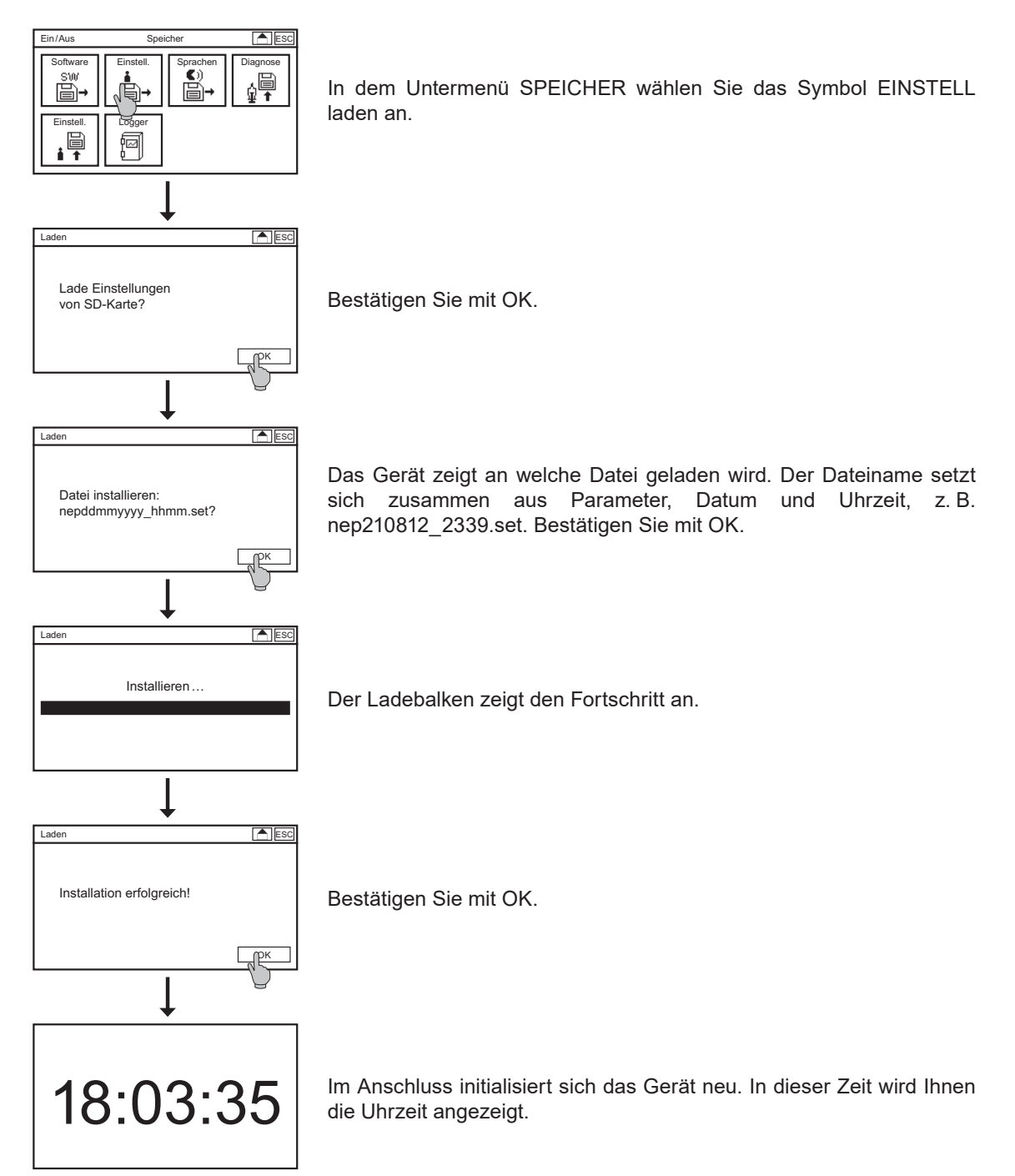

### 10.2. Software laden

Im Falle eines Software-Updates schicken wir Ihnen zwei Dateien zu. Speichern Sie diese direkt auf die SD-Karte und auf keinen Fall in ein Unterverzeichnis. Stecken Sie die SD-Karte in die dafür vorgesehene Öffnung.

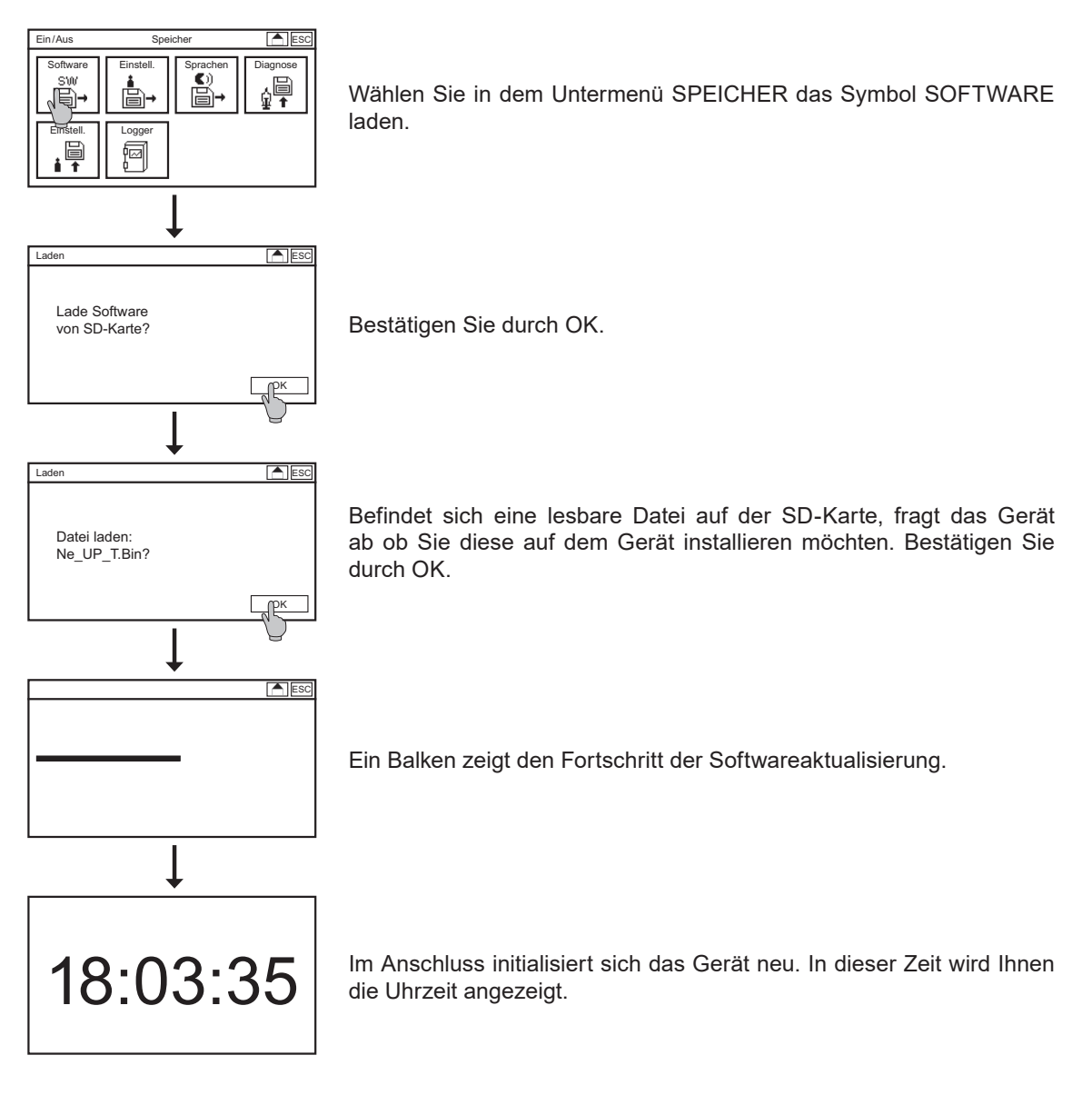

### 10.3. Sprache laden

Als Menüsprache stehen verschiedene Sprachen zur Verfügung: Deutsch, Englisch, Spanisch, Dänisch, Niederländisch, Französisch, Polnisch, Russisch.

Es können weitere Sprachen hochgeladen werden. Erzeugen Sie mit unserer Hilfe eine Sprachdatei (Name.ptf). Speichern Sie diese direkt – ohne Unterverzeichnis – auf der SD-Karte. Stecken Sie die SD-Karte in die dafür vorgesehene Öffnung.

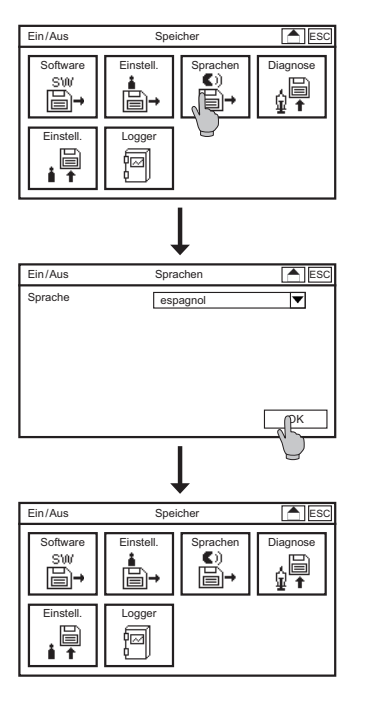

Wählen Sie in dem Untermenü SPEICHER das Symbol SPRACHEN laden.

Wählen Sie in der Dropdownliste die gewünschte Sprache an und bestätigen sie durch OK.

Das Gerät springt zurück in das Menü speicher. Um die geladene Sprache auszuwählen gehen Sie in das Menü SYSTEM => Sprache

# 10.4. Diagnosedatei speichern

Falls das Gerät nicht arbeitet wie gewünscht ist es in vielen Fällen sinnvoll sich einen Überblick über die Einstellungen und aktuellen Werte zu verschaffen. Hierzu haben Sie die Möglichkeit eine Diagnosedatei auf der SD-Karte zu speichern.

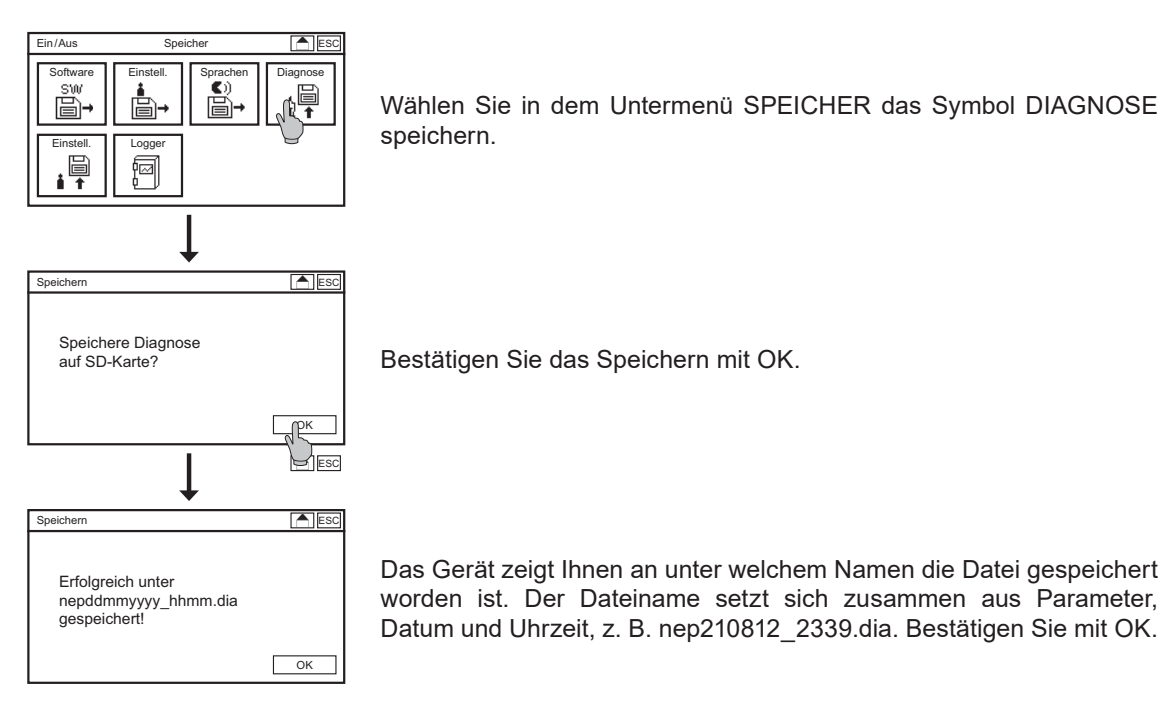

**Hinweis** 

Es handelt sich bei der Datei um eine Binärdatei.

# 11. Systemfunktionen

### Hinweis Sie können die Systemeinstellungen nur ändern, wenn Sie sich in der Profioder Expertenebene befinden.

### 11.1. Sprache

Als Menüsprache stehen verschiedene Sprachen zur Verfügung: Deutsch, Englisch, Spanisch, Dänisch, Niederländisch, Französisch, Polnisch, Russisch.

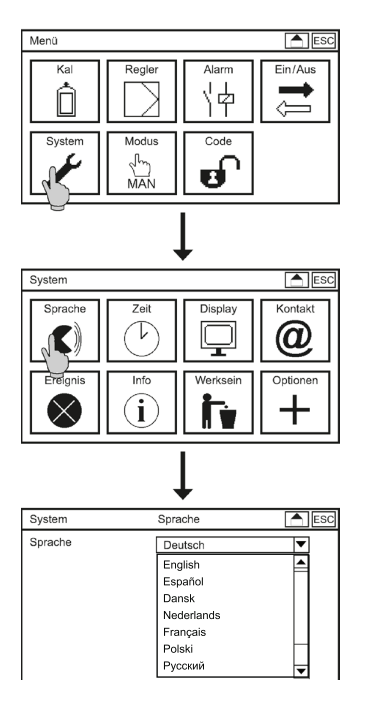

Zum Ändern der Sprache wählen Sie im Hauptmenü das Symbol SYSTEM an und in dem Untermenü SPRACHE. In der Auswahlliste finden Sie alle zur Verfügung stehenden Sprachen.

### 11.2. Zeit

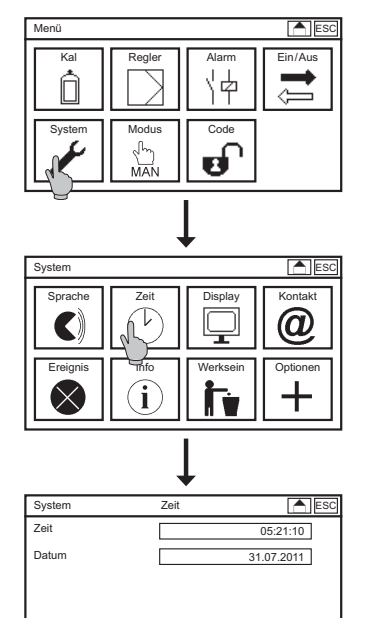

Um die Zeit einzustellen wählen Sie im Hauptmenü das Symbol SYSTEM an und in dem Untermenü das Symbol ZEIT.

Zum Einstellen der Zeit und des Datums öffnen Sie das jeweilige Einstellfenster und geben den gewünschten Wert über die Tastatur ein. Die Zeiteingabe ist optimiert, wenn Sie z. B. 6 eingeben übernimmt das Neon<sup>®</sup> 06:00:00.

### 11. Systemfunktionen

### 11.3. Display

Alle Einstellungen die das Display und die Touchkalibierung betreffen finden Sie in dem Untermenü SYSTEM => DISPLAY.

### 11.3.1. Einstellungen

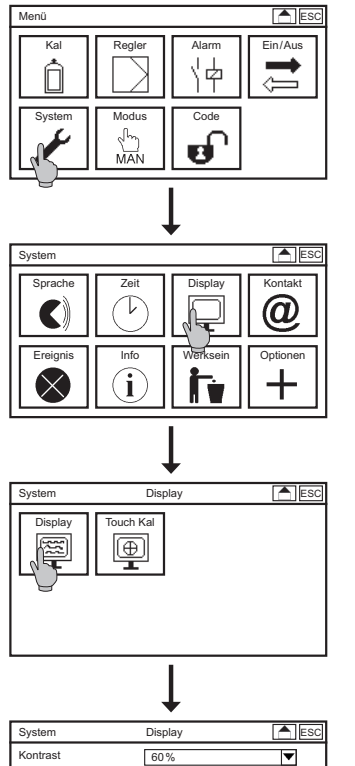

### Kontrast

Mit KONTRAST können Sie die Helligkeit des Bildschirms einstellen indem Sie in der Auswahlliste einen der folgenden Werte auswählen: 20%, 40%, 60%, 80% und 100%.

### Desktop

In dieser Auswahlliste wählen Sie die Anzeige des Desktops aus. Sie bestimmen damit welchen Desktop das Gerät anzeigt wenn man das Menü entweder manuell oder über die Autosperre verlässt.

Sie können die Ansicht über Drücken des Gerätenamens oben links wechseln. Nach Betreten und Verlassen von Menüs wird jedoch der Bildschirm angezeigt, der in der Auswahlliste im Menü angewählt ist.

#### Auswahl : -----

Wenn Sie die Striche anwählen, wird der im Desktop angewählte Bildschirm auch nach Betreten und Verlassen des Menüs angezeigt.

Hinweis Die Funktionsfelder Gerätename, Uhrzeit, Pfeil nach unten und Ereignismeldungen sind Bestandteil von jedem Desktop.

### Auswahl: Grundeinstellung

-

▼

0 Min

0 Min Neon

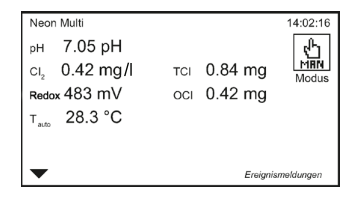

In der Grundeinstellung werden der Messwert und der Temperaturwert angezeigt.

### Auswahl: SD-Karte

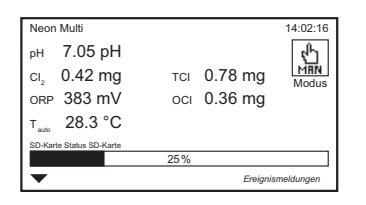

In dieser Einstellung wird zusätzlich der SD-Karten-Status angezeigt.

Desktop

Text

Autosperre

Bildschirmschoner

### Auswahl: Kontakt

| Neon Multi                     |              |          | 14:02:16   |
|--------------------------------|--------------|----------|------------|
| рн 7.05 рН                     |              |          | ď          |
| cl <sub>2</sub> 0.42 mg        | TCI          | 0.78 mg  | MAN        |
| orp 383 mV                     | OCI          | 0.36 mg  |            |
| т <sub>ало</sub> 28.3 °С       |              |          |            |
| Kontaktperson<br>Dr. A. Kuntze | Frank Dubiel | +49-210  | 50-7066-11 |
| •                              |              | Ereignis | meldungen  |

In dieser Einstellung werden zusätzlich die im Untermenü SYSTEM => KONTAKT hinterlegten Kontaktdaten angezeigt.

### Auswahl Relais

| Neon Multi                 | 14:02:16                                                          |
|----------------------------|-------------------------------------------------------------------|
| рн 7.05 рН                 | κ <sup>μ</sup> η                                                  |
| сı <sub>2</sub> 0.42 mg    | TCI 0.78 mg                                                       |
| ORP 383 mV                 | oci 0.36 mg                                                       |
| т <sub>ало</sub> 28.3 °С   |                                                                   |
| 신학 신학 신학                   |                                                                   |
| Relais 1 Relais 2 Relais 3 | Relais 4 Relais 5 Relais 6 Relais 7 Relais 8<br>Ereignismeldungen |

In dieser Einstellung werden die Relais und der Gerätemodus angezeigt. Ist ein Relais aktiv, so wird es invertiert, und es wird im Symbol angezeigt ob es offen oder geschlossen ist.

### Autosperre

Die Autosperre dient dazu, das Gerät nach der eingestellten Zeit zu sperren, für den Fall dass man vergessen hat den Code zu verändern. Der Benutzercode wird nach der eingestellten Zeit wieder auf den Standard-Code 0000 gestellt, und die Anzeige springt zurück auf den eingestellten Desktop. Ist die Zeit auf 0 eingestellt, ist die Funktion deaktiviert.

### Bildschirmschoner

Nach der eingestellten Zeit wird die Hintergrundbeleuchtung ausgeschaltet. Ist die Zeit auf 0 eingestellt, ist die Funktion deaktiviert und die Hintergrundbeleuchtung ist immer an.

### Hinweis Sie erhöhen die Lebensdauer des Displays, indem Sie die Hintergrundbeleuchtung deaktivieren, wenn Sie sie nicht brauchen.

#### Text

Hier können Sie den Text eingeben, der auf dem Desktop oben links angezeigt wird – eine Bezeichnung, einen Standort etc.

| I | Neon Multi               | 14:02:16          |
|---|--------------------------|-------------------|
|   | <sub>рн</sub> 7.05 pH    | ( <sup>P</sup> )  |
|   | ci <sub>2</sub> 0.42 mg  | TCI 0.78 mg       |
|   | orp 383 mV               | осі 0.36 mg       |
|   | т <sub>ало</sub> 28.3 °С |                   |
|   |                          |                   |
|   | -                        | Ereignismeldungen |

### 11. Systemfunktionen

### 11.3.2. Touch Kal

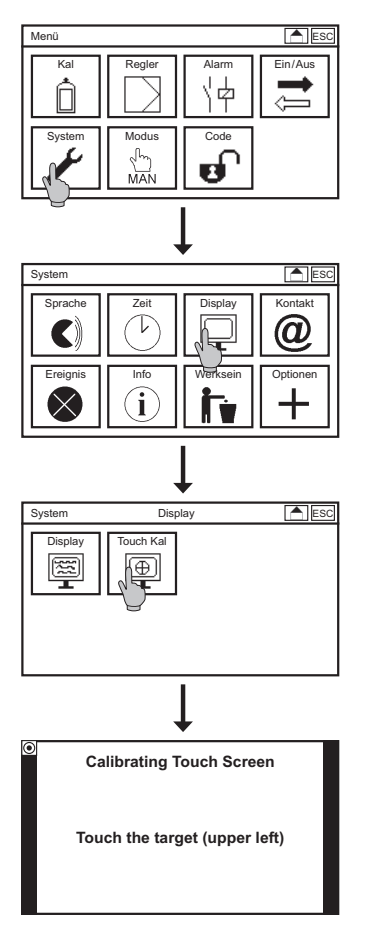

Zur Kalibrierung der Touchsensoren wählen Sie im Untermenü SYSTEM => DISPLAY das Symbol TOUCH KAL an. Die Kalibrierung startet direkt. Die Kalibrierung ist unabhängig von der Sprachauswahl immer in Englisch.

#### Hinweis

### lst die Kalibrierung einmal gestartet muss sie komplett durchgeführt werden. Man kann das Menü nur nach erfolgreicher Beendigung der Kalibrierung verlassen.

Sie müssen jeweils die Punkte in den Ecken des Display drücken.

| Calibrating Touch Screen      | Calibrating Touch Screen       | Calibrating Touch Screen       | Calibrating Touch Screen      |
|-------------------------------|--------------------------------|--------------------------------|-------------------------------|
| Touch the target (upper left) | Touch the target (upper right) | Touch the target (lower right) | Touch the target (lower left) |

Hinweis

Wenn Sie den Bildschirm länger als 30 Sekunden drücken startet die Touchkalibrierung.

### 11.4. Kontakt

Hier können Sie die Kontaktdaten Ihres Ansprechpartners hinterlegen: Firmenname/Abteilung, Name des Ansprechpartners und die Telefonnummer.

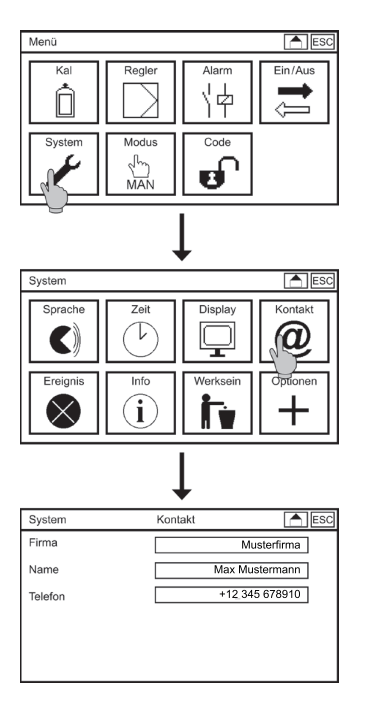

Hierzu wählen Sie in dem Untermenü SYSTEM das Symbol KONTAKT. Bei Anwahl des Einstellfensters öffnet sich eine Tastatur zur Eingabe der gewünschten Texte oder Ziffern.

- Hinweis Die Kontaktdaten können im Display angezeigt werden. Dazu wählen Sie in den Displayeinstellungen Kontakt an.
- Hinweis Auf der Kalibrierebene (Code 0202) wird das Menü angezeigt, kann aber nicht geändert werden.

### 11. Systemfunktionen

# 11.5. Ereignishilfe

Bei anstehenden Ereignismeldungen finden Sie in dem Menü Ereignishilfe Hinweise, wie man diese beheben kann.

Wählen Sie im Untermenü SYSTEM das Symbol EREIGNIS um sich die Hilfetexte anzeigen zu lassen oder direkt durch Drücken der Ereignismeldung in diesem Menü. Steht kein Ereignis an, sehen Sie den Schriftzug "kein aktives Ereignis". Stehen mehrere Ereignisse an können Sie mit den Pfeiltasten zwischen den Ereignissen hin- und herblättern.

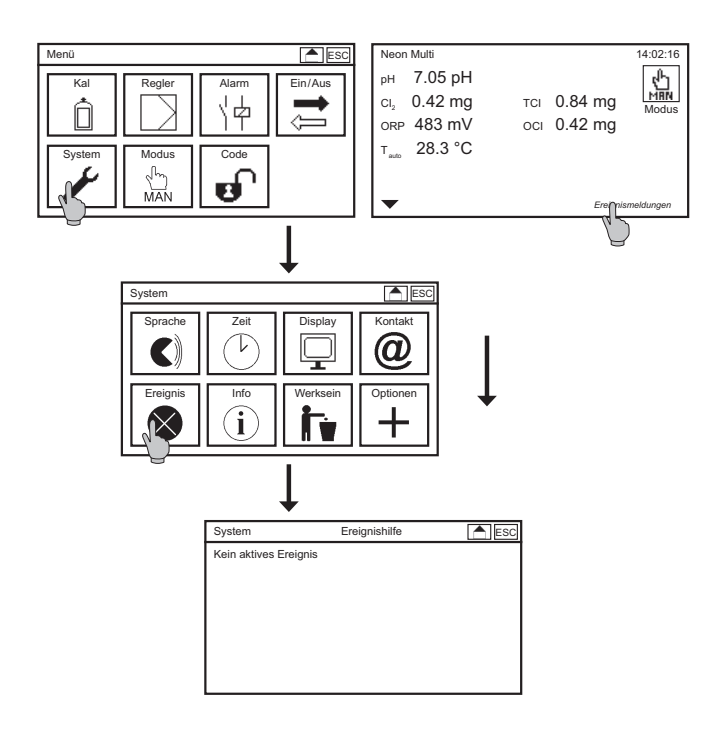

### 11.6. Info

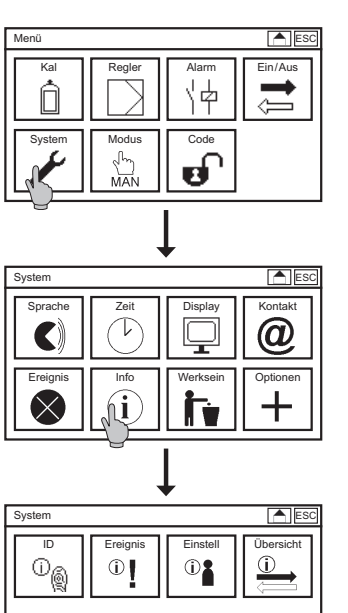

Das Untermenü INFO finden Sie in dem Untermenü SYSTEM. Es enthält vier Symbole:

ID

Die Seriennummer, Softwarestand und Betriebsstunden und eine binäre Darstellung der freigeschalteten Optionen werden angezeigt

### Ereignis

In dem Ereignisspeicher werden bis zu 100 kommende und gehende Ereignisse gespeichert.

### Einstellungen

In diesem Menü sehen Sie alle eingestellten Werte. Mit den Tasten Pfeil nach oben und Pfeil nach unten oder mit dem Scrollbalken bewegen Sie sich durch die gesamte Liste.

### Übersicht

In diesem Menü werden die Rohdaten der Messwerte, die Ausgabewerte der analogen Ausgänge und die Zustände der digitalen Eingänge dargestellt.

Hinweis Bei den Analogausgängen handelt es sich um Kaufoptionen, die an dieser Stelle nur angezeigt werden wenn Sie aktiviert worden sind.

### 11.7. Werkeinstellungen bzw. Inbetriebnahmekonfiguration wiederherstellen

# HinweisDie Auswahl Inbetriebnahmekonfiguration erscheint nur wenn diese im<br/>Expertenmodus hinterlegt worden ist.

Mit dieser Funktion setzen Sie die Einstellungen wieder zurück auf Werkeinstellungen, außer Uhrzeit, Datum, Kontakt, Messparameter und -bereich oder auf die Inbetriebnahmekonfiguration, außer Uhrzeit und Datum. Freigeschaltete Kaufoptionen bleiben selbstverständlich erhalten.

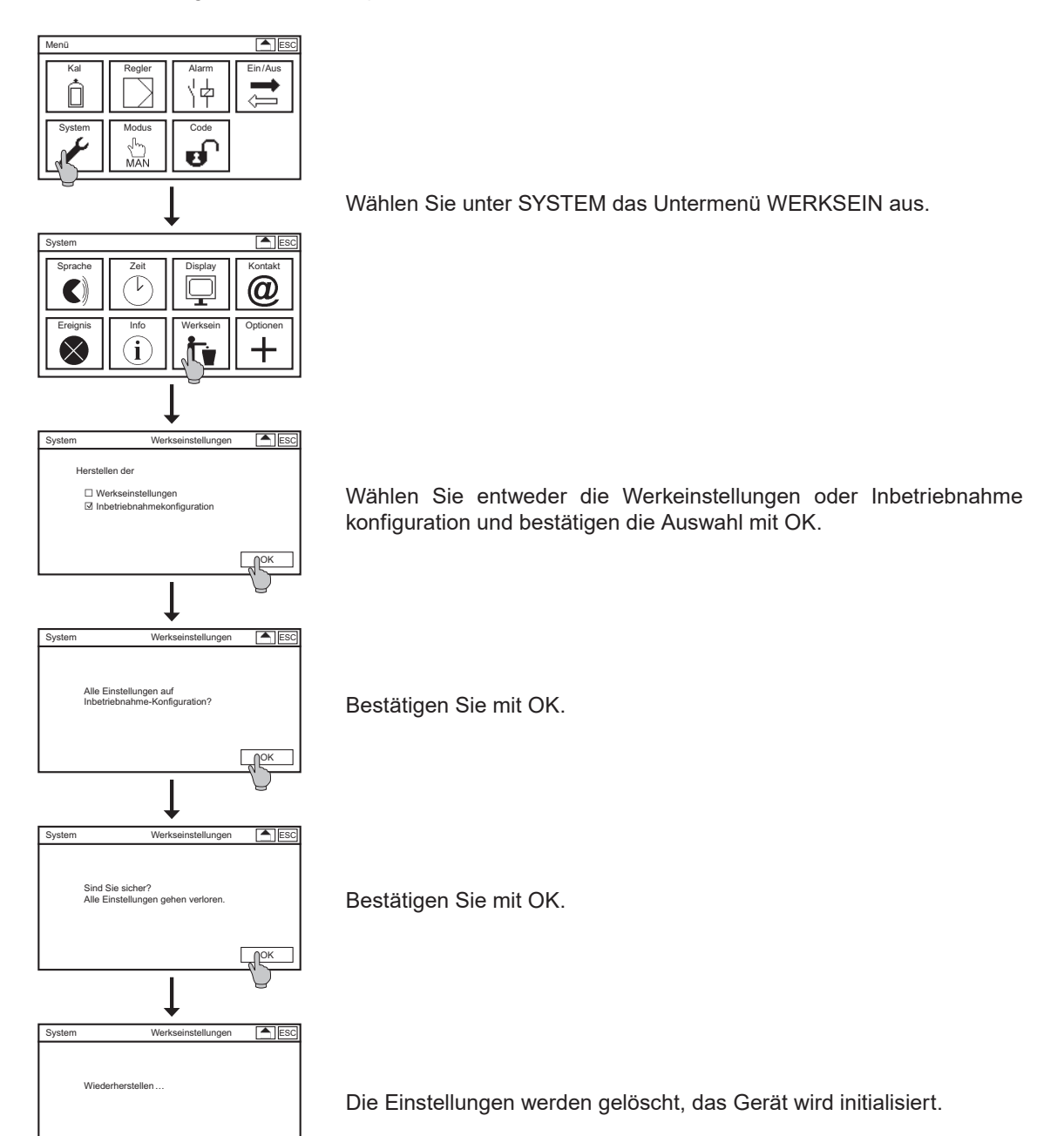

OK

### 11.8. Kaufoptionen freischalten

In dem Menü Optionen können Sie Kaufoptionen freischalten. Sie haben von uns einen sechsstelligen Code erhalten zur Freischaltung einer oder mehrerer der folgenden Optionen:

- > Redoxmessung
- > Leitfähigkeitsmessung
- > zweite Chlor- oder Gesamtchlormessung
- > 5 Analogausgänge
- > Automatische Sensorreinigung ASR<sup>®</sup>
- > Messdatenspeicherung mit Trendanzeige
- > Modbus RTU (RS 485) benötigt zusätzliche Hardware

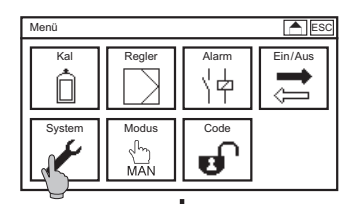

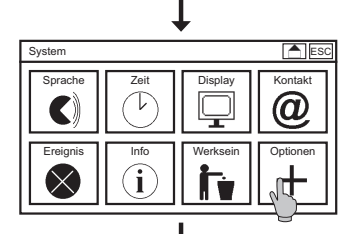

Zum Freischalten von Funktionen wählen Sie im Hauptmenü das Symbol SYSTEM an und in dem Untermenü das Symbol OPTIONEN.

Es öffnet sich eine Tastatur. Bitte geben Sie hier den Code der Kaufoption ein und bestätigen Sie mit OK.

Hinweis A

Achten Sie bitte auf Groß- und Kleinschreibung.

| Optionen | 4 - 12 | 2 Zeichen | ESC |
|----------|--------|-----------|-----|
|          |        |           | abc |
| abc      | def    | ghi       | 123 |
| jkl      | mno    | pqrs      | C   |
| tuv      | wxyz   | _         | AC  |
| .:       | _      | *a/A      | ОК  |

Sie erhalten eine Meldung welche Optionen freigeschaltet worden sind, und das Gerät initialisiert sich neu. Sollte der eingegebene Code nicht korrekt sein, wird keine Meldung angezeigt, sondern das Untermenü System und die bisherigen Einstellungen bleiben aktiv.

### Hinweis Wir empfehlen, das Gerät nach dem Freischalten auf Werkseinstellungen oder Inbetriebnahmekonfiguration zurückzusetzen.

### 12. Expertenmenü

# 12. Expertenmenü

Wenn Sie den Code 1818 eingeben erscheint im Menü das Symbol EXPERTE.

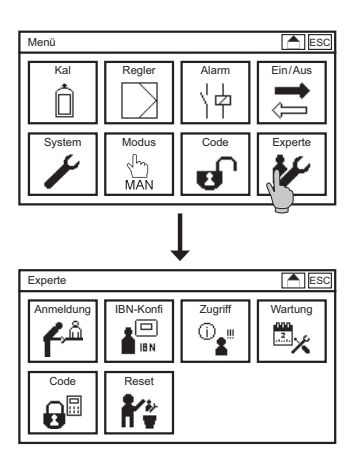

Wählen Sie im Hauptmenü das Symbol EXPERTE.

# 12.1. Anmeldung und Zugriff

Sie können sich in dem System in dem Menü ANMELDUNG einloggen und haben so in dem Menü ZUGRIFF eine Übersicht der Änderungen seit Ihrer letzten Anmeldung.

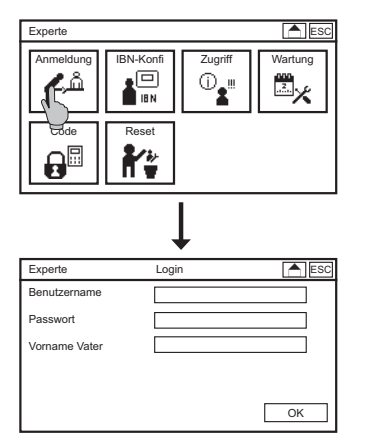

Wählen Sie im Untermenü EXPERTE das Symbol ANMELDUNG

Geben Sie Ihren Benutzernamen und Ihr Passwort ein und bei der Erstanmeldung als Sicherheitsabfrage den Namen Ihres Vaters. Bestätigen Sie Ihre Eingabe mit OK.

# 12.2. Inbetriebnahme-Konfiguration (IBN Konfig)

In dem Expertenmodus können Sie die aktuelle Einstellung als Inbetriebnahmekonfiguration hinterlegen. Diese kann der Anwender in der Profiebene im Menü SYSTEM => RESET anstelle der Werkeinstellungen laden.

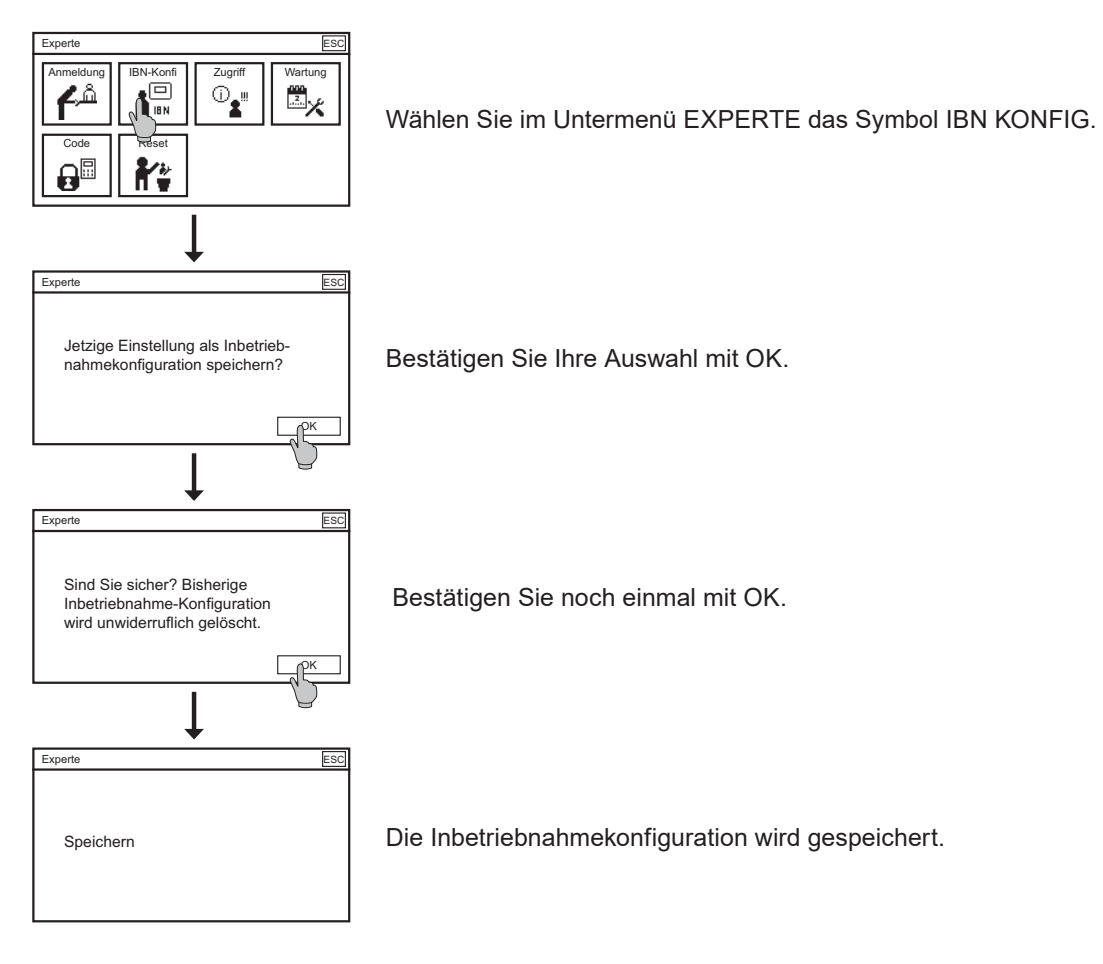

### 12. Expertenmenü

### 12.3. Wartung

Sie können im Expertenmodus können Sie dem Anwender einen Wartungsplan für das Kalibrieren, Reinigen und Tauschen von Verschleißteilen. Wählen Sie im Untermenü EXPERTE das Symbol WARTUNG.

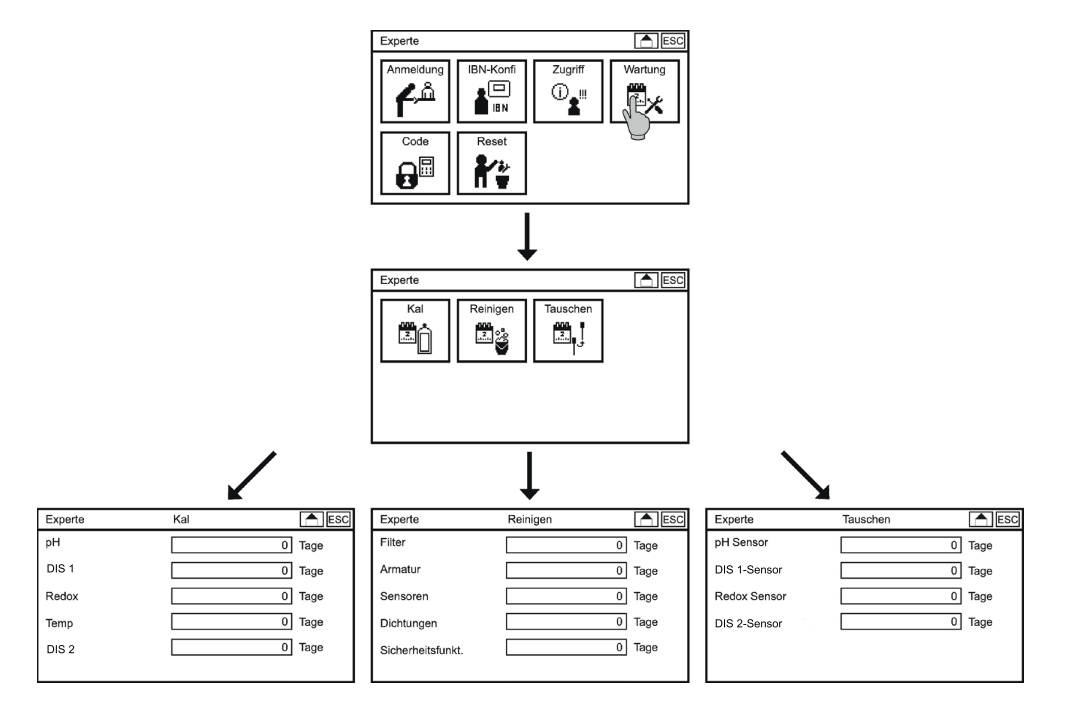

Sie können für jeden Menüparameter ein Intervall hinterlegen in dem die Wartungsmeldung erscheint. Die Meldung steht solange an, bis der Anwender Sie bestätigt.

### 12.4. Code

Im Expertenmodus können Sie individuelle Benutzercodes hinterlegen.

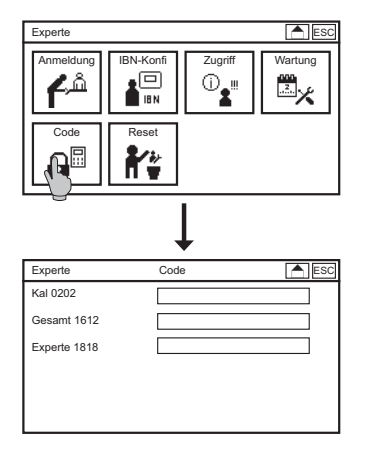

Wählen Sie im Untermenü EXPERTE das Symbol CODE.

Hinterlegen Sie für die verschiedenen Ebenen Ihre individuellen Benutzercodes.

Hinweis Die voreingestellten Benutzercodes werden durch die Eingabe neuer Codes deaktiviert. Bei der Wiederherstellung der Werkeinstellungen im Menü SYSTEM => RESET bleiben die eingestellten Benutzercodes erhalten. Bei dem Wiederherstellen der Werkeinstellungen im Menü EXPERTE => RESET werden alles Einstellungen inkl. des Expertenmenüs gelöscht.

### 12.5. Reset

In dem Menü RESET haben sie Möglichkeit alle Einstellungen inklusive der Einstellungen im Expertenmenü auf Werkeinstellungen zurückzusetzen.

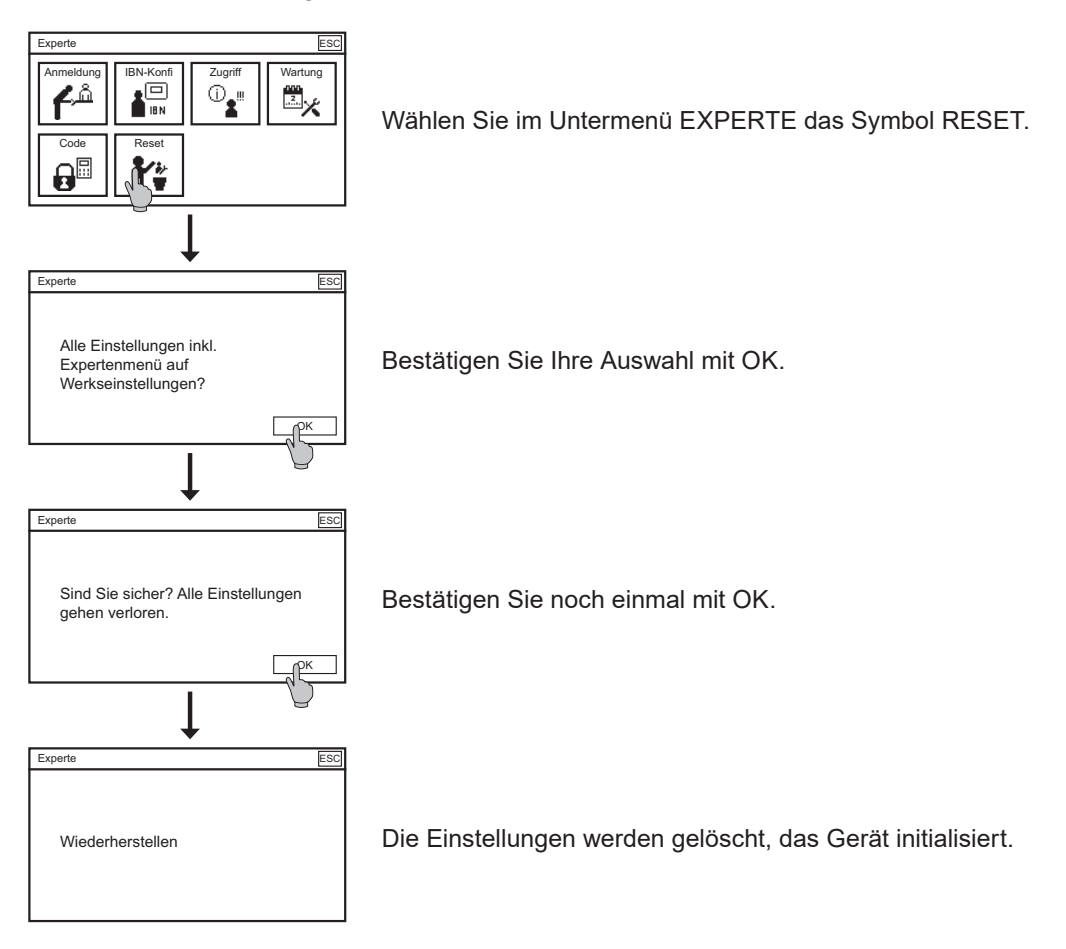

# 13. Alarmrelais

# 13.1. Einstellungen

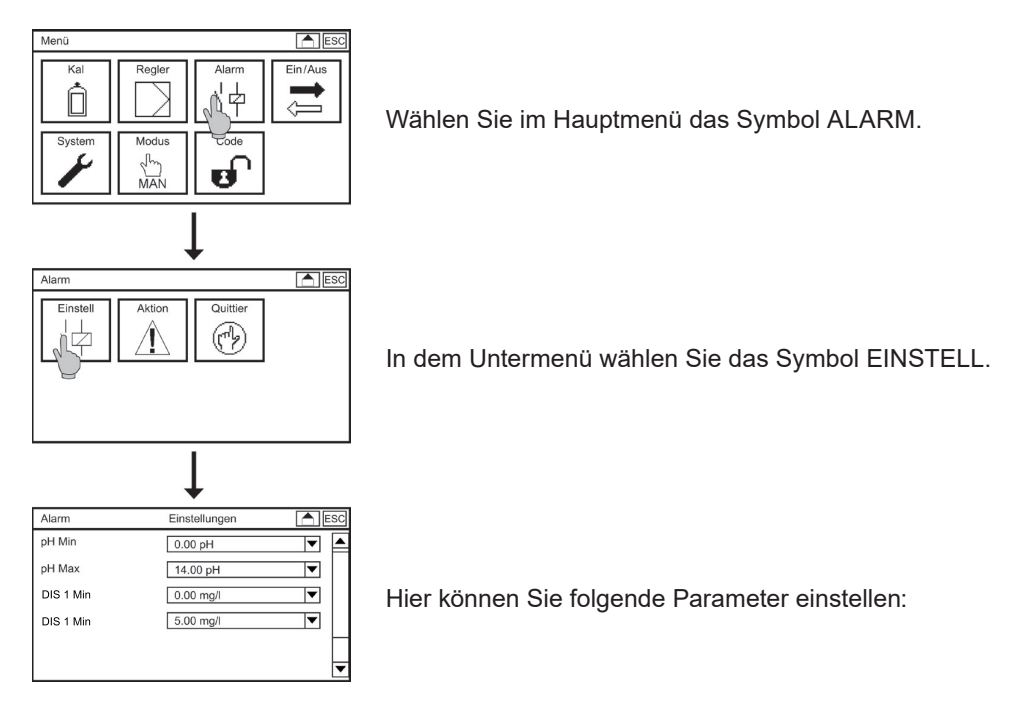

### Verzögerung

Hierbei handelt es sich um eine Verzögerungszeit, die das Gerät nach Auftreten eines Ereignisses abwartet bis das Alarmrelais schaltet. Die Ausgabe auf den Desktop, der Ereignisliste und die Analogausgänge erfolgt direkt, unabhängig von der eingestellten Verzögerungszeit.

### Grenzwert min/Grenzwert max

Sie können für jeden Messparameter einen oberen und unteren Grenzwert eingeben bei dessen Unterschreitung Min oder Überschreitung Max ein Alarm durch Anziehen des in der Alarmaktionsliste gewählte Relais.

### 13.2. Alarmaktionsliste

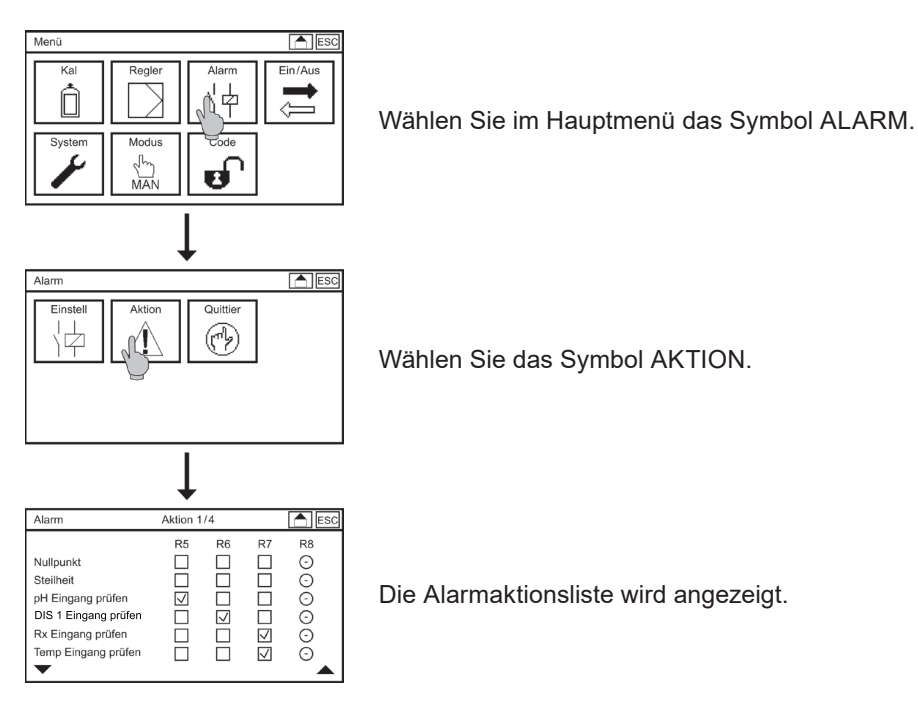

Durch Aktivieren der Checkboxen wählen SIe, welche Ereignisse ein Anziehen von Relais 5, 6, 7 oder 8 zur Folge haben. Ein leeres Feld bedeutet, dass das Relais bei diesem Ereignis nicht schaltet.

Hinweis Es sind nur Ereignisse für Funktionen auswählbar die freigeschaltet sind. Ereignisse die nur bei einer nicht erworbenen Kaufoption vorhanden sind und Relais die mit anderen Funktionen belegt sind werden mit einem Kreis dargestellt.
#### 13.3. Alarm Quittierungen

Ereignisse werden nur solange als Alarm ausgegeben wie sie aktiv sind, es sei denn Sie haben als quittierpflichtig gekennzeichnet.

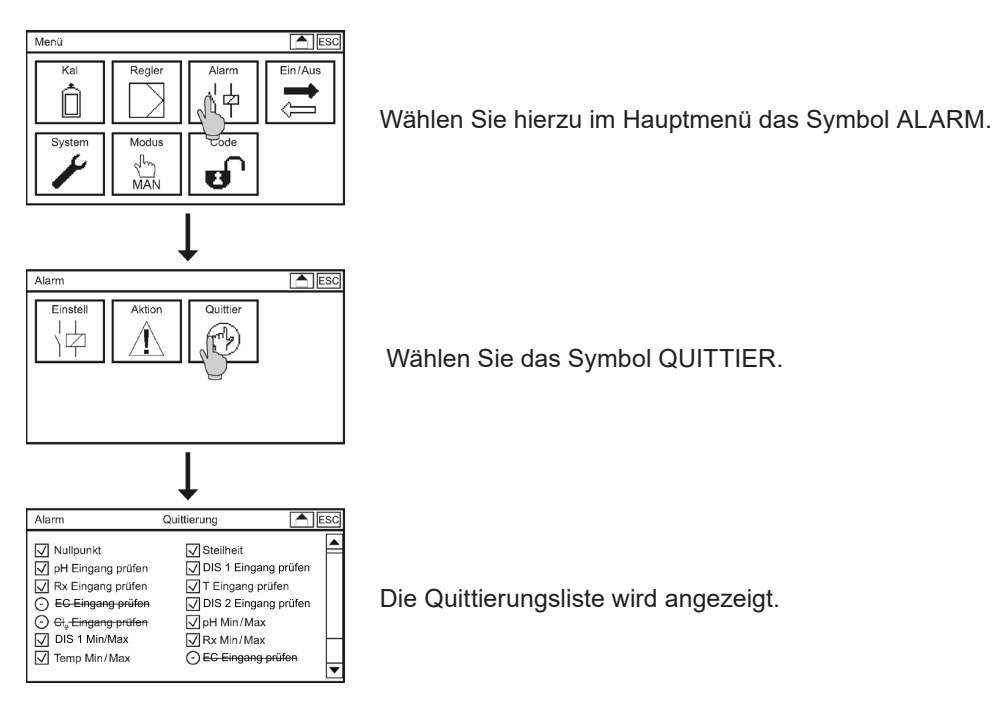

Durch Aktivieren der Checkboxen wählen Sie, welche Ereignisse vom Anwender quittiert werden müssen. Ein leeres Feld bedeutet, dass das Ereignis nicht quittierungspflichtig ist. Die Ausgabe über die Alarmrelais oder die Anzeige auf dem Desktop wird hiervon nicht beeinflusst.

#### Hinweis Es sind Ereignisse für Funktionen anwählbar die freigeschaltet sind. Ereignisse die nur bei einer nicht erworbenen Kaufoption vorhanden sind, werden durchgestrichen dargestellt.

Wenn ein quittierungspflichtiges Ereignis ausgelöst wird erscheint ein Fenster in dem Sie das Ereignis mit OK bestätigen.

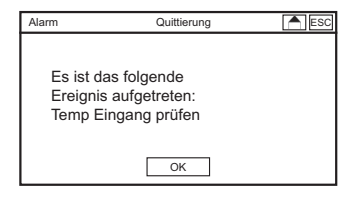

Hinweis Das Ereignis und daraus resultierende Alarme über die Alarmrelais bleiben unabhängig von der Quittierung solange aktiv bis der Fehler nicht mehr ansteht.

### 14. Regler

Das Neon<sup>®</sup> Multi bietet Ihnen einen konzentrationsbezogenen Regler für pH und DIS 1 mit insgesamt 4 Regelrelais.

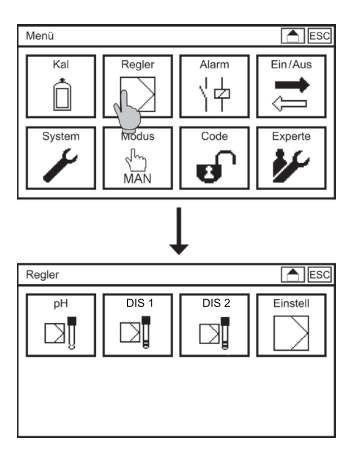

Wählen Sie im Hauptmenü das Symbol Regler. In dem Untermenü REGLER finden Sie folgende Untermenüs:

pH, DIS 1 und optional EC oder DIS 2 REGLER, in denen Sie für den angegebenen Parameter die Regel und Ausgabeparameter vorgeben. Unter EINSTELLUNGEN können Sie einen zweiten Parametersatz freischalten und die Einschaltverzögerung und die Dosierüberwachung vorgeben.

#### 14.1. Regel-Relaiszuordnung

#### Hinweis Die Relais sind den Stellgrößen in Abhängigkeit der Einstellungen fest zugeordnet und können nicht eingestellt werden.

| Parameter | Einstellung                                      | Relais 1                        | Relais 2        | Relais 3                           | Relais 4           |
|-----------|--------------------------------------------------|---------------------------------|-----------------|------------------------------------|--------------------|
| рН        | Stellmotor RM<br>Stellmotor                      | S1 pH auf                       | S1 pH zu        |                                    |                    |
|           | Dosierpumpe<br>Pulspumpe<br>Ein/Aus              | S1 pH<br>(heben oder<br>Senken) |                 |                                    |                    |
|           | 2 Dosier-<br>pumpen<br>2 Pulspumpen<br>2 Ein/Aus | S1 pH<br>heben                  | S2 pH<br>senken |                                    |                    |
| DIS 1     | Stellmotor RM<br>Stellmotor                      |                                 |                 | S1 DIS 1 auf                       | S1 DIS 1 zu        |
|           | Dosierpumpe<br>Pulspumpe<br>Ein/Aus              |                                 |                 | S1 DIS 1<br>(heben oder<br>Senken) |                    |
|           | 2 Dosier-<br>pumpen<br>2 Pulspumpen<br>2 Ein/Aus |                                 |                 | S1 DIS 1<br>heben                  | S2 DIS 1<br>senken |

| Parameter                                   | Einstellung                         | Relais 1 | Relais 2                              | Relais 3 | Relais 4                              |
|---------------------------------------------|-------------------------------------|----------|---------------------------------------|----------|---------------------------------------|
| Leitfähigkeit<br>oder DIS 2<br>(5. Eingang) | Dosierpumpe<br>Pulspumpe<br>Ein/Aus |          | S1 EC/DIS 2<br>(heben oder<br>senken) |          | S1 EC/DIS 2<br>(heben oder<br>senken) |

#### 14.2. Konfigurieren der Regler – Standardparametersatz

Wählen Sie im Untermenü REGLER den Parameter an für den Sie den Regler konfigurieren möchten z. B. pH. Wenn Sie den zweiten Parametersatz aktiviert haben wählen Sie STANDARD um die folgende Parameter einstellen zu können:

#### Sollwert

Mit dem Sollwert geben Sie den Wert vor, den Ihr Messwert erreichen soll.

#### Тур

Wählen Sie zwischen Ein/Aus, 2 Ein/Aus, Pulspumpe, 2 Pulspumpen, Dosierpumpe, 2 Dosierpumpen, Stellmotor RM und Stellmotor. Die Einstellung 2 benötigen Sie immer wenn Sie zwei Pumpen zur Verfügung haben und mit der Regelung sowohl heben und senken wollen.

Bei EIN/AUS dosiert der Regler mit 100% bis der Sollwert erreicht ist und schaltet dann aus. Bei allen anderen Reglertypen können Sie bis PID konfigurieren und durch den Typ die Ausgabe festlegen. Mit PULSPUMPE wird die Stellgröße über die Frequenz von Schaltpulsen (Puls-Frequenz-Verfahren) ausgegeben und mit DOSIERPUMPE über Zeitfenster die das Relais auf bzw. zu ist (Puls-Pause-Verfahren). STELLMOTOR RM kann zur Ansteuerung von Stellmotoren mit Rückmeldung und STELLMOTOR zur Ansteuerung von Stellmotoren ohne Rückmeldung verwendet werden.

Mit der Auswahl des Typs ändert sich das Erscheinungsbild dieses Menüs. Es werden jeweils nur die Parameter angezeigt, die zum gewählten Reglertyp passen.

#### Wirkrichtung

Sie können die Wirkrichtung festlegen, also bestimmen, ob ober- oder unterhalb des Sollwerts dosiert werden soll. Wählen Sie HEBEN, wenn die Dosierung den Messwert anhebt. Der Regler dosiert dann wenn der Messwert unter dem Sollwert liegt.

Wählen Sie SENKEN, wenn die Dosierung den Messwert absenkt. Der Regler dosiert dann wenn der Messwert über dem Sollwert liegt.

## Hinweis Die Wirkrichtung ist bei 2 *Reglertyp* festgelegt und kann nur bei der Auswahl von 1 *Reglertyp* gewählt werden

#### 14.2.1. pH-Vorrangschaltung

| Regler       | Standard    | ESC       |
|--------------|-------------|-----------|
| Тур          | Dosierpumpe | •         |
| Sollwert     |             | 0.00 mg/l |
| Wirkrichtung | Senken      | <b>_</b>  |
| pH-Vorrang   | Ein         | <b>V</b>  |
| pH Hysterese |             | 1.0 pH    |
|              |             | <b>\</b>  |

Wenn Sie DIS 1 auf Chlor gestellt haben, können Sie dem pH-Regler Vorrang einräumen und ein Hystereseband bestimmen. In dem Fall startet der Chlorregler erst, wenn der pH-Wert innerhalb des Bereichs "Sollwert+/- halbe Hysterese" liegt. Das trägt der pH-Abhängigkeit der freien Chlormessung Rechnung und verhindert Überdosieren bei zu hohen pH-Werten.

#### 14.2.2. Ein/Aus / 2 Ein/Aus – Regler

| Beeler       | Chandrad |         |
|--------------|----------|---------|
| regier       | Standard | ESC     |
| Тур          | Ein/Aus  | ▼ ▲     |
| Sollwert     |          | 7.00 pH |
| Hysterese    |          | 0.00 pH |
| Wirkrichtung | Heben    | <b></b> |
|              |          | _       |

Zusätzlich zum Sollwert und zum Typ können Sie in diesem Menü folgenden Parameter einstellen:

#### Hysterese

Beim Ein/Aus-Regler können Sie eine Hysterese einstellen. Diese reduziert das Schalten im Bereich des Sollwerts – das Relais schaltet erst, wenn der Sollwert um die halbe Hysterese unter- bzw. über-schritten wird.

#### 14.2.3. P/PI und PID-Regler einstellen

Hinweis Sie bestimmen die Regelfunktion über die Eingabe der Werte für P-Bereich, Nachstellzeit und Vorhaltezeit. Wenn Sie z. B. weder für den P-Bereich, die Nachstellzeit noch die Vorhaltezeit einen Wert eingeben arbeitet der Regler als Ein/Aus Regler. Wenn Sie nur einen P-Bereich eingeben, arbeitet der Regler als P-Regler, wenn Sie zusätzlich eine Nachstellzeit angeben als PI-Regler.

#### 14.2.3.1. P-Regler

Der P(proportional)-Regler reduziert die Dosierung, sobald sich der Messwert dem Sollwert bis auf den eingestellten P-Bereich genähert hat, proportional zur Messwertabweichung. Wenn der Messwert den Sollwert erreicht hat wird nicht mehr dosiert.

#### **P-Bereich**

Der P-Bereich ist der Bereich, innerhalb dessen die Dosierung proportional zur Regelabweichung reduziert wird. Je grösser der Bereich, desto eher wird "gebremst" und desto sanfter ist die Regelung. Beginnen Sie beim Einstellen mit einem grossen P-Bereich und reduzieren Sie den Wert, bis das System stabil um den Sollwert schwingt. Nehmen Sie diesen Wert mal zwei und Sie erhalten den theorethisch idealen Wert. Falls der Messwert noch schwingt erhöhen Sie den Wert etwas.

#### 14.2.3.2. PI-Regler

Der PI-Regler ist ein P-Regler mit zusätzlicher I(Integral)-Funktion. Der I-Anteil bildet die Summe der bisher erfolgten Dosierungen. Die Stellgröße wird daher beim PI-Regler erst Null, wenn der Sollwert bereits überschritten wurde. Das verhindert die bei ständig durchströmten Systemen sonst unvermeid-liche Restregelabweichung.

#### **P-Bereich**

Die Einstellungen erfolgen wie beim P-Regler.

#### Nachstellzeit

Die Nachstellzeit bestimmt den I-Anteil. Je kleiner die Nachstellzeit, desto stärker der I-Anteil.

Stellen Sie zunächst einen reinen P-Regler ein und reduzieren Sie den P-Bereich, bis das System stabil um den Sollwert schwingt. Warten Sie, bis der Messwert maximal wird und messen Sie die Zeit, die der Messwert braucht, um diesen Maximalwert wieder zu erreichen. Der ideale P-Bereich entspricht dann 2,2-mal dem jetzt eingestellten Wert und die Nachstellzeit 0,85-mal der gemessenen Zeit. Falls der Messwert noch schwingt müssen Sie beide Werte etwas erhöhen.

#### 14.2.3.3. PID-Regler

Der PID-Regler ist ein PI-Regler mit zusätzlicher D(Differential)-Funktion. Der D-Anteil greift früher und gleicht die Trägheit des I-Anteils aus. Dadurch kann die Regelung schneller auf große Regelabweichung reagieren.

#### **P-Bereich**

Die Einstellungen erfolgen wie beim P-Regler.

#### Nachstellzeit

Die Einstellungen erfolgen wie beim PI-Regler.

#### Vorhaltezeit

Die Vorhaltezeit bestimmt den D-Anteil. Je grösser die Vorhaltezeit, desto stärker der D-Anteil.

Zum Einstellen beginnen Sie mit einem reinen P-Regler. Führen Sie den unter PI-Regler beschriebenen Schwingungsversuch durch. Der ideale P-Bereich entspricht beim PID-Regler dem 1,66-fachen des eingestellten P-Bereichs, die Nachstellzeit entspricht der Hälfte der gemessenen Zeit, und die Vorhaltezeit entspricht dem 0,12-fachen der gemessenen Zeit. Falls der Messwert noch schwingt vergrößern Sie ein wenig den P-Bereich und die Nachstellzeit und verkleinern Sie etwas die Vorhaltezeit.

#### 14.2.4. Pulspumpe / 2 Pulspumpen

| Regler        | Standard  | ESC      |
|---------------|-----------|----------|
| Тур           | Pulspumpe | ▼ ▲      |
| Sollwert      |           | 7.00 pH  |
| Wirkrichtung  | Heben     | ▼        |
| P-Bereich     |           | 0.00 pH  |
| Nachstellzeit |           | 0 Sek    |
|               |           | <b>v</b> |

| Regler        | Standard | ESC     |
|---------------|----------|---------|
| Wirkrichtung  | Heben    | ▼ ▲     |
| P-Bereich     |          | 0.00 pH |
| Nachstellzeit |          | 0 Sek   |
| Vorhaltezeit  |          | 0 Sek   |
| Puls-Frequenz |          | 2 Imp/h |
|               |          | •       |

Zusätzlich zum Typ, Sollwert, ggf. Wirkrichtung, P-Bereich, Nachstellzeit und Vorhaltezeit können Sie in diesem Menü folgenden Parameter einstellen:

#### Pulsfrequenz

Hier geben Sie die Frequenz ein, die in Ihrem Anwendungsfall der maximalen Dosierung von 100% entspricht.

#### 14.2.5. Dosierpumpe / 2 Dosierpumpen

| Regler        | Standard    | ESC     |
|---------------|-------------|---------|
| Тур           | Dosierpumpe | ▼ ▲     |
| Sollwert      |             | 7.00 pH |
| Wirkrichtung  | Heben       |         |
| P-Bereich     |             | 0.00 pH |
| Nachstellzeit |             | 0 Sek   |
|               |             | L       |

| Regler        | Standard | ESC     |
|---------------|----------|---------|
| P-Bereich     |          | 0.00 pH |
| Nachstellzeit |          | 0 Sek   |
| Vorhaltezeit  |          | 0 Sek   |
| Mindestimpuls |          | 0.2 Sek |
| Puls-Pause    |          | 10 Sek  |
|               |          |         |

Zusätzlich zum Typ, Sollwert, ggf. Wirkrichtung, P-Bereich, Nachstellzeit und Vorhaltezeit können Sie in diesem Menü folgenden Parameter einstellen:

#### **Mindestimpuls**

Hier geben Sie die Zeit an die das Relais mindestens auf sein muss damit das angeschlossene Stellglied überhaupt was dosiert.

#### **Puls-Pause**

Puls-Pause ist das Zeitfenster, innerhalb dessen das Relais proportional zur Regelabweichung auf (Puls) bzw. zu (Pause) ist.

#### 14.2.6. Stellmotor RM

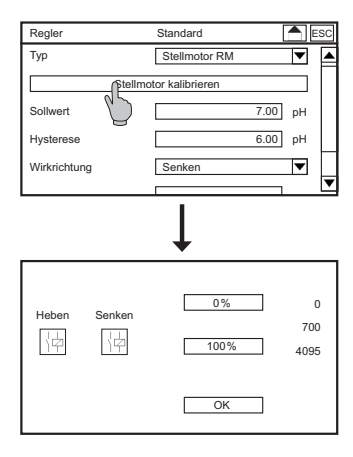

Zusätzlich zum Typ, Sollwert, Wirkrichtung, P-Bereich, Nachstellzeit und Vorhaltezeit können Sie in diesem Menü den STELLMOTOR Kalibrieren.

Hierzu fahren Sie den Motor durch Drücken des Symbols SENKEN in die 0 % Position. Achten Sie darauf, dass das Ventil komplett geschlossen ist. Drücken Sie die 0 % Taste um die Positionsdaten zu speichern. Fahren Sie den Motor durch Drücken des Symbols HEBEN komplett auf. Drücken Sie den 100 %-Knopf um die Position zu speichern. Wenn Sie die Positionsdaten korrekt gespeichert haben verlassen Sie das Kalibriermenü mit OK.

#### 14.2.7. Stellmotor

| Regler       | Standard   | ESC     |
|--------------|------------|---------|
| Тур          | Stellmotor | ▼ ▲     |
| Sollwert     |            | 7.00 pH |
| Hysterese    |            | 0.00 pH |
| Wirkrichtung | Heben      | ▼       |
| P-Bereich    |            | 0.00 pH |
|              |            | -       |

| Regler        | Standard | ESC     |
|---------------|----------|---------|
| P-Bereich     |          | 0.00 pH |
| Nachstellzeit |          | 0 Sek   |
| Vorhaltezeit  |          | 0 Sek   |
| Mindestimpuls |          | 0.2 Sek |
| Motorlaufzeit |          | 100 Sek |

Zusätzlich zum Typ, Sollwert, Wirkrichtung, P-Bereich, Nachstellzeit und Vorhaltezeit können Sie in diesem Menü folgenden Parameter einstellen:

#### Mindestimpuls

Hier geben Sie die Zeit an die das Relais mindestens auf sein muss damit das angeschlossene Stellglied überhaupt was dosiert.

#### Motorlaufzeit

Die Motorlaufzeit ist die Zeit, die das Stellglied benötigt um vollständig AUF bzw. ZU zu fahren. Zur Bestimmung der Motorlaufzeit fahren Sie das Stellglied manuell vollständig auf und messen Sie dann, wie lange der Motor laufen muss, bis das Stellglied vollständig geschlossen ist oder umgekehrt.

#### 14.3. Konfigurieren der Regler – Zweiter Parametersatz

#### Einstellungen

Wählen Sie im Hauptmenü das Symbol REGLER im Untermenü EINSTELL an. In dem Untermenü können Sie folgende Parameter einstellen:

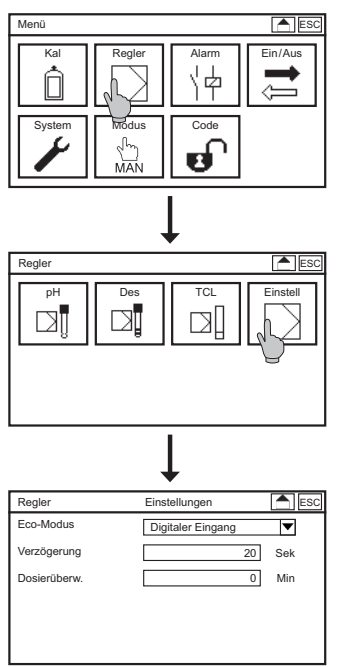

#### Eco-Modus

Mit dem Parameter ECO-MODUS schalten Sie den zweiten Parametersatz frei.

Wählen Sie DIGITALER EINGANG, wenn der zweite Parametersatz über den Digitalen Eingang 5 aktiviert werden soll.

Wenn Sie DIN-WERTE wählen wird der zweite Parametersatz aktiviert, wenn die Messwerte sich innerhalb des folgenden Bereichs (Hysterese ist bei allen Messungen 0,03) sind:

| > | Cl <sub>2</sub>  | 0,30,6 mg/l |
|---|------------------|-------------|
| > | pĤ               | 6,5 7,5     |
| > | Redox            | >750 mV     |
| > | Gebundenes Chlor | <0,2 mg/l   |

Der zweite Parametersatz wird sowohl über Digital Eingang 5 sowie über den Messwertebereich aktiviert wenn Sie DI und DIN auswählen.

Hinweis

Nach Freischaltung des zweiten Parametersatz können Sie entweder die Werkseinstellungen oder die Regelwerte des Standardparametersatz übernehmen.

#### Verzögerung

Die Verzögerung ist die Zeit, die nach einem Reglerstopp abläuft, bevor der Regler wieder aktiv wird. Ein Reglerstopp wird ausgelöst durch Stromlosschalten oder durch Ereignisse wie z. B. das Schalten von Digital Eingängen. Welche Ereignisse einen Reglerstopp auslösen ist am Ende dieses Kapitels noch einmal aufgelistet.

#### Hinweis Das Wechseln des Gerätemodus aktiviert die Verzögerungszeit nicht.

#### Dosierüberwachung

Mit dem Parameter Dosierüberwachung geben Sie vor wie lange die Regler maximal mit voller Leistung (= 100%) dosieren dürfen. Wenn nach Ablauf dieser Zeit der Sollwert oder der P-Bereich noch nicht erreicht wurde, die ermittelte Stellgröße also immer noch bei 100% liegt, wird Alarm ausgelöst und alle Regler gestoppt. Sie verhindern damit dass z. B. bei Abriss eines Dosierschlauchs unkontrolliert gefährliche Chemikalien freigesetzt werden.

- Hinweis Wenn die Dosierüberwachung auslöst wird nur der betroffene Regler deaktiviert.
- Hinweis Wenn Sie als Dosierzeit 0 Minuten einstellen, ist die Dosierüberwachung deaktiviert.

#### 14.4. Ein- und Ausschalten des Reglers

Sie aktivieren bzw. deaktivieren den Regler über den Gerätemodus. Hierzu wählen Sie im Hauptmenü das Symbol MODUS an und wechseln so zwischen den Betriebsarten. Das Symbol ändert sich mit der Betriebsart:

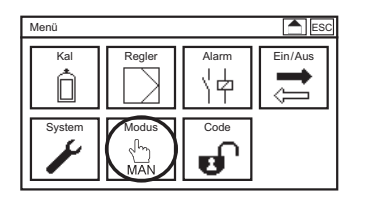

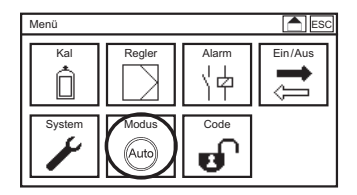

Im AUTO-Modus ist der Regler aktiv und schaltet selbständig Relais und/oder Stromausgänge und die daran angeschlossenen Stellglieder. Ein manueller Zugriff auf die analogen Ausgänge und die Relais über die Testfunktion ist dann nicht möglich.

Im manuellen Modus (MAN) ist der Regler ausgeschaltet und Sie können Stromausgänge und Relais manuell über die Testfunktion bedienen.

Im Wartungsmodus - HOLD - ist der Regler deaktiviert.

#### Hinweis Detaillierte Informationen zu den Betriebsmodi finden Sie in Kapitel 5 – Modus.

#### 14.5. Relais-Anzeige und manuelles Schalten der Regelrelais

Wir empfehlen bei Regelanwendung die Desktop-Ansicht Relais zu wählen.

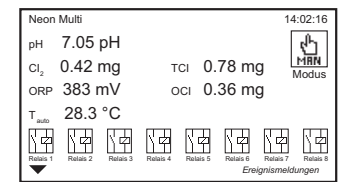

Auf dem Desktop werden alle Relais mit Konfiguration und Schaltzustand angezeigt und ein Button, mit dem sie den Betriebsmodus ändern können.

## Hinweis Informationen zum Ändern des Display-Designs finden Sie in Kapitel 12 – Systemfunktionen.

Im manuellen Modus können Sie die Regelrelais vom Desktop aus manuell durch drücken auf das entsprechende Symbol schalten.

Warnung Manuell geschaltete Relais bleiben geschaltet, bis sie manuell ausgeschaltet werden oder die Betriebsart gewechselt wird!

#### 14.6. Automatischer Reglerstopp

Das Gerät ist mit diversen Sicherheitsfunktionen ausgestattet, damit es eventuell auftretende Störungen erkennt und die Dosierung stoppt, wenn keine verlässlichen Messwerte zur Verfügung stehen. Dazu gehören folgende Ereignisse:

- > Fehler Messeingang oder Temperatureingang (kein Messwert verfügbar)
- > Schalten der digitalen Eingänge 1 & 2 (Wassermangel, Reglerstopp) stoppt grundsätzlich alle Regler.
- > Schalten von digital Eingang 3 stoppt den pH-Regler und von Eingang 4 den DIS 1-Regler.
- > Dosierüberwachung (möglicher Schaden an Dosierleitungen)

Sorgen Sie durch Anschlüsse und Einstellungen dafür dass alle diese Sicherheitsmassnahmen auch wirksam werden, und überzeugen Sie sich regelmässig von ihrer Funktion! Nutzen Sie auch die weiteren Sicherheitsfunktionen die das Gerät bietet, z. B. das Alarmrelais, die Grenzwerte und den Fehlerstrom.

#### Warnung Im Auto-Modus dosiert das Gerät selbständig ggf. gefährliche Chemikalien! Prüfen Sie alle Anschlüsse, Zuleitungen und alle Einstellungen, bevor Sie den Regler aktivieren, und vergewissern Sie sich, dass die Regelung reibungslos arbeitet, bevor Sie das Gerät alleine lassen!

### 15. Relais

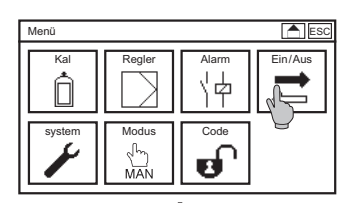

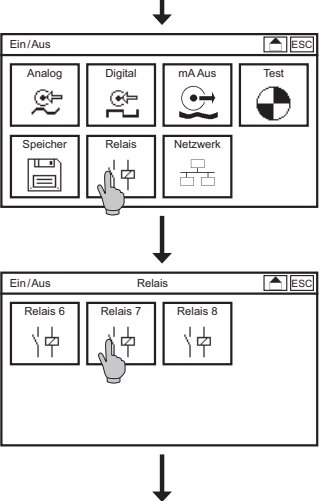

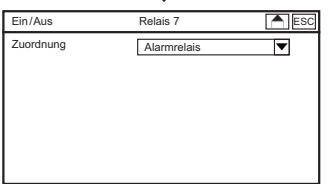

Wählen Sie im Menü EIN/AUS das Symbol Relais. In dem Untermenü können die Relais 6 bis 8 entweder als Alarmrelais definieren oder einer anderen Funktion zuordnen

Hinweis Relais 6 und Relais 8 werden nur angezeigt wenn die Flockungssteuerung bzw. der dritte Parametersatz als Option aktiviert wurden.

#### Relais 7

Sie können Relais 7 als Alarmrelais einstellen, dann kann es in der Alarmaktionsliste einzelnen Ereignissen zugeordnet werden. Wenn das Ereignis auftritt schaltet Relais 7 dann als Alarm.

Wenn Sie Relais 7 auf Umwälzung stellen schaltet das Relais wenn der zweite Parametersatz entweder über den digitalen Eingang oder über die DIN-Werte aktiviert wird.

#### Hinweis

#### Relais 7 wird nur angezeigt wenn der Eco-Modus im Menü auf DI, DIN oder DI und DIN steht.

### 16. Kaufoption Datenaufzeichnung

Hinweis Das Symbol Logger ist nur sichtbar wenn die Kaufoption Datenspeicherung aktiviert ist.

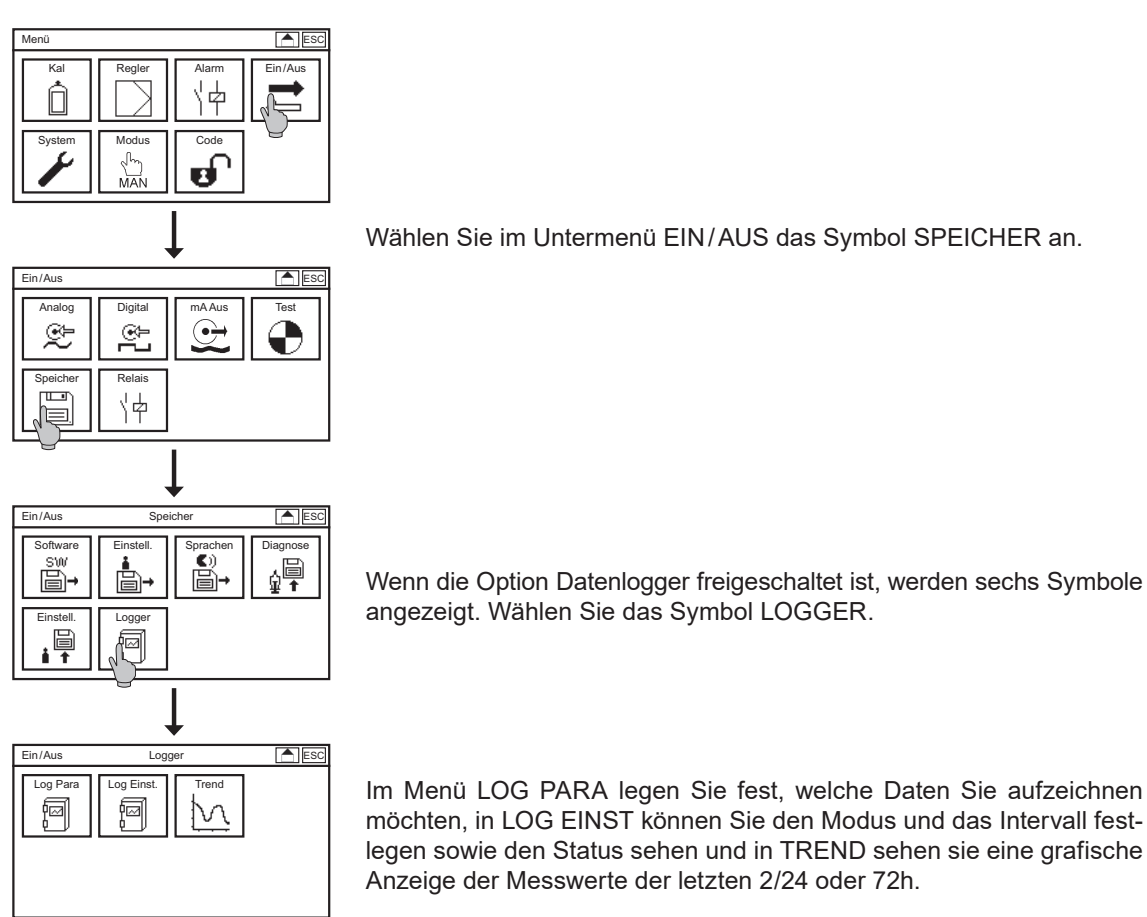

#### Log Para

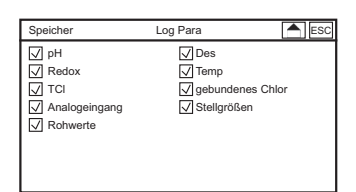

Sie entscheiden welche Parameter aufgezeichnet werden, indem Sie die Häkchen setzen oder entfernen.

#### Log Einst

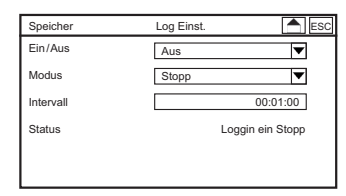

In dem Untermenü LOG EINST können Sie die folgenden Parameter einstellen:

#### Ein/Aus

In diesem Menü aktivieren bzw. deaktivieren Sie den Datenlogger

Hinweis Entfernen Sie nie die SD-Karte wenn die Datenaufzeichnung aktiv ist! Stellen Sie die Datenaufzeichnung auf Aus bevor Sie die Karte entnehmen. Andernfalls kann es zu Datenverlusten kommen und das Messgerät gibt eine Fehlermeldung aus.

#### Modus

Mit dieser Einstellung legen Sie den Speichermodus fest. Stopp bedeutet, dass die Datenaufzeichnung gestoppt wird sobald kein Speicherplatz mehr zur Verfügung steht. RING bedeutet, dass die älteste Datei überschrieben wird wenn kein freier Speicherplatz mehr zur Verfügung steht.

Hinweis Eine Beschränkung des von Microsoft eingeführten FAT (FAT16) Dateisystems ist die maximale Anzahl von 512 Einträgen im Stammverzeichnis. Achten Sie daher darauf, dass im Stammverzeichnis der genutzten SD-Karte wenige Einträge vorhanden sind und nutzen Sie bei Bedarf eine entsprechende Verzeichnisstruktur.

#### Intervall

Hier stellen Sie den Zeitabstand zwischen den aufgezeichneten Werten ein. Sie können von einem Wert pro Sekunde bis hin zu ein Wert alle 24 Stunden aufzeichnen.

#### **Beispiel:**

| 00:00:01 | bedeutet jede Sekunde werden die angewählten Werte aufgezeichnet                                                                                                    |
|----------|----------------------------------------------------------------------------------------------------|
| 00:01:00 | bedeutet einmal in der Minute werden die angewählten Werte aufgezeichnet;                                                                                                    |
| 01:00:00 | bedeutet einmal in der Stunde werden die angewählten Werte aufgezeichnet                                                                                                    |
| Hinweis  | Wir haben die Werteingabe für Sie erleichert. Geben Sie in diesem Auswahl-<br>menü keinen Doppelpunkt oder nur einen ein füllt sich die Eingabe nach vor-<br>ne mit Nullen auf. |

#### 16. Kaufoption Datenaufzeichnung

#### 16.1. Aufgezeichnete Daten auswerten

Zum Auslesen der gespeicherten Daten stellen Sie unbedingt den Modus auf Aus bevor Sie die SD-Karte aus dem Gerät entfernen.

### Hinweis Wenn Sie die SD-Karte entfernen, ohne die Datenspeicherung über den Modus zu deaktivieren kann es zu Datenverlusten kommen und das Messgerät gibt eine Fehlermeldung aus.

| 1  | Text:;Neon ;                                                 |
|----|--------------------------------------------------------------|
| 2  | Device SnNr:;Ne00001J01 ;                                    |
| 3  | Device SW:: V 2.18 ;                                         |
| 4  | Modul SnNr:;00103;                                           |
| 5  | Modul SW:;V 02.00;                                           |
| 6  |                                                              |
| 7  |                                                              |
| 8  | Mode: [Stop]                                                 |
| 9  |                                                              |
| 10 | Interval: 1 sec                                              |
| 11 |                                                              |
| 12 |                                                              |
| 13 | Date; Time; Measure-Value[pH]; mV-Value[mV]; Temperatur[°C]; |
| 14 |                                                              |
| 15 | 14.09.2013;12:03:36;+6,99; +0; +25,0;                        |
| 16 | 14.09.2013;12:03:37;+6,99; +0; +25,0;                        |
| 17 | 14.09.2013;12:03:38;+6,99; +0; +25,0;                        |
| 18 | 14.09.2013;12:03:39;+6,99; +0; +25,0;                        |
| 19 | 14.09.2013;12:03:40;+6,99; +0; +25,0;                        |
| 20 | 14.09.2013;12:03:41;+6,99; +0; +25,0;                        |
| 21 | 14.09.2013;12:03:42;+6,99; +1; +25,0;                        |
| 22 | 14.09.2013;12:03:43;+6,99; +1; +25,0;                        |
| 23 | 14.09.2013;12:03:44;+6,99; +0; +25,0;                        |
| 24 | 14.09.2013;12:03:45;+6,99; +0; +25,0;                        |
| 25 | 14.09.2013;12:03:46;+6,99; +0; +25,0;                        |
| 26 | 14.09.2013;12:03:47;+6,99; +0; +25,0;                        |
| 27 | 14.09.2013;12:03:48;+6,99; +0; +25,0;                        |
| 28 | 14.09.2013;12:03:49;+6,99; +0; +25,0;                        |
| 29 | 14.09.2013;12:03:50;+6,99; +0; +25,0;                        |
| 30 | 14.09.2013;12:03:51;+6,99; +0; +25,0;                        |
| 31 | 14.09.2013;12:03:52;+6,99; +0; +25,0;                        |
| 32 | 14.09.2013;12:03:53;+6,99; +0; +25,0;                        |
| 33 | 14.09.2013;12:03:54;+6,99; +0; +25,0;                        |
| 34 | 14.09.2013;12:03:55;+6,99; +0; +25,0;                        |

Die Dateien werden als .CSV abgespeichert. Der Dateiname setzt sich zusammen aus dem Tagesdatum und der Uhrzeit, z. B. nep061214\_1322.csv. Im Dateikopf werden der Gerätename, die Seriennummern und der Softwarestand angegeben, zusätzlich wird der Modus und das Interval angegeben. Die Messdaten werden zeilenweise und durch Semikolon getrennt aufgelistet.

Zum Auswerten der Daten können Sie die Dateien in einem Tabellenkalkulationsprogramm wie z. B. OpenOffice Calc oder Microsoft Excel oder in einem einfachen Textprogramm öffnen.

Das Gerät legt Tagesdateien an, zusätzlich wird eine neue Datei angelegt wenn:

- > Das Gerät stromlos war
- > Die Datenspeicherung gestoppt und neu gestartet wurde
- > Die Auswahl, was gespeichert werden soll, verändert wurde

### 17. Kaufoptionen Stromausgänge

Wenn Sie die Kaufoption Stromausgänge freigeschaltet haben, finden Sie in dem Menü EIN/AUS das Symbol mA AUS.

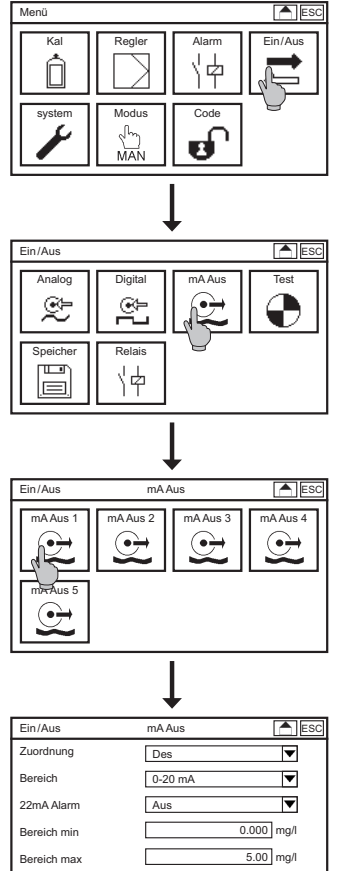

In dem Untermenü stellen Sie folgende Parameter ein:

#### Zuordnung

Hier wählen Sie, welcher Parameter ausgegeben wird: pH, DIS 1, optional Redox, Leitfähigkeit, DIS 2 oder die Stellgrößen der Regler.

#### Bereich

Hier legen Sie fest, ob die Ausgabe von 0-20 mA oder von 4-20 mA erfolgt. Mit 4-20mA verlieren Sie zwar an Auflösung, dafür sind defekte Kabelverbindungen aber direkt sichtbar.

Hinweis

Hinweis

- Mit der Einstellung 4-20 mA verlieren Sie zwar Auflösung, dafür sind defekte Kabelverbindungen direkt sichtbar.
- Werksseitig sind die mA-Ausgänge auf "nicht benutzt" eingestellt, das Sie mit einer Bürdenüberwachung ausgestattet sind. Wenn in der Zuordnung die Ausgabe einer Größe angewählt jedoch keine Auswerteeinheit angeschlossen ist oder z. B. ein Kabelbruch vorliegt und dadurch kein Strom fließen erscheint die Ereignismeldung Bürdenüberwachung.

#### 22 mA Alarm

Sie können einen Fehlerstrom aktivieren, so dass der Analogausgang 22 mA ausgibt, wenn die Messinformation ungültig oder nicht vorhanden ist.

#### Bereich min. und max.

Sie können den Registrierbereich spreizen. Geben Sie hierzu unter "Bereich min." den Wert ein, der 0/4mA entspricht und unter "Bereich max." den Wert, der 20 mA entspricht. Bei der Stellgröße erfolgt die Ausgabe in Prozent, daher können Sie hier keinen Start- und Endwert vorgeben.

#### Hinweis Bei Zuordnung Regler wird kein 22 mA Fehlerstrom ausgegeben, und wenn Sie danach zurückschalten auf Zuordnung Messwert, müssen Sie die 22 mA Funktion erneut aktivieren.

### 18. Kaufoption ASR®

Wenn Sie diese Option ASR<sup>®</sup> (Automatische Sensorreinigung) freigeschaltet haben, finden Sie in dem Menü Ein/Aus => ANALOG => DIS 1 alle zugehörigen Parameter.

## Hinweis ASR<sup>®</sup> ist zurzeit nicht verfügbar für Gesamtchlor-Sensoren Zirkon<sup>®</sup> DIS Total.

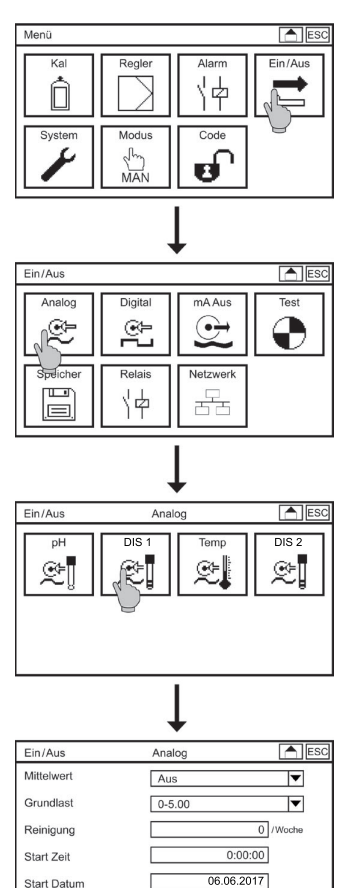

Wählen Sie im Hauptmenü das Symbol EIN/AUS und in dem Untermenü das Symbol ANALOG. Hier können Sie zusätzlich zu den beim Grundgerät beschriebenen Parametern folgende Parameter einstellen:

#### Grundlast

Wenn Sie Grundlastdosierung aktivieren, dosiert der Regler während der Reinigung konstant mit dem Mittelwert der letzten halben Stunde. Falls dieser Wert nicht zur Verfügung steht wird die Reinigung aus gesetzt.

Warnung

Die Grundlastdosierung erfolgt blind und kann nicht über die Messung überwacht werden! Aktivieren Sie diese Funktion nur, wenn sichergestellt ist, dass daraus keine Gefahr entsteht.

#### Reinigung

Hier können Sie die Automatische Sensorreinigung ein- und ausschalten indem Sie das Intervall bestimmen. Wählen Sie zwischen 0 und 7-mal pro Woche.

Hinweis Für die meisten Anwendungen hat sich 1 Reinigung pro Woche am besten bewährt.

Hinweis Wenn Sie 0/Woche wählen ist die automatische Reinigung deaktiviert.

#### Startzeit

Hier legen Sie die Uhrzeit fest, zu der Reinigung das erste Mal startet. Wählen Sie wenn möglich eine Zeit, in der nicht oder sehr gleichmäßig dosiert wird. Nach der ersten Reinigung wird hier automatisch angezeigt wann die nächste Reinigung erfolgen wird.

#### Startdatum

Hier legen Sie den Tag fest, an dem erstmalig gereinigt wird. Nach der ersten Reinigung wird hier automatisch der Tag angezeigt, an dem die nächste Reinigung stattfindet.

- Hinweis Während der Reinigung steht für einige Minuten kein Messwert zur Verfügung. Messwertanzeige und Ausgabewerte für Stromausgänge und Schnittstelle werden solange eingefroren und der Regler wird deaktiviert. Bei Applikationen, bei denen eine Dosierpause nicht tragbar ist, haben Sie die Möglichkeit, eine Grundlast zu aktivieren.
- Hinweis ASR<sup>®</sup> findet nicht statt, wenn Wassermangel angezeigt wird oder wenn Sie sich zur Startzeit im Kalibriermenü befinden. Der Start erfolgt erst 3 Minuten nachdem der Wassermangel erloschen ist.

#### 18.1 ASR<sup>®</sup> für DIS 2

Wenn Sie den zweiten DIS-Eingang freigeschaltet und auf Chlor gestellt haben, können Sie im Menü EIN/AUS->ANALOG->DIS 2 ASR<sup>®</sup> einschalten. Dann wird die zweite Chlormessung zeitgleich mit der ersten DIS-Messung mitgereinigt.

Hinweis ASR<sup>®</sup> ist zurzeit nicht verfügbar für den Gesamtchlor-Sensor Zirkon<sup>®</sup> DIS Total.

### 19. Kaufoption Modbus RTU

Die Geräte sind optional mit einer seriellen Schnittstelle RS 485 Modbus RTU erhältlich. Zur Freischaltung der vollen Funktionalität müssen Sie die Schnittstellenplatine unter Beachtung der ESD-Sicherheitsvorschriften in das Messgerät einbauen und die Software mit dem durch die Firma Kuntze gelieferten Add-on Code freischalten.

Achten Sie bei dem Anschluss der RS-485-Schnittstelle bei mehreren Teilnehmer darauf, dass Sie das Netzwerk nicht sternförmig, sondern die Busteilnehmer in Reihe schalten. Die Leitungsenden (zumindest bei größeren Leitungslängen bzw. größeren Übertragungsraten) sollten bei RS 485 Netzwerken abgeschlossen werden. Hierzu wird an beiden Busenden ein Abschlusswiderstand von 120 Ohm verwendet. Sie können den Busabschluss in dem Menü über die Auswahlliste aktivieren.

#### Hinweis Aktivieren Sie den Busabschluss am ersten und am letzten Teilnehmer an den Leitungsenden. Wenn Sie den Abschlusswiderstand auch innerhalb der Reihenschaltung aktivieren kann es zu Störungen in der Datenleitung kommen.

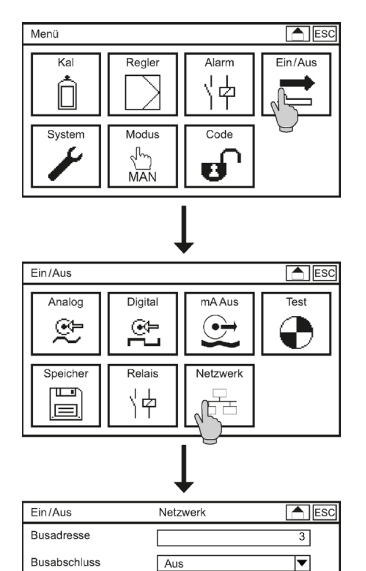

Wählen Sie im Hauptmenü das Symbol EIN/AUS und in dem Untermenü wählen Sie das Symbol NETZWERK. In dem Untermenü folgende Parameter einstellen:

#### Busadresse

Geben Sie für jedes Gerät in Ihrem Netzwerk eine andere Busadresse ein. Mit dieser Nummer können Sie das Gerät von Ihrem Master-Gerät ansprechen.

#### **Busabschluss**

Sie aktivieren den Abschlusswiderstande, in dem Sie in der Auswahlliste den Wert EIN anwählen.

#### 19.1. Angaben zur Kommunikation

▼

#### Abfragen von Variablen

Aus

Schreibgeschützt

| Kommando            | 1 Byte  | 0x03              |
|---------------------|---------|-------------------|
| Startregister       | 2 Bytes | 0x0000 bis 0xFFFF |
| Anzahl der Register | 2 Bytes | 1 bis 125 (0x7D)  |

#### Antwort des Gerätes

| Kommando     | 1 Byte       | 0x03   |
|--------------|--------------|--------|
| Bytes        | 1 Byte       | 2 x N* |
| Registerwert | N* x 2 Bytes |        |

#### \*N = Anzahl der Register

#### Schreiben einzelner Register

| Kommando      | 1 Byte  | 0x06              |
|---------------|---------|-------------------|
| Startregister | 2 Bytes | 0x0000 bis 0xFFFF |

#### Schreiben mehrerer Register

| Kommando            | 1 Byte  | 0x10              |
|---------------------|---------|-------------------|
| Startregister       | 2 Bytes | 0x0000 bis 0xFFFF |
| Anzahl der Register | 2 Bytes | 1 bis 125 (0x7D)  |

### 19.2. Kommunikationsparameter

| Baudrate:       | 19200 bps                              |
|-----------------|----------------------------------------|
| Datenbits:      | 8                                      |
| Stopp- Bits:    | 1                                      |
| Parität:        | gerade                                 |
| MODBUS Adresse: | einstellbar von 1-31, Voreinstellung 1 |

### 20. Betrieb und Wartung Neon<sup>®</sup> und Krypton<sup>®</sup> Multi

#### 20.1. Inbetriebnahme des Mess-Systems

Nachdem Sie die Verkabelung vorgenommen haben schalten Sie die Stromversorgung des Gerätes ein. Das Gerät führt zunächst einen Selbsttest durch und schaltet dann von der Zeitanzeige zur Messwertanzeige. Wenn noch kein Wasser durch die Armatur fließt, erscheint die Meldung "Wassermangel".

Parametrieren Sie zunächst die Temperaturmessung, bevor Sie die anderen Messungen kalibrieren. Das Kalibrieren der pH-Messung erfolgt vor dem Einbau. Halten Sie zwei Pufferlösungen bereit und folgen Sie den Anweisungen im Kapitel pH Kalibrieren. Im Anschluss schrauben Sie alle Sensoren in die Armatur.

Prüfen Sie vor dem Anschließen der Kabel im Menü EIN/AUS => ANALOG => DIS 1 und ggf. DIS 2, dass Parameter und Messbereich so eingestellt sind wie Sie das wünschen. Wenn nicht ändern Sie diese Einstellung. Wenn der Sensor bereits angeschlossen ist bedingt eine Änderung des Parameters eine Umpolarisierung des Sensors, die eine Nachlaufzeit von einigen Minuten bis hin zu einigen Stunden nach sich zieht.

Das Kalibrieren aller DIS-Messungen erfolgt mit eingebautem Sensor unter normalen Messbedingungen durch Bestimmung der Desinfektionsmittelkonzentration in einer Wasserprobe mithilfe der Vergleichsmessung. Folgen Sie den Anweisungen in dem Kapitel Des Kalibrieren.

Parametrieren Sie anschließend Signalausgabe, Grenzwerte, Regler, etc. Vergewissern Sie sich, dass Messwerte und Einstellungen plausibel und korrekt sind, bevor Sie den Regler auf Automatik schalten.

Aktivieren Sie als letztes die automatische Sondenreinigung. Wählen Sie ein Zeitfenster, in dem keineoder eine konstante Dosierung stattfindet und berücksichtigen Sie, dass bei Wassermangel keine Reinigung stattfindet.

Vergewissern Sie sich, dass Messung, Regelung und Wasserkreislauf störungsfrei arbeiten, bevor Sie das System verlassen!

#### 20.2. Wartungsarbeiten – Gerätemodus

Wartungsarbeiten sollten keinesfalls im Auto-Modus durchgeführt werden. Mit Man und Hold stehen Ihnen zwei verschiedene Alternativen zur Auswahl.

Im manuellen Modus ist nur der Regler deaktiviert. Alle anderen Funktionen, insbesondere Alarme und Testfunktionen, sind aktiv. In diesem Modus können Sie zum Beispiel die Verdrahtung prüfen und die Alarmfunktionen sicherstellen.

Im Hold-Modus sind alle Alarmfunktionen deaktiviert. Damit können Sie Wartungsarbeiten wie zum Beispiel das Reinigen von Filtern vornehmen, ohne Alarm auszulösen. Der Regler ist deaktiviert und alle analogen und digitalen Ausgaben sind eingefroren, falls Sie diese Werte zur externen Regelung verwenden.

#### 20.3. Wartung der Messung

Die Wartung umfasst die Reinigung der verschiedenen Anlagenteile, die regelmäßige Prüfung von Dichtungen und Sicherheitseinrichtungen sowie den Austausch von Verschleißteilen, außerdem die regelmäßige Prüfung und ggf. Kalibrierung der Messung.

## Hinweis Die Intervalle sind stark von der Anwendung, der Einbausituation, den Ansprüchen an Genauigkeit etc. abhängig.

| Tätigkeit                                         | Intervallvorschlag      |
|---------------------------------------------------|-------------------------|
| Reinigung der Sensoren und Armaturen              | Alle zwei Wochen        |
| Reinigung von Ventilen, Filtern, Zuleitungen etc. | Alle zwei Wochen        |
| Nachfüllen von KCI (bei Vorratsgefäßen)           | Abh. von der Gefäßgröße |
| Überprüfen der Messung                            | Wöchentlich             |
| Kalibrieren                                       |                         |
| pH                                                | Wöchentlich             |
| alle anderen                                      | Nach Bedarf             |
| Kontrolle der Dichtungen                          | Wöchentlich             |
| Prüfung der Sicherheitsfunktionen                 | Alle zwei Wochen        |
| Austausch von Verschleißteilen                    | Halbjährlich / jährlich |

#### 20.3.1. Reinigung der Sensoren

Reinigen Sie die Sensoren stets sehr vorsichtig. Beginnen Sie die Reinigung stets mit Wasser und zum Beispiel einem weichen Papiertuch. Das pH-sensitive Glas von pH-Sensoren ist sehr dünn und darf auf keinen Fall mechanisch beschädigt werden. Die Metallelektroden der DIS-Sensoren haben sehr glatte Oberflächen. Achten Sie darauf, diese beim Reinigen nicht aufzurauen. Raue Oberflächen begünstigen die Verschmutzung und können zu ungewollten Signalerhöhungen führen. Zum Entfernen von Kalkbelägen oder Hydroxiden empfiehlt sich verdünnte Salzsäure, gegen Fette helfen Spülmittel. Gegen eiweißhaltige Beläge insbesondere auch auf den Diaphragmen haben sich organische Zusätze zur Salzsäure bewährt, z. B. Thioharnstoff oder Pepsin. Keramikdiaphragmen können vorsichtig mechanisch gereinigt werden. Bei den pH-Sensoren achten Sie dabei darauf, das pH-Glas nicht zu zerkratzen.

Die Gesamtchlorsensoren Zirkon<sup>®</sup> DIS Total sollten wegen ihres speziellen Aufbaus nicht mit Reinigungsmitteln gereinigt und nicht in Säuren oder Reinigerlösung gestellt werden.

Hinweis Perfekt und völlig automatisch reinigen Sie Desinfektionsmittelsensoren (außer Zirkon<sup>®</sup> DIS Total) mit unserer patentierten automatischen Sensorreinigung ASR<sup>®</sup>, die für Neon<sup>®</sup>-Geräte als Kaufoption verfügbar ist. Mehr dazu finden Sie unter Kaufoption ASR<sup>®</sup>.

Berücksichtigen Sie, dass alle Messungen nach der Reinigung eine Weile braucht, um sich wieder auf den richtigen Messwert einzustellen.

20. Betrieb und Wartung Neon® Multi und Krypton® Multi

#### 20.3.2. Nachfüllen von KCI (bei nachfüllbaren Sensoren)

Wenn Sie Sensoren mit nachfüllbarem Elektrolyt einsetzen, muss die Füllhöhe immer mindestens oberhalb des Wasserspiegels liegen. Bei Druckanwendungen muss der Innendruck immer ein wenig höher sein als der Aussendruck, um den Sensor sicher zu schützen und die Funktion sicherzustellen.

Das regelmäßige Auffüllen von Vorratsgefäßen muss vor allem dann beachtet werden, wenn das Gefäß nicht sichtbar ist, zum Beispiel wenn es in eine Eintaucharmatur eingebaut ist.

Hinweis Sollte wegen zu niedrigem Füllstand Prozesswasser in den Sensor eingedrungen sein, lässt sich der Sensor eventuell noch regenerieren. Siehe dazu das Kapitel Trouble-Shooting.

#### 20.3.3. Reinigen von Armaturen, Filtern etc.

Ein wesentlicher Teil der Wartung ist die regelmäßige Reinigung aller medienberührenden Teile. Dazu zählen neben den Sensoren die Armaturen, Zuleitungen, Filter, Durchflussmesser, Absperrhähne etc. Ablagerungen, Sedimente und Beläge können die Messung verfälschen, den Wasserstrom behindern und im schlimmsten Fall zu Schäden am Sensor führen.

#### Achtung Wir empfehlen die Reinigung mit Wasser und evtl. einer weichen Bürste! Kunststoffe können durch organische oder saure Reiniger angegriffen werden!

Die Armatur StabiFlow des Mess-Systems Krypton<sup>®</sup> Multi ist mit einem Filter ausgestattet. Zur Reinigung des Filters schrauben Sie den Zulaufhahn aus der Armatur, entnehmen den Filter und spülen ihn unter fliessendem Wasser aus. Beachten Sie beim Wiedereinbau die Dichtungsringe und den korrekten Sitz aller Komponenten.

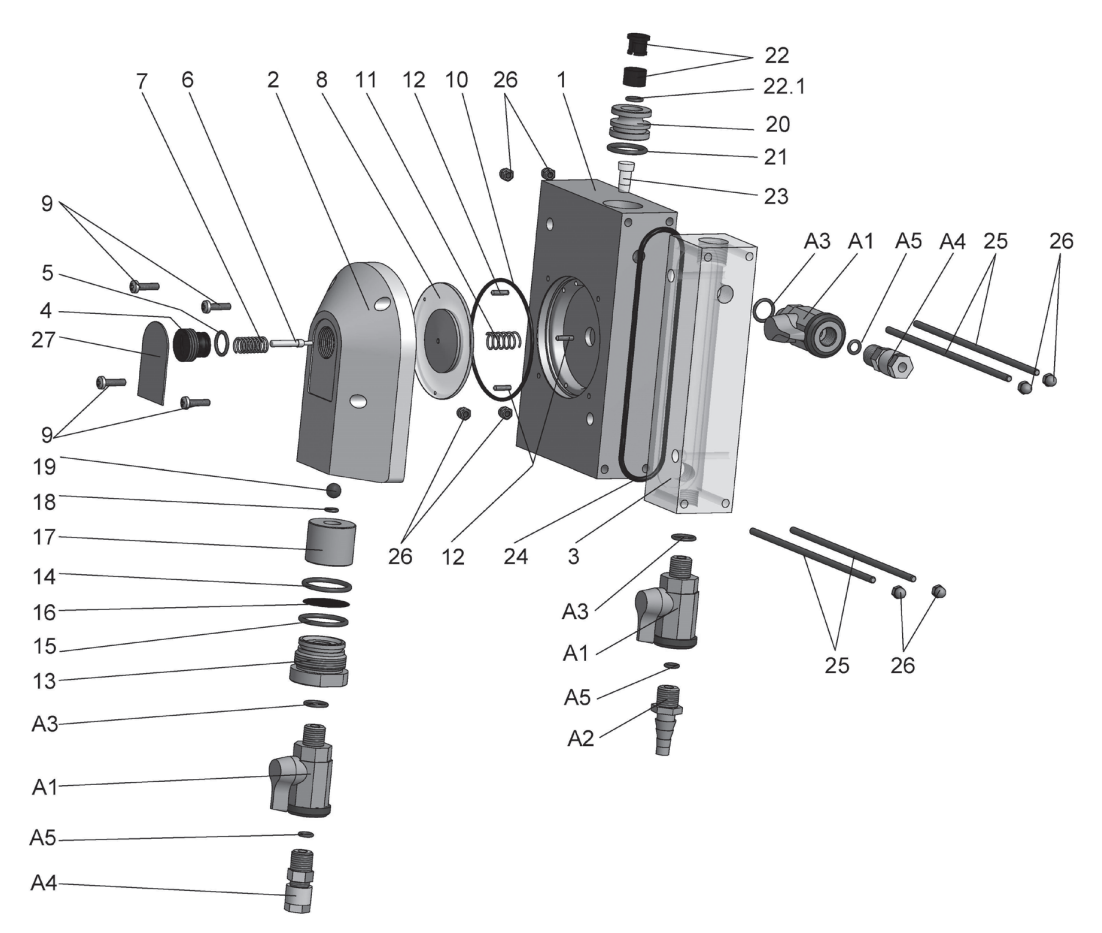

| Nr. | Beschreibung                 |
|-----|------------------------------|
| 1   | Grundplatte                  |
| 2   | Membrankammer Druckseite     |
| 3   | Messkammer Argon             |
| 4   | Einstellschraube PG13.5      |
| 5   | O-Ring 12x2                  |
| 6   | Ventilstift                  |
| 7   | Feder Druckseite             |
| 8   | Baugruppe Membran            |
| 9   | Schrauben Kreuzschlitz M4x16 |
| 10  | O-Ring 73x2                  |
| 11  | Feder Kammerseite            |
| 12  | Gewindestifte M3x13          |
| 13  | Schraubstutzen               |
| 14  | O-Ring 26x2                  |
| 15  | O-Ring 26x1,5                |
| 16  | Flachfilter                  |
| 17  | Filterauflage                |
| 18  | O-Ring 5x1,8                 |
| 19  | Kugel                        |
| 20  | Einsatz                      |
| 21  | O-Ring 19x2,5                |
| 22  | Schnellkupplung              |
| 23  | Schwimmer                    |
| 24  | O-Ring 108x3                 |
| 25  | Gewindestangen M4            |
| 26  | Sechskant-Hutmuttern         |
| 27  | Typenschild                  |
| A1  | Kugelhahn                    |
| A2  | Schlauchtülle                |
| A3  | O-Ring 11x3                  |

| Nr. | Beschreibung                |
|-----|-----------------------------|
| A4  | Schlauchanschluss DN 6/8 ¼" |
| A5  | O-Ring 6x3                  |

#### 20.3.4. Kalibrieren der Messung

Sensoren altern mit der Zeit, so dass sich ihre Kenndaten im Laufe der Zeit ändern können. Diese Änderungen müssen durch Vergleichsmessung ermittelt und bei zu grosser Veränderung durch Kalibrierung ausgeglichen werden. Das Gerät prüft bei jeder Kalibrierung die Verwendbarkeit der Sensoren und zeigt an, wenn ein Sensor ausgetauscht werden muss. Siehe dazu das Kapitel "Ereignismeldungen".

#### 20.3.5. Prüfung der Dichtungen

Insbesondere bei Anwendungen unter Druck müssen Sie alle Dichtungen und O-Ringe regelmäßig kontrollieren und gegebenenfalls austauschen. Achten Sie dabei darauf, dass die Ersatzteile zu den Armaturen/Sensoren passen und den Anforderungen Ihrer Anwendung genügen. Prüfen Sie die Dichtigkeit aller Verschraubungen, bevor Sie vollen Druck auf die Anlage geben.

#### 20.3.6. Prüfen der Sicherheitsfunktionen

Prüfen Sie regelmäßig alle sicherheitsrelevanten Einrichtungen, insbesondere bei Installationen mit Regelfunktion. Prüfen Sie die Funktion des Wasserpegel- oder Durchfluss-Sensors, um sicherzustellen, dass Wassermangel auch tatsächlich zu einem Schalten des digitalen Eingangs und damit zum Reglerstopp führt. Wassermangel können Sie simulieren, indem Sie die Wasserzufuhr zur Armatur kurzzeitig unterbrechen, z. B. durch Zuklemmen des Zuleitungsschlauchs oder durch Schliessen des Hahns. Bei Eintauchinstallationen lässt sich der Schwimmpegel meist einfach aus dem Wasser nehmen. Schalten des Pegels bzw. Erlöschen des Durchfluss-Signals muss zur Fehlermeldung und zum Reglerstopp führen. Prüfen Sie die Funktion des Alarmrelais, um sicherzustellen, dass im Falle einer Störung sowohl die Signalisierung durch das Gerät als auch die Registrierung durch die übergeordnete Stelle (SPS oder ähnliches) funktioniert. Eine solche Prüfung ist mit dem Testmenü einfach und schnell zu bewerkstelligen.

#### Hinweis Bei HOLD wird kein Alarm ausgelöst.

#### 20.3.7. Austausch von Verschleißteilen

Neben den Dichtungen und der KCI-Lösung bei nachfüllbaren Sensoren zählen vor allem die Pufferlösungen und die Sensoren zu den Verschleissteilen. Pufferlösungen sollten stets kühl und dunkel gelagert und nach dem Öffnen zügig verbraucht werden. Alkalische Lösungen neigen zur Aufnahme von Kohlendioxid aus der Luft, viele saure Puffer bestehen aus organischen Säuren und stellen gute Nährmedien für mikrobiellen Bewuchs dar. Schütten Sie entnommene Puffermengen nicht zurück in die Flasche. Inzwischen gibt es vielerorts Einmal-Beutel mit Zertifikat, die lange haltbar sind und besonders im Fall von Kalibrierproblemen einen großen Unsicherheitsfaktor ausschalten.

Die Einsatzzeit der Sensoren hängt stark von den Einsatzbedingungen ab. Das Infofenster des Kalibriermenüs zeigt die Ergebnisse der letzten 10 Kalibrierungen mit Datum und gibt Ihnen einen Eindruck vom Zustand des Sensors. Wenn sich die Steilheit den zugelassenen Grenzen nähern, müssen Sie damit rechnen, dass der Sensor in absehbarer Zeit ausgetauscht werden muss.

Wenn Sie einen Sensor austauschen müssen, achten Sie darauf, dass der Austauschsensor für Ihre Anwendung geeignet ist und zu den Geräteeinstellungen passt. Denken Sie daran, dass Sie bei Sensortausch neu kalibrieren müssen!

Das gilt auch, wenn Sie nicht den Sensor, sondern das Gerät austauschen.

## Hinweis Auch Kabel neigen zum Verschleiß, vor allem wenn sie häufig abgenommen werden. Mehr dazu unter Trouble-Shooting. Wiederinbetriebnahme.

#### 20.3.8. Wiederinbetriebnahme

Behandeln Sie jede Wiederinbetriebnahme wie eine Inbetriebnahme.

Bevor Sie die Wasserzufuhr öffnen, stellen Sie sicher, dass der Wasserweg durchgängig offen und nirgends unterbrochen ist. Wenn Sie mit Armaturen arbeiten, die Platz für mehrere Sensoren bieten, prüfen Sie, dass alle Plätze besetzt oder durch Blindstopfen geschlossen sind. Überzeugen Sie sich davon, dass alle Hähne in der richtigen Position sind (z. B. Probenahmehahn geschlossen, Zulauf offen etc.).

Prüfen Sie die Dichtigkeit aller Verschraubungen, bevor Sie vollen Druck auf die Anlage geben. pH-Messungen müssen zu Beginn kalibriert werden. Berücksichtigen Sie dabei, dass der Sensor die Temperatur der Kalibrierlösungen hat und das Gerät auf diese Temperatur eingestellt wurde.

Warten Sie, bis sich alle Messungen stabilisiert haben, und prüfen Sie die angezeigten Werte auf Plausibilität, bevor Sie den Regler in Betrieb nehmen. Prüfen Sie vor Inbetriebnahme des Reglers noch einmal alle Regeleinstellungen und stellen Sie sicher, dass die Dosierleitungen korrekt angeschlossen und unbeschädigt sind.

# Hinweis Nutzen Sie alle Sicherheitseinrichtungen, die das Gerät Ihnen bietet, z. B. das Alarmrelais, die Grenzwertüberwachung, die Dosierüberwachung und den Reglerstopp.

#### 20.4. Außerbetriebnahme und Entsorgung

Wenn Sie die Mess-Stelle vorübergehend außer Betrieb nehmen wollen, beachten Sie die in den Datenblättern angegebenen Lagerbedingungen, insbesondere die Temperaturen. Lagern Sie Sensoren immer in Flüssigkeit, vorzugsweise in 3M KCl, auf keinen Fall in deionisiertem Wasser oder aggressiven Lösungen. Am besten verwenden Sie zur Lagerung die Transportröhrchen, in denen die Sensoren ausgeliefert wurden. Wenn Sie die Sensoren stattdessen in Becher stellen, wählen Sie Kunststoff anstelle von Glas, um mechanische Beschädigung zu vermeiden, und achten Sie darauf, dass die Sensoren bis über das Diaphragma in Flüssigkeit stehen.

Lagern Sie Geräte und Kabel trocken, dunkel und staubfrei.

Wenn Sie das Gerät endgültig außer Betrieb setzen wollen, beachten Sie bitte, dass es Elektrolytkondensatoren enthält und daher entsprechend entsorgt werden muss. 20. Betrieb und Wartung Neon® Multi und Krypton® Multi

#### 20.5. Unterstützende Funktionen

#### 20.5.1. Einstellungen laden und speichern via SD-Karte

Sie können Ihre Geräteeinstellungen auf der SD-Karte sichern und später wieder laden. Damit vermeiden Sie, dass bei Wartungsarbeiten Kundeneinstellungen verloren gehen. Diese Funktion ist auch dazu geeignet, mehrere Geräte mit den gleichen Einstellungen zu versehen oder nach Softwareaktualisierung oder Erweiterung die alten Einstellungen wieder herzustellen. Zusätzlich können Sie Einstellungen mit dem Programm Kuntze-Configurator am PC optimieren und dann über die Industrie-SD-Karte wieder ins Gerät speichern. Das Programm bekommen Sie kostenlos von uns.

#### 20.5.2. Software-upgrade via SD-Karte

Über die SD-Karte können Sie außerdem Software-upgrades einspielen. Wenn es ein Softwareupdate gibt, erhalten Sie von uns die dazu nötigen Dateien zugeschickt. Speichern Sie diese direkt auf der Industrie-SD-Karte, auf keinen Fall in ein Unterverzeichnis. Stecken Sie die Industrie-SD-Karte in die dafür vorgesehene Öffnung des Gerätegehäuses und laden Sie das Software-update unter SYSTEM => SPEICHER => LADEN => SOFTWARE.

#### 20.5.3. Testmenü

Bei der Inbetriebnahme, aber auch zum Beispiel wenn Ihre Schaltstelle einen Alarm ausweist, obwohl die Messung normale Werte zeigt, ist es hilfreich, die Kommunikation zwischen Gerät und Schaltstelle zu prüfen. Dazu können Sie im Testmenü alle vorhandenen Relais von Hand schalten und feste Werte für die Analogausgänge einstellen und so die Verdrahtung Ihrer Anlage und die Reaktion der übergeordneten Schaltstelle prüfen. Das Menü Test ist nur zugänglich im Modus Man. Sie finden das Menü unter EIN/AUS => TEST.

### 21. Trouble-Shooting

Im Falle einer Störung bietet Ihnen das Messgerät eine Reihe von Hilfestellungen:

- > Ereignismeldungen, die in Klartext angeben, welches Problem oder Ereignis ansteht.
- > Eine Ereignishilfe, die zu jedem Ereignis Vorschläge zu Ursache und Massnahmen macht.
- > Den Ereignisspeicher, der bis zu 100 Ereignisse speichert mit Uhrzeit und Datum und der Information, ob das Ereignis kommt oder geht.
- > Ein Info-Menü, das alle Einstellungen und aktuellen Werte anzeigt
- > Eine reset-Funktion, um das Gerät auf Werkseinstellungen zurückzusetzen.
- > Eine Diagnosedatei für den Fall, dass Sie externe Hilfe benötigen. Damit können Sie Ihren Ansprechpartner schnell über die aktuelle Situation informieren.

#### 21.1. Hilfreiches Zubehör fürs Trouble-Shooting

- PH-T: Unser pH/mV Simulator erleichtert Ihnen das Überprüfen der Messung. Mit dem PH-T können Sie Sensor-Signale aufnehmen, die Durchgängigkeit von Kabeln prüfen und den Geräteeingang sowie die Messwertverarbeitung prüfen. Auf den nächsten Seiten finden Sie detaillierte Informationen wann und wie Sie das PH-T einsetzen können.
- Kabelbrücke: Bei pH-Messgeräten ermöglicht schon eine einfache Drahtbrücke eine Funktionsprüfung des Geräteeingangs. Wenn Sie die Brücke an die Klemmen des Messeingangs anschließen, muss das Gerät 0 mV anzeigen und in etwa pH 7. Achtung: Der pH-Wert ist abhängig von er letzten Kalibrierung! Wenn Sie z. B. mit einem Innenpuffer von pH 2 kalibriert hatten, wird der angezeigte Wert eher bei pH 2 liegen als bei pH 7. Der mV-Wert wird aber immer ca. 0 mV sein.
- Radon: Unser tragbares Fotometer im handlichen Koffer erlaubt Ihnen das schnelle und zuverlässige Prüfen der angezeigten Messwerte. Es enthält Reagenzien für die Bestimmung von Chlor, Chlordioxid und Ozon mit DPD und kann zum Kalibrieren der online-Messung genutzt werden.
- Teststecker: Bei DIS-Messgeräten ermöglicht der Teststeckereine Funktionsprüfung des Geräteeingangs. Wenn Sie den Stecker an das Kabel des DIS-Sensors anschließen, muss das Gerät als Rohwert den auf dem Stecker aufgedruckten Wert anzeigen; dieser richtet sich nach Parameter und Messbereich.

## Achtung Auf dem Desktop wird 0mg/l bzw. 0ppm angezeigt, weil das Vorzeichen nicht mit den Messignalen übereinstimmt.

- > Austauschsensor: Sensoren sind Verschleißteile und außerdem mechanisch empfindlich. Der Austausch des vorhandenen Sensors gegen einen anderen beschleunigt die Fehlersuche: Wenn der Fehler mit dem Austauschsensor unverändert bestehen bleibt, liegt das Problem nicht am Sensor. Wenn es dagegen mit dem Austauschsensor nicht mehr auftritt, ist wahrscheinlich der Sensor defekt und muss gereinigt, regeneriert oder ggf. entsorgt werden.
- Kabel: Auch Kabel sind typische Fehlerquellen abgerissene Kontakte oder beschädigte Isolierungen führen zu ganz ähnlichen Störungen wie Sensordefekte. Mit einem zweiten Kabel lassen sich solche Störungen schnell nachweisen und beheben.
- Frischen Puffer: Wenn eine Kalibrierlösung nicht den pH-Wert hat, den sie haben sollte, können Sie viel Zeit mit der Untersuchung aller Systemkomponenten verlieren, ohne den Fehler zu finden. Solche pH-Wertänderungen können z. B. durch Aufnahme von Kohlendioxid aus der Luft, aber auch durch Verschleppen entstehen. Viele Puffer bekommen Sie im Handel bereits eingeschweisst in Beutel zum Einmalgebrauch. So sind sie lange haltbar und nehmen wenig Platz weg.

#### 21. Trouble-Shooting

> Redoxlösung: Auch für Redoxsensoren gibt es Prüflösungen, die ganz ähnlich anzuwenden sind.

## Achtung: Redoxprüflösungen sind z. T. sehr aggressiv und können z. B. Kunststoffe auflösen!

#### 21.2. Kontakt

In dem Untermenü Kontakt im Menü System können Sie Kontaktdaten eines Ansprechpartners hinterlegen, der im Falle von Problemen kontaktiert werden kann. In der Kalibrierebene (Code 0202) können diese Daten zwar nicht geändert, aber immerhin angesehen werden.

## Hinweis Die Kontaktdaten können auch im Display angezeigt werden. Dazu wählen Sie in den Displayeinstellungen Kontakt an.

#### 21.3. Diagnosedatei

Falls das Gerät nicht arbeitet wie gewünscht, ist es in vielen Fällen sinnvoll, sich und ggf. Ihrem Ansprechpartner einen Überblick über die Einstellungen und aktuellen Werte zu verschaffen. Hierzu haben Sie die Möglichkeit, eine Diagnosedatei auf der Industrie-SD-Karte zu speichern.

#### 21.4. Info

In dem Menü System => Info finden Sie alle Infomationen über Ihr Gerät, die Einstellungen und die aktuellen Werte:

#### ID

Die Seriennummer, SW-Stände und Betriebsstunden werden angezeigt. Das ist insbesondere bei Reparaturen oder Rückfragen wichtig.

#### Ereignislog

Im Ereignisspeicher werden bis zu 100 Ereignisse gespeichert. Weitere Informationen zum Ereignislog finden Sie auf den folgenden Seiten.

#### Einstellungen

In diesem Menü sehen Sie alle eingestellten Werte auf einen Blick. Prüfen Sie im Falle von Ereignismeldungen zunächst, ob das Verhalten des Gerätes den Einstellungen entspricht. Wenn zum Beispiel das Alarmrelais nicht schaltet, wenn der Messwert den unteren Grenzwert unterschreitet, kann das daran liegen, dass Sie den unteren Grenzwert in der Alarmaktionsliste nicht als Alarmaktion markiert haben.

#### Übersicht

In diesem Menü werden die Rohdaten der Messwerte sowie die aktuellen Werte der analogen Ausgänge und der digitalen Eingänge dargestellt. Die Rohdaten sind hilfreich, weil sie unbeeinflusst sind von allen Benutzereinstellungen wie Kalibrierung, Temperaturkompensation oder Mittelung. Wenn Sie zum Beispiel einen Steilheitsfehler angezeigt bekommen, die Rohdaten des Sensors aber im erwarteten Bereich liegen, kann eine falsche Temperaturmessung dafür verantwortlich sein, und ein Austausch des Sensors würde keinerlei Effekt haben. Besonders hilfreich sind die Rohdaten auch, wenn die Messung völlig verkalibriert wurde. Die Informationen zu den mA-Ausgabewerten und den Schaltzuständen der digitalen Eingänge erlauben eine Lokalisierung von Kommunikationsproblemen mit der übergeordneten Schaltstelle. mA-Werte können direkt an den Klemmen des Gerätes überprüft werden.

## Hinweis Die Analogausgänge sind Kaufoptionen, die nur angezeigt werden wenn Sie aktiviert wurden.

#### 21.5. Ereignismeldungen

Sollte es zu Störungen kommen, meldet sich das Gerät mit einer Ereignismeldung im Display. Wenn mehrere Meldungen anstehen, werden sie abwechselnd gezeigt.

Nicht alle Ereignisse führen auch zum Schalten des Alarmrelais. Ob das Relais schaltet, können Sie für eine Reihe von Ereignissen in der Alarmaktionsliste festlegen – siehe das Kapitel Alarmrelais.

In dem Menü ALAMR => QUITTIER können Sie einstellen ob das Ereignis solange angezeigt werden soll bis es vom Anwender quittiert worden ist. Die Ausgabe über das Alarmrelais ist davon nicht betroffen.

#### 21.6. Ereignisspeicher

Im Ereignisspeicher werden bis zu 100 Ereignisse gespeichert. Das Sternchen(\*) symbolisiert das Auftreten und die Raute(#) das Gehen der Ereignisse. Neben den Ereignismeldungen werden auch Unterbrechung der Stromzufuhr, Kalibrierungen und ähnliche Eingriffe mit Datum und Uhrzeit anzeigt. So kann zum Beispiel eine Messwertabweichung als Folge des noch nicht abgeschlossenen Einlaufverhaltens nach Stromausfall identifiziert werden.

| System     | Ereig    | nislog 📩 ESC       |
|------------|----------|--------------------|
| 21.08.2012 | 14:05:23 | *Start             |
| 26.07.2012 | 21:09:38 | #Relais 3          |
| 26.07.2012 | 21:09:38 | #unterer Grenzwert |
| 26.07.2012 | 20:50:05 | *Relais 3          |
| 26.07.2012 | 20:50:05 | #unterer Grenzwert |
| 19.08.2012 | 10:15:57 | *Kalibrierung      |
| 19.08.2012 | 10:11:10 | *Start             |
| ▼          |          | <b></b>            |

Der Ereignislog bietet eine Übersicht über Dauer und Häufigkeit von Ereignissen. So können Sie sehen, welche Ereignisse wann in der Vergangenheit aufgetreten sind und wie lange sie gedauert haben. Die Zeitangaben erlauben zu prüfen, was möglicherweise zu diesem Ereignis geführt haben könnte, z. B. das zeitgleiche Einschalten einer Pumpe oder eines Frequenzumrichters etc.

## Hinweis Sie können den Ereignisspeicher sichern, indem Sie die Diagnosedatei speichern.

#### 21.7. Ereignishilfe

Bei anstehenden Ereignismeldungen finden Sie im Menü SYSTEM => EREIGNIS Hinweise wie man diese beheben kann. Bei Geräten mit Touchscreen gelangen Sie durch Drücken der Meldung direkt aus dem Desktop in dieses Menü.

Folgen Sie den Hinweisen in der angegebenen Reihenfolge.

| Ereignismeldung | Ursache                                                                                          | Hilfetext                                                                   |
|-----------------|--------------------------------------------------------------------------------------------------|-----------------------------------------------------------------------------|
| pH Nullpunkt    | Der bei der pH-Kalibrierung<br>ermittelte Nullpunkt liegt außer-<br>halb des zulässigen Bereichs | Einstellungen Puffer/<br>interner Puffer prüfen<br>Kalibrierung wiederholen |
|                 | von -60 60mV                                                                                     | Bezugselektrode/ Sensor tauschen                                            |

Wenn Sie die Meldung Nullpunkt erhalten, passt der beim Kalibrieren ermittelte Nullpunkt nicht zu den Werten, die bei Ihren Kalibriereinstellungen zu erwarten sind. Das kann im einfachsten Fall daran liegen, dass Ihre Einstellungen der Kalibrierpuffer oder des internen Puffers nicht den Puffern entsprechen, die Sie verwenden.

#### Hinweis Der interne Puffer ist der, mit dem die pH-Kugel des Sensors gefüllt ist. Den Wert finden Sie auf dem Sensor angegeben, zumindest wenn er von pH 7 abweicht.

Wenn alle Einstellungen korrekt sind, kann natürlich immer noch eine der Lösungen nicht in Ordnung sein. Falls Sie eine andere Lösung zur Hand haben, können Sie das mit dieser Lösung überprüfen.

Hier ist zum Beispiel das Info-Menü nützlich, weil es den Rohwert des Sensors unabhängig von der Kalibrierung anzeigt. Der Rohwert erscheint in mV, Sie können pro pH-Einheit, die Sie sich von pH 7 entfernen, 50-60mV rechnen. In Puffer pH 7 sollten Sie daher Werte zwischen -60mV und +60mV finden, in Puffer pH 4 etwa 150-180mV mehr als in pH 7.

#### Prüfen des Nullpunkts mit dem PH-T

Schließen Sie den Sensor an das Kabel des PH-T an und wählen Sie die Funktion M2/mV auslesen. Stellen Sie den Sensor in die Pufferlösung, die dem Nullpunkt entspricht. Das PH-T zeigt das Signal des Sensors in mV, und das sollte im Bereich -50...+50mV liegen. Da Sie diese Prüfung mit einem anderen Gerät und einem anderen Kabel durchführen, können Sie aus dem Vergleich der mV-Anzeigen von Gerät und PH-T sofort erkennen, ob das Problem beim Sensor liegt oder beim Kabel/Gerät.

Wenn die Werte stark unterschiedlich sind, schließen Sie das PH-T mit dem BNC/Coax-Adapter an das pH-Kabel des Gerätes an wie einen Sensor und wählen Sie die Funktion M1/mV ausgeben. Im Infomenü des Gerätes müssen Sie jetzt die mV sehen, die Sie am PH-T vorgeben. So prüfen Sie Gerät und Kabel. Sollte es hier Abweichungen >5mV geben, wiederholen Sie die Prüfung mit einem anderen Kabel.

Wenn die Anzeigen übereinstimmten, müssen sie davon ausgehen, dass der Nullpunkt Ihres Sensors tatsächlich nicht im geforderten Bereich liegt. Das kann an einer verschlissenen oder vergifteten Bezugselektrode liegen oder aber an einer ausgelaugten oder verschmutzten pH-Membran. Prüfen Sie Kugel und Bezugselektrode, hier insbesondere Diaphragma und Ableitung, auf Verschmutzung oder Beschädigung, und reinigen Sie den Sensor bei optischen Auffälligkeiten. Siehe dazu Wartung der Messung.

Unter Umständen hilft es auch, den Sensor unter heißem Wasser zu erwärmen und dann in 3M KCI (Füllung des Transportröhrchens) abkühlen zu lassen. Dabei wird das Diaphragma gereinigt und die Poren mit Salzlösung gefüllt, um eine optimale elektrische Verbindung zum Medium herzustellen.

Bei nachfüllbaren Sensoren kann es zu hohen Nullpunktfehlern kommen, wenn die Füllhöhe des Elektrolyts unter den Wasserspiegel gefallen ist und von außen Prozesswasser in den Sensor eindringen konnte. Wenn der Sensor optisch noch normal wirkt, lohnt es sich, den Sensor zu entleeren und mit frischer 3M KCI neu zu befüllen. Lassen Sie ihn 24h in KCI stehen und prüfen Sie den Nullpunkt erneut.

Wenn alle diese Maßnahmen keine Verbesserung bewirken, müssen Sie den Sensor austauschen.

| Ereignismeldung | Ursache                                                | Hilfetext                |
|-----------------|--------------------------------------------------------|--------------------------|
| pH Steilheit    | Die bei der pH-Kalibrierung                            | Puffer prüfen,           |
|                 | ermittelte Steilheit liegt<br>außerhalb des zulässigen | Temperatur prüfen        |
|                 | Bereichs von 5065 mV/pH                                | Kalibrierung wiederholen |
|                 |                                                        | Sensor tauschen          |

Auch hier kann ein fehlerhafter Puffer die Ursache sein. Die Steilheit ist außerdem eine temperaturabhängige Größe – bei kalten Temperaturen ist sie kleiner als bei hohen. Daher kann eine fehlerhaft eingestellte Temperatur oder ein defekter Temperatursensor ebenfalls eine Steilheitsmeldung verursachen.

Um das auszuschließen, prüfen Sie wieder den Rohwert des Sensors im Infomenü und ggf. mit dem PH-T. Der Rohwert erscheint in mV, Sie können pro pH-Einheit, die Sie sich von pH 7 entfernen, 50-60mV rechnen.

In Puffer pH 7 sollten Sie daher Werte zwischen -60mV und +60mV finden, in Puffer pH 4 etwa 150-180mV mehr als in pH 7. Wenn Sie die Differenz der beiden mV-Werte durch die pH-Differenz der beiden Puffer teilen, erhalten Sie die Steilheit (ohne Temperaturkompensation).

#### **Beispiel:**

| In pH 7      | 12mV               |
|--------------|--------------------|
| In pH 4      | 186mV              |
| Differenz    | 186-12 = 174mV     |
| pH-Differenz | 7-4 = 3            |
| Steilheit    | 174 / 3 = 58 mV/pH |
|              |                    |

#### Hinweis Steilheitsfehler können sich auch ergeben, wenn Sie bei der Einstellung der pH-Werte der Kalibrierlösungen nicht deren Temperaturabhängigkeit berücksichtigt haben. Siehe dazu das Kapitel Kalibrieren – Einstellungen.

Steilheitsmeldungen resultieren auch aus Kontaktproblemen – wenn die Isolierung zwischen Messund Bezugselektrode nicht mehr hochohmig genug ist, zum Beispiel weil Feuchtigkeit in den Steckkopf oder gar ins Gerät gelangt ist, bricht das Mess- Signal zusammen, zum Teil auf weniger als die Hälfte des eigentlichen Wertes. Um solche Ursachen herauszufinden, bietet Ihnen das PH-T einen speziell entwickelten Hochohmigkeitstest.

#### Hochohmigkeitstest mit dem PH-T

Schliessen Sie das PH-T wie einen Sensor an das pH-Kabel des Gerätes an und wählen Sie M1/mV ausgeben. Geben Sie ein Signal von ca. 180mV vor und prüfen Sie im Infomenü, ob das Gerät das auch anzeigt. Aktivieren Sie dann am PH-T den Hochohmigkeitstest mit der MOhm-Taste und prüfen Sie, ob das am Gerät angezeigte Signal dramatisch absinkt. Ist das nicht der Fall, sind Gerät und Kabel vermutlich in Ordnung.

### Hinweis Der Hochohmigkeitstest verbraucht viel Energie. Deaktivieren Sie die Funktion nach einigen Sekunden wieder.

Wenn alle diese möglichen Ursachen ausgeschlossen werden können, prüfen Sie die Glasmembran des Sensors auf Verschmutzung oder Beläge, und reinigen Sie sie wenn nötig vorsichtig. Hinweise zur Reinigung finden Sie unter Wartung der Messung.

Manche pH-Gläser kann man auch durch kurzzeitige Behandlung mit aggressiven Lösungen, z. B. Säuren, reaktivieren. Das sollte allerdings nur von geschultem Personal gemacht werden.

#### 21. Trouble-Shooting

Wenn alle getroffenen Maßnahmen keine Verbesserung bewirken und die Steilheit unter 50mV/pH bleibt, müssen Sie den Sensor austauschen.

- Hinweis Nullpunkt- und Steilheitsmeldungen bleiben so lange bestehen, bis eine Folgekalibrierung Werte innerhalb der zulässigen Toleranz ergeben hat oder bis jemand das Gerät auf Werkseinstellung zurücksetzt.
- Hinweis Wenn das Gerät einen Kalibrierfehler anzeigt (Nullpunkt oder Steilheit), überprüfen Sie das Infofenster im Kalibriermenü. Dort finden Sie eine Aufstellung der letzten Kalibrierergebnisse mit Datum. Damit lässt sich besser beurteilen, ob der Kalibrierfehler die erwartete Folge eines erkennbaren Trends darstellt oder eher eine Folge eines Handhabungsfehlers oder Defekts ist, weil alle vorhergehenden Kalibrierungen sehr gute Ergebnisse zeigten, die weit von den jetzigen Ergebnissen entfernt sind.

| Ereignismeldung       | Ursache                                                            | Hilfetext                |
|-----------------------|--------------------------------------------------------------------|--------------------------|
| DIS 1/DIS 2 Steilheit | Die bei der Kalibrierung                                           | Referenz prüfen          |
|                       | ermittelte Steilheit liegt<br>außerhalb des zulässigen<br>Bereichs | Temperatur prüfen        |
|                       |                                                                    | Kalibrierung wiederholen |
|                       |                                                                    | Sensor tauschen          |

Wenn ein Steilheitsfehler angezeigt wird, prüfen Sie als erstes, welche Steilheit angezeigt wird. Wenn der Wert zwischen 0 und dem geforderten Minimum liegt, handelt es sich um einen echten Steilheitsfehler – das Signal, das der Sensor ausgibt, ist zu niedrig.

| Messbereich                                        | Idealsteilheit   | Minimum         |
|----------------------------------------------------|------------------|-----------------|
| 0-1000 μg/l                                        | 100mV/ 0.1 mg    | 20 mV           |
| 0-5,00 mg/l                                        | 20 mV/ 0.1 mg    | 4 mV            |
| 0-10,00 mg/l                                       | 10 mV/0.1 mg     | 2 mV            |
| 0-20,00 mg/l                                       | 5 mV/ 0.1 mg     | 1 mV            |
| 0-30,00 mg/l                                       | 3,3 mV/ 0.1 mg   | 0,66 mV         |
| Gesamtchlorsensor Zirkon <sup>®</sup><br>DIS Total | 10 mV / 0,1 mg/l | 2 mV / 0,1 mg/l |

Dabei bezeichnet "Idealsteilheit" die Werkskalibrierung, die tatsächliche Steilheit kann je nach Messbedingungen von den angegebenen Werten abweichen. Bei der Gesamtchlormessung hängt die tatsächliche Steilheit zusätzlich stark von Art und Reaktivität der zu messenden Substanzen ab. Daher müssen Sie bei zu niedriger Steilheit auf den nächstkleineren bzw. bei sehr hoher Steilheit ggf. auf den nächstgrösseren Messbereich umschalten. Öffnen Sie das Infofenster des Kalibriermenüs und prüfen Sie, ob die aktuelle Steilheit zum Trend der letzten Kalibrierungen passt. Wenn das der Fall ist, muss der Sensor gereinigt werden, z. B. mit einem handelsüblichen Spülmittel, um Fettablagerungen zu entfernen, und wenn das nicht mehr hilft, ausgetauscht werden.

Passt die ermittelte Steilheit dagegen nicht zum Trend der letzten Kalibrierungen, so ist ein Fehler in der Durchführung der Kalibrierung oder den aktuellen Einstellungen wahrscheinlicher.

Eine zu niedrige Steilheit kann z. B. eine Folge falscher oder fehlender Temperatureinstellungen sein. Prüfen Sie außerdem den im Kalibriermenü angezeigten Nullpunkt – oft gerade bei kleinen Konzentrationen kann ein fehlerhaft ermittelter Nullpunkt die Steilheitskalibrierung empfindlich stören. Prüfen Sie ggf. den Nullpunkt zunächst in Leitungswasser und in desinfektionsmittelfreiem Prozesswasser, indem Sie eine Probe von ca. 0,5-11 in einem Becher auffangen und den Sensor darin gleichmäßig rühren – das Signal ist bei einem solchen Vorgehen unruhig, aber durchaus geeignet, um zu prüfen ob der zuletzt kalibrierte Nullpunkt richtig war oder nicht.

Wenn als Steilheit 500 angezeigt wird, prüfen Sie das Rohsignal des Sensors im Infomenü – wenn das zur momentanen Konzentration passt, ist vermutlich versehentlich eine Nullpunktkalibrierung bei der aktuellen Konzentration durchgeführt worden. Das Gerät hat plötzlich zwei verschiedene Konzentrationen für ein einzelnes Sensorsignal, so dass keine Steilheitsberechnung möglich ist. Korrigieren Sie die Nullpunktkalibrierung und wiederholen Sie dann die Referenzkalibrierung.

Eine Steilheit von genau 0mV wird angezeigt, wenn beim Kalibrieren kein Signal anstand, das Rohsignal also auch 0mV betrug oder sogar negativ war. Das kann eine Folge von Wassermangel sein, der ebenfalls durch eine Fehlermeldung angezeigt wird, oder eine Folge eines fehlenden Kontakts.

Prüfen Sie zunächst, dass ein Sensor ans Gerät angeschlossen war, dass der Kabelstecker richtig auf dem Sensor aufgeschraubt ist und dass alle Adern richtig und in der richtigen Reihenfolge in den Geräteklemmen stecken. Ein einfacher Test des Kabelanschlusses besteht darin, den Teststecker anstelle des Sensors anzuschliessen – das Gerät muss dann als Rohwert etwa die mV anzeigen, die auf dem Teststecker angegeben sind. Falls Sie keinen Teststecker haben, können Sie die Verbindung testen, indem Sie die beiden Metallringe des Sensors mit einem Metallstück brücken – das führt zur Überlastung des Eingangs und zu der Meldung "Messeingang prüfen".

Sollte dieser Test nicht erfolgreich sein, klemmen Sie das Kabel vom Gerät ab, schrauben Sie es auf den Sensor und messen Sie mit einem Ohmmeter die Durchgängigkeit vom oberen Ring zum braunen Draht und vom unteren Ring zum blauen Draht. Auch die Durchgängigkeit der Bezugselektrode kann man messen, wenn das Ohmmeter Widerstände anzeigt. Legen Sie dazu ein feuchtes Papier auf das Diaphragma des Sensors und messen Sie den Widerstand zwischen Papier und dem weissen Draht. Der Widerstand liegt hier allerdings im kOhm-Bereich.

Wenn kein Kontaktproblem vorliegt, ist möglicherweise kein Desinfektionsmittel im Wasser vorhanden, z. B. wegen Zehrung durch Wasserinhaltsstoffe, oder es ist nicht das, was als Messparameter eingestellt wurde. Wenn möglich, nehmen Sie einen Becher mit Leitungswasser, tauchen Sie den Sensor unter Rühren ein und geben Sie von Hand etwas Desinfektionsmittel hinzu. So ist das Signal zwar sehr unruhig und die Dosierung wahrscheinlich sehr hoch, aber man sieht gut, ob die Messung auf das Desinfektionsmittel anspricht. Wenn das der Fall ist, ist es eher eine Frage von Zehrung, Matrix oder Konzentration. Wiederholen Sie den Test im Becher, diesmal mit dem Original-Wasser, und geben Sie möglichst tropfenweise Desinfektionsmittel hinzu, bis das Signal deutlich positiv wird. So erfahren Sie etwas über das Zehrungspotential.

#### Hinweis Die Meldung Steilheit steht an bis eine neue Kalibrierung Werte innerhalb der Toleranzen liefert – oder bis jemand die Werkseinstellungen wiederhergestellt.

Bei Sensoren mit nachfüllbarer Bezugselektrode prüfen Sie bitte bei Kalibrierproblemen das Potential der Bezugselektrode, z. B. indem Sie diese gegen eine andere an ein pH- oder Redoxgerät anschliessen. Das Potential muss etwa 0mV sein. Wenn nicht, entleeren Sie die Bezugselektrode über den Seitenarm oder das Loch im Schaft und füllen Sie sie mit frischer 3M KCI-Lösung. Achten Sie darauf, Luftblasen aus Sensor und Zuleitung zu entfernen.

| Ereignismeldung | Ursache                     | Hilfetext                   |
|-----------------|-----------------------------|-----------------------------|
| pH Messeingang  | Der Messeingang erhält kein | Messeingang prüfen:         |
| pruten          | verwertbares Signal         | Sensorstecker prüfen, Kabel |
|                 |                             | prüfen, Sensor prüfen       |

Bei einer solchen Meldung ist der Mess-Stromkreis offen.

Auch hier kann die Ursache eine ganz einfache sein – steckt vielleicht der Stecker nicht richtig auf dem Sensor, so dass der Kontakt unterbrochen ist? Oder stecken die Adern des Kabels nicht richtig in den Geräteklemmen? Ist vielleicht das Kabel defekt? Das Kabel können Sie mithilfe eines Ohmmeters prüfen, Kabel, Geräteeingang und Anschlüsse mit dem PH-T.

#### Prüfen von Geräteeingang und Kabel mit dem PH-T

Schließen Sie das PH-T mithilfe des BNC-Adapters an das pH-Kabel wie einen Sensor an, wählen Sie die Funktion M1 mV ausgeben und prüfen Sie unter SYSTEM => INFO => ANSICHT, ob das Gerät die ausgegebenen mV auch empfängt. Kleinere Abweichungen von bis zu 5 mV sind dabei irrelevant. Bei grossen Abweichungen wiederholen Sie den Test mit einem anderen Kabel. Prüfen Sie auch, ob vorsichtiges Bewegen des Kabels im Steckerbereich zu Signalverlust führt.

Wenn diese Tests einwandfrei laufen, liegt das Problem möglicherweise am Sensor. Der Mess-Stromkreis kann einfach dadurch unterbrochen sein, dass der Sensor in der Luft hängt. Hier reicht es, wenn das Diaphragma der Bezugselektrode nicht in die Lösung eintaucht. Stellen Sie sicher, dass der Sensor bis übers Diaphragma in die Pufferlösung taucht.

Bei nachfüllbaren Sensoren wird der Stromkreis auch unterbrochen wenn die Füllhöhe des Elektrolyten bis unter die Ableitung/Patrone oder bei Doppelkammersensoren bis unter das innere Diaphragma abgesunken ist. In dem Fall müssen Sie den Sensor neu füllen und eventuelle Luftblasen aus der Kammerverbindung herausschütteln.

Leider ist es auch möglich, dass der Sensor defekt ist. Das können Sie z. B. prüfen, indem Sie einen anderen Sensor oder das PH-T an das Gerät anschließen oder den betroffenen Sensor an das PH-T oder an ein anderes Gerät. Wenn sich der Verdacht bestätigt, prüfen Sie die Federelemente des Steckers und biegen Sie sie ggf. vorsichtig etwas auseinander.

Wenn das Problem nicht im Stecker liegt, aber dennoch im Sensor, können Sie das Diaphragma vorsichtig reinigen. Wenn Sie den Sensor etwas erwärmen und dann in 3M KCI erkalten lassen, füllen Sie die Poren des Diaphragmas mit KCI und beheben so eventuelle durch Aussalzen verursachte Kontaktprobleme.

Prüfen Sie, ob sich im Bereich des Diaphragmas oder der Kugel Luft befindet. Wenn ja, entfernen Sie diese durch Schütteln, am besten durch Schlagen wie bei einem Fieberthermometer.

Wenn alle getroffenen Massnahmen keine Besserung bewirken, muss der Sensor ausgetauscht werden.

Falls der Sensor weniger als sechs Monate alt ist, empfehlen wir Ihnen ihn auf jeden Fall zur Untersuchung einzuschicken. Im Falle eines Herstellfehlers erhalten Sie einen kostenlosen Ersatzsensor, und falls nicht, kann wenigstens die Ursache festgestellt und so ggf. eine Wiederholung vermieden werden.

| Ereignismeldung       | Ursache                     | Hilfetext                   |
|-----------------------|-----------------------------|-----------------------------|
| DIS 1 / DIS 2         | Der Messeingang erhält kein | Messeingang prüfen:         |
| Messeingang<br>prüfen | verwertbares Signal         | Sensorstecker prüfen, Kabel |
| praton                |                             | prüfen, Sensor prüfen       |

Bei einer solchen Meldung ist der Eingang überlastet. Das ist ein Zeichen dafür, dass zu viel Strom fliesst. Das kann bei einer Neuinbetriebnahme einfach der Polarisationsstrom sein, mit dem der Sensor auf den Messparameter eingestellt wird, insbesondere bei sehr kleinen Messbereichen und beim Gesamtchlorsensor. Schalten Sie ggf. zunächst auf einen höheren Messbereich um. Umschalten auf einen höheren Bereich ist auch die erste Massnahme wenn die Meldung während des Betriebs auftritt, da zu hohe Konzentrationen ebenfalls den Messbereich überlasten können. Wenn das nicht reicht, nehmen Sie den Sensor aus dem Prozesswasser, um sicherzustellen, dass der Fehlerstrom nicht aus der Einbausituation resultiert. Wenn die Meldung weiterhin ansteht, liegt vermutlich ein Kurzschluss vor - entweder im Kabel oder im Sensor. Trennen Sie den Sensor vom Kabel. Bleibt der Fehler bestehen, klemmen Sie das Kabel vom Gerät ab. Wenn die Meldung verschwindet, liegt der Fehler im Kabel. Wenn die Meldung bereits nach Trennen des Sensors vom Kabel verschwindet, liegt der Kurzschluss vermutlich im Sensor. Prüfen Sie ggf. mit einem Ohmmeter den Widerstand zwischen den beiden Metallringen, nachdem Sie den Sensor gut abgetrocknet haben. Der Widerstand muss unendlich sein. Eine Verbindung zwischen den beiden Ringen führt dazu, dass der interne Regler des Potentiostaten direkt auf den Eingang geleitet wird. Ein Kurzschluss kann z. B. entstehen wenn der Glaskörper irgendwo beschädigt oder undicht ist und Wasser ins Innenrohr eindringen konnte.

| Ereignismeldung        | Ursache                                            | Hilfetext                                                                   |
|------------------------|----------------------------------------------------|-----------------------------------------------------------------------------|
| STD Messeingang prüfen | Der Messeingang erhält kein<br>verwertbares Signal | Messeingang prüfen:<br>Sensorstecker prüfen, Kabel<br>prüfen, Sensor prüfen |

Bei einer solchen Meldung ist der Standard-Eingang überlastet. Das ist ein Zeichen dafür, dass zu viel Strom fliesst. Nehmen Sie den Sensor aus dem Prozesswasser, um sicherzustellen, dass der Fehlerstrom nicht aus der Einbausituation resultiert. Wenn die Meldung weiterhin ansteht, liegt vermutlich ein Kurzschluss vor – entweder im Kabel oder im Sensor. Trennen Sie den Sensor vom Kabel. Bleibt der Fehler bestehen, klemmen Sie das Kabel vom Gerät ab. Wenn die Meldung verschwindet, liegt der Fehler im Kabel. Wenn die Meldung bereits nach Trennen des Sensors vom Kabel verschwindet, liegt der Kurzschluss vermutlich im Sensor.

| Ereignismeldung          | Ursache                                                  | Hilfetext                                                                                         |
|--------------------------|----------------------------------------------------------|---------------------------------------------------------------------------------------------------|
| Temperatureingang prüfen | Der Temperatureingang erhält<br>kein verwertbares Signal | Pt100/Pt1000 prüfen,<br>Kabel prüfen,<br>ohne Sensor manuelle<br>Temperaturkompensation<br>wählen |

Wenn der Temperatureingang kein verwertbares Signal bekommt, so kann das zum Beispiel daran liegen, dass Sie automatische Kompensation gewählt haben, obwohl Sie gar keinen Temperatursensor angeschlossen haben. In dem Fall müssen Sie auf manuelle Kompensation umschalten. Diese Fehlermeldung erscheint auch, wenn Sie die Jumper für Pt100 und Pt1000 als 2- oder 3-Lieter nicht richtig gesteckt haben.

#### 21. Trouble-Shooting

Und schließlich kann die Meldung wie beim Messeingang an einem fehlerhaften Kontakt oder einem defekten Sensor liegen. Einen Temperatursensor kann man mithilfe eines Ohmmeters prüfen – ein Pt100 muss bei Raumtemperatur etwa 109 Ohm zeigen, ein Pt1000 etwa 1080 Ohm.

| Ereignismeldung | Ursache                      | Hilfetext                |
|-----------------|------------------------------|--------------------------|
| Außerhalb des   | Der Messwert liegt außerhalb | Messwerte dienen nur als |
| Messbereichs    | des Messbereichs             | Anhaltspunkt             |

Wenn der Messwert außerhalb des Messbereichs liegt, aber noch vom Gerät verarbeitet werden kann, wird er zusammen mit dieser Meldung angezeigt. Bitte berücksichtigen Sie, dass alle Angaben der Datenblätter hinsichtlich Genauigkeit, Quereinflüssen, Temperaturabhängigkeit etc. sich nur auf den angegebenen Messbereich beziehen. Darüber hinaus angezeigte Messwerte können sehr viel größere Toleranzen aufweisen und daher nur als Anhaltspunkt betrachtet werden.

Falls Ihr Gerät eine Auswahl verschiedener Messbereiche bietet, müssen Sie ggf. nur auf den nächsthöheren Bereich umstellen.

Wenn der Messwert so gross wird, dass das Gerät ihn nicht mehr verarbeiten kann, erscheint die Meldung "Messeingang prüfen".

| Ereignismeldung                                 | Ursache                                                                                           | Hilfetext                                                                                 |
|-------------------------------------------------|---------------------------------------------------------------------------------------------------|-------------------------------------------------------------------------------------------|
| Oberer Grenzwert<br>(bzw. Unterer<br>Grenzwert) | Der Messwert ist höher als<br>der obere Grenzwert (bzw.<br>niedriger als der untere<br>Grenzwert) | Dosierung prüfen,<br>Regelparameter prüfen,<br>Verzögerungszeit Relais nicht<br>vergessen |

Wenn der Messwert die eingestellten Grenzwerte verletzt, kann das daran liegen, dass keine Dosierung stattfindet, z. B. weil ein Reagens leer ist oder die Regelung deaktiviert wurde.

Warnung Wenn diese Ereignismeldung als Folge einer defekten Dosierleitung erscheint, können gefährliche Chemikalien austreten!

Hinweis In dem Falle erscheint u.U. zusätzlich die Meldung "Dauerdosierüberwachung", wenn Sie diese Funktion aktiviert haben und Ihre Reglereinstellungen eine Überwachung zulassen.

Wenn die Meldung kurz nach Inbetriebnahme und womöglich häufiger auftritt, lohnt es sich oft noch einmal zu prüfen, ob die Einstellungen für Regler und Grenzwerte zueinander passen und den Anforderungen der Anlage entsprechen. Vielleicht müssen Sie Ihren Regler etwas sanfter einstellen, z. B. einen grösseren P-Bereich wählen, um ausgeprägtes Überschwingen zu vermeiden.

Hinweis Kurzzeitige Grenzwertüberschreitungen, deretwegen Sie nicht alarmiert werden möchten, können Sie durch Einstellen einer Verzögerungszeit ausblenden.

| Ereignismeldung                     | Ursache                                                                         | Hilfetext                                                                                                    |
|-------------------------------------|---------------------------------------------------------------------------------|----------------------------------------------------------------------------------------------------|
| Digital Eingang 1-6<br>Wassermangel | Der digitale Eingang wurde<br>geschlossen, z. B. durch                          | Digitaler Eingang 1:<br>Wassermangel                                                                                           |
| Behälter leer<br>Ext. Stopp         | einen dort angeschlossenen<br>Durchflussmesser, Pegel<br>oder externen Schalter | Durchfluss prüfen, Sensor/<br>Anschluss prüfen                                                                                 |
|                                     |                                                                                 | Digitaler Eingang 2:<br>Externer Reglerstopp                                                                                   |
|                                     |                                                                                 | Digitaler Eingang 3 und 4:<br>Füllstand pH/Füllstand DIS 1                                                                     |
|                                     |                                                                                 | Chemikalienbehälter prüfen<br>und ggf. auffüllen, Sensor/<br>Anschluss prüfen                                                  |
|                                     |                                                                                 | Digitaler Eingang 5:<br>ECO-Kontakt wurde durch<br>DI5 ausgelöst: 3ter Parameter-<br>satz und Relais7 =<br>Umwälzung ist aktiv |
|                                     |                                                                                 | Digitaler Eingang 6:<br>Leckageüberwachung<br>Pumpen und Dosierleitung<br>prüfen                                               |
|                                     |                                                                                 | Digitaler Eingang 6 aktiv -<br>3ter Parametersatz und<br>Relais 8 = Filterrückspülung<br>aktiv                                 |

Die digitalen Eingängen sind in Ihrer Funktion fest zugeordnet. Die digitlaen Eingänge 1-4 dienen dem Anschluss eines Durchflussensors oder Pegels. Die digitalen Eingänge 5 und 6 können dazu verwendet werden den zweiten oder dritten Parametersatz zu aktivieren.

#### Hinweis Schalten der digtialen Eingänge 1 und 2 sowie 6 als Leckageüberwachung stoppt alle Regler, schalten des Eingang 3 nur den pH-Regler und Schalten des Eingang 4 nur den DIS 1-Regler.

Entsprechend sind dann auch die Empfehlungen, wenn der Eingang schaltet. Sollte die Meldung erscheinen, obwohl Wasser oder Reagens vorhanden sind, prüfen Sie, ob der Sensor richtig angeschlossen ist und ordnungsgemäß funktioniert.

| Ereignismeldung        | Ursache                                                                    | Hilfetext                                                             |
|------------------------|----------------------------------------------------------------------------|-----------------------------------------------------------------------|
| Dauerdosierüberwachung | Es wurde länger als die<br>eingestellte Zeit mit<br>100 % Leistung dosiert | Dosierung überprüfen,<br>insbesondere Dosiereinheit<br>und -leitungen |

Die Dosierüberwachung ist eine Sicherheitsfunktion, die im Falle einer defekten Dosiereinheit oder – leitung verhindern soll, dass grosse Mengen Chemikalien in den Tank oder den Raum freigesetzt werden. Das Gerät überwacht, wie lange mit 100 % dosiert wurde – natürlich nur, wenn Sie den Regler des Gerätes nutzen und eine Überwachungszeit >0 eingestellt haben. Wenn in dieser eingestellten Zeit der Sollwert oder wenigstens der P-Bereich nicht erreicht wurden, wird dies als Anzeichen einer defekten Dosierung gewertet, und das Gerät schaltet den Regler und damit die Dosierung aus. Wenn
#### 21. Trouble-Shooting

diese Meldung erscheint, müssen Sie daher damit rechnen, dass ein Schaden in der Dosierung vorliegt und ggf. gefährliche Chemikalien freigesetzt wurden!

#### Warnung Die Überwachung erfasst nur Zeiten mit 100% Dosierung. Wenn Ihr P-Bereich grösser ist als die maximal mögliche Differenz zwischen Sollwert und Messwert, kann die Dosierüberwachung nicht arbeiten.

Schließlich gibt es noch Ereignismeldungen, die grundlegende Defekte anzeigen, die Sie ohne Hilfe vor Ort nicht lösen können.

Weitere Fehlermeldungen bei freigeschalteten Kaufoptionen:

| Ereignismeldung | Ursache                                                                           | Hilfetext |
|-----------------|-----------------------------------------------------------------------------------|-----------|
| Reinigung läuft | Die automatische Sensor-<br>reinigung ASR <sup>®</sup> wurde gerade<br>gestartet. | Keiner    |

Diese Meldung zeigt an, dass gerade gereinigt wird. Der Messwert ist eingefroren im Desktop und über Stromausgänge und Schnittstelle, der Regler ist deaktiviert bzw. je nach Einstellung erfolgt Grundlastdosierung, und das Kalibriermenü ist gesperrt. Die Meldung erlischt automatisch, wenn sich die Messung wieder stabilisiert hat, und dann haben Sie wieder vollen Zugriff auf das Gerät.

| Ereignismeldung           | Ursache                                                                                                    | Hilfetext            |
|---------------------------|----------------------------------------------------------------------------------------------------|----------------------|
| mA außerhalb des Bereichs | Der Wert, den Sie über den<br>Stromausgang ausgeben<br>wollen, würde zu einem<br>mA-Wert außerhalb von<br>0(4)-20mA führen. | Einstellungen prüfen |

Zu einer solchen Meldung kommt es, wenn der Messwert über dem für 20mA eingestellten Wert oder unter dem für 0/4mA eingestellten Wert liegt.

Beispiel: Sie haben den Stromausgang auf die Ausgabe des Bereichs 0-1 mg/l eingestellt (0(4) mA entsprechen 0 mg/l, 20 mA entsprechen 1 mg/l), Ihr Messwert liegt aber bei 1,3 mg/l.

Prüfen Sie die Einstellungen für den Stromausgang und nehmen Sie ggf. Änderungen vor.

| Ereignismeldung   | Ursache                                                                                                   | Hilfetext                 |
|-------------------|----------------------------------------------------------------------------------------------------|---------------------------|
| Bürdenüberwachung | Ein mA-Ausgang wurde<br>aktiviert, ist aber nicht<br>angeschlossen oder die<br>Verbindung ist beschädigt. | Prüfen Sie den Anschluss. |

Neon<sup>®</sup> Multi überwacht die Bürde der aktivierten Stromausgänge und meldet, wenn eine Leitung unterbrochen ist. Wenn Sie einen mA-Ausgang nicht nutzen wollen, ordnen Sie ihm keine Messung zu.

| Ereignismeldung      | Ursache                                                                             | Hilfetext                           |
|----------------------|-------------------------------------------------------------------------------------|-------------------------------------|
| Kommunikationsfehler | Die interne Kommunikation<br>zwischen den Gerätekompo-<br>nenten funktioniert nicht | Kontaktieren Sie den<br>Lieferanten |

Wenn eine solche Meldung erscheint schicken Sie das Gerät zur Reparatur ein.

#### 21.8. Ereignismeldungen als Popup

Bei einigen Ereignissen öffnet sich ein Fenster, das eine Fehlerbeschreibung enthält. Berücksichtigen Sie den Hinweis oder befolgen Sie die Anweisung in dem Fenster. Das Fenster verlassen Sie durch Bestätigen mit OK.

| Popup Meldung      | Ursache                                             |
|--------------------|-----------------------------------------------------|
| Messeingang prüfen | Beim Kalibrieren ist der<br>Messeingang überlastet. |

Wenn Sie versuchen zu kalibrieren, obwohl die Ereignismeldung "Messeingang prüfen" ansteht und in der Messwert-Anzeige Fragenzeichen blinken, kommt diese Meldung. Ohne verwertbares Messignal ist keine Kalibrierung möglich. Folgen Sie den Angaben zur Ereignismeldung "Messeingang prüfen".

Erst wenn die Ereignismeldung erlischt und statt der Fragenzeichen wieder normale Messwerte angezeigt werden, können Sie kalibrieren.

| Popup Meldung            | Ursache                                              |
|--------------------------|------------------------------------------------------|
| Temperatureingang prüfen | Beim Kalibrieren ist der<br>Temperatureingang offen. |

Wenn Sie versuchen zu kalibrieren, obwohl die Ereignismeldung "Temperatureingang prüfen" ansteht und in der Temperatur-Anzeige Fragenzeichen blinken, kommt diese Meldung. Ohne gültiges Temperatursignal ist keine Kalibrierung möglich. Prüfen Sie, ob der Temperatursensor richtig angeschlossen ist, ob der richtige Typ eingestellt wurde und der Sensor nicht beschädigt ist.

Erst wenn die Ereignismeldung erlischt und statt der Fragenzeichen wieder normale Messwerte angezeigt werden, können Sie kalibrieren.

Oder Sie schalten auf manuelle Temperaturkompensation um.

| Popup Meldung   | Ursache                                        | Hilfetext                                                               |
|-----------------|------------------------------------------------|-------------------------------------------------------------------------|
| SD-Kartenfehler | Auf die SD-Karte kann nicht zugegriffen werden | Keine SD-Karte<br>Ungültiges Format<br>Ungültige Datei<br>SD-Karte voll |

Prüfen Sie zunächst, ob eine Industrie-SD-Karte gesteckt ist, und ob sie richtig gesteckt ist. Wenn Sie ein update oder Einstellungen laden wollen, prüfen Sie, ob die entsprechende Datei auf der SD-Karte

#### 21. Trouble-Shooting

vorhanden ist (nicht in einem Unterverzeichnis) und speichern Sie sie ggf. noch einmal neu. Wenn Sie Daten auf die SD-Karte speichern wollen, prüfen Sie, ob die Karte eventuell bereits voll ist.

Diese Meldung erscheint auch, wenn Sie die Industrie-SD-Karte entfernen ohne die Aufzeichnung auszuschalten.

| Popup Meldung | Ursache                                              | Hilfetext                                                                               |
|---------------|------------------------------------------------------|-----------------------------------------------------------------------------------------|
| No Appli      | Das Laden der update-<br>Dateien funktioniert nicht. | Bitte erneuern Sie die zwei<br>Dateien auf der SD-Karte und<br>versuchen Sie es erneut. |

Für updates müssen beide Dateien direkt auf der SD-Karte gespeichert sein – nicht in einem Unterverzeichnis. Prüfen Sie die beiden Dateien und speichern sie ggf. neu.

| Popup Meldung              | Ursache                | Hilfetext                                   |
|----------------------------|------------------------|---------------------------------------------|
| Speicherstopp data logging | Die SD-Karte ist voll. | SD-Karte voll,<br>Datenspeicherung gestoppt |

Wenn Sie für den Datenlogger die Variante STOPP gewählt haben, stoppt das Gerät den log-Prozess wenn die SD-Karte voll ist. Wechseln Sie die Industrie-SD-Karte oder entfernen Sie die Daten oder wählen Sie für den Logger die Variante RING um die ältesten Daten zu überschreiben.

| Popup Meldung   | Ursache                         | Hilfetext          |
|-----------------|---------------------------------|--------------------|
| Batterie prüfen | Batterie fehlt oder ist defekt. | Batterie wechseln. |

Nach dem Einschalten überprüft das Gerät die interne Batterie. Wenn diese fehlt oder eine zu geringe Spannung aufweist, erscheint diese Fehlermeldung.

#### 21.9. Werkseinstellung/Inbetriebnahmekonfiguration wiederherstellen

In letzter Instanz ist manchmal hilfreich, alle Benutzereinstellungen rückgängig zu machen. Mit der RESET-Funktion setzen Sie die Einstellungen wieder zurück auf Werkseinstellung oder falls hinterlegt auf die Inbetriebnahmekonfiguration. Sie löschen dadurch alle bisher vorgenommenen Einstellungen. Freigeschaltete Kaufoptionen bleiben selbstverständlich erhalten.

Das System wird damit wieder in einen definiterten Zustand versetzt. Benutzereingriffe, die eine Beurteilung der Messwerte beeinträchtigen können, wie zum Beispiel eine fehlgelaufene Kalibrierung, werden dabei gelöscht.

# Index

# Symbole

| 0/4-20mA Umschalten | 85 |
|---------------------|----|
|                     |    |

# Α

| Abmessungen 15               |
|------------------------------|
| Add-ons 65                   |
| Aktion (Alarmrelais)71       |
| Alarm 70                     |
| Quittierungen72              |
| Alarmrelais                  |
| Aktionsliste 71              |
| Funktion 71                  |
| Verzögerung 70               |
| Analogeingang (Messung) 34   |
| DIS 1-Messung 36             |
| DIS 2-Messung 38             |
| Leitfähigkeitsmessung 39     |
| pH-Messung 34                |
| Temperaturmessung 37         |
| Angaben zur Kommunikation 88 |
| Anschlussplan 16             |
| ASR <sup>®</sup> 86          |
| für DIS 2 87                 |
| Reinigung 86                 |
| Startdatum 87                |
| Startzeit 87                 |
| Aufbau der Mess-Stelle 19    |

| Ausserbetriebnahme 9           | )5 |
|--------------------------------|----|
| Außerhalb des Messbereichs 10  | 6  |
| Auto (Gerätemodus) 3           | 3  |
| Automatische Sensorreinigung 8 | 6  |
| Autosperre 32, 5               | 9  |

### В

| Bedienung         | 20 |
|-------------------|----|
| Bereich spreizen  | 85 |
| Betriebsstunden   | 63 |
| Bildschirmschoner | 59 |
| Busabschluss      | 88 |
| Busadresse        | 88 |

## С

| Code 31        | , 32 |
|----------------|------|
| Kalibrierebene | 32   |
| Profiebene     | 32   |

# D

| Datenaufzeichnung              | 82 |
|--------------------------------|----|
| Aufgezeichnete Daten auswerten | 84 |
| Einstellungen                  | 82 |
| Intervall                      | 83 |
| Modus                          | 83 |
| Datenspeicherung               | 84 |
| Dauerdosierüberwachung 1       | 06 |

#### Index

| Desktop 20                   |  |
|------------------------------|--|
| Desktop (Messwertanzeige) 58 |  |
| DIS 1-Messung 36             |  |
| DIS 2-Messung 38             |  |
| Diagnosedatei                |  |
| Diagnosedatei speichern 56   |  |
| Digitaleingänge              |  |
| Ereignismeldung 107          |  |
| Dosierpumpe / 2 Dosierpumpen |  |

# 

#### F

| Fehlermeldungen             | 94 |
|-----------------------------|----|
| Fehlerstrom                 | 85 |
| Fehlersuche                 | 97 |
| Freischalten von Funktionen | 65 |
| Funktion (Alarmrelais)      | 72 |
| Funktionen (Übersicht)      | 10 |

### Е

| Eco Modus           | 78  |
|---------------------|-----|
| Einstellungen       |     |
| Alarmrelais         | 70  |
| Bedienung           | 21  |
| Datenaufzeichnung   | 82  |
| Display             | 58  |
| Laden               | 53  |
| Laden und Speichern | 96  |
| Regler              | 78  |
| Speichern           | 52  |
| Übersicht           | 63  |
| Entsorgung          | 95  |
| Ereignishilfe       | 62  |
| Ereignismeldungen   | 97  |
| Als Popup 1         | 109 |
| Ereignisspeicher    | 63  |
| Erweiterungen       | 65  |
| Expertenebene       | 32  |

#### G

| Gerätemodus                        | 33 |
|------------------------------------|----|
| Gerät sperren                      | 32 |
| Gewährleistung                     | 9  |
| Grenzwerte                         | 70 |
| Grundlast während ASR <sup>®</sup> | 86 |

#### Н

| Hochohmigkeitstest | 101  |
|--------------------|------|
| Hold (Gerätemodus) | . 33 |

#### L

| ID                          | 63 |
|-----------------------------|----|
| Inbetriebnahmekonfiguration |    |
| einstellen                  | 67 |
| laden                       | 66 |
| Info                        |    |
| Kalibrieren 42,             | 48 |
| Menü                        | 63 |

| Intervall (Datenaufzeichnung) | 83  | Leitfähigkeitsmessung       | 39     |
|-------------------------------|-----|-----------------------------|--------|
| К                             |     | Μ                           |        |
| Kal                           |     | mA-Ausgang                  | 85     |
| Kalibriermenü                 | 40  | mA außerhalb des Bereichs   | . 108  |
| Touchscreen                   | 60  | MAN (Gerätemodus)           | 33     |
| Kalibrierebene (Code)         | 32  |                             | 15     |
| Kalibrieren                   | 40  | Menüübersicht               | 24     |
| DIS 1 kalibirieren            | 42  | Messeingang prüfen 104, 105 | 5, 109 |
| DIS 2 kalibrieren             | 42  | Messwertanzeige (Desktop)   | 58     |
| Info                          | 52  | Modbus RTU                  | 88     |
| Leitfähigkeit kalibrieren     | 47  | Angaben zur Kommunikation   | 88     |
| pH kalibrieren                | 40  | Busabschluss                | 88     |
| Redox kalibrieren             | 45  | Busadresse                  | 88     |
| Stellmotor RM (Regler)        | 77  | Kommunikationsparameter     | 89     |
| Kaufoptionen freischalten     | 65  | Modus                       |        |
| Kommunikationsfehler          | 109 | Datenaufzeichnung           | 82     |
| Kommunikationsparameter       | 89  | Gerätemodus                 | 33     |
| Kontakt                       |     | Montage                     | 15     |
| Daten Ansprechpartner         | 61  | 0                           |        |
| Kontrast                      | 58  | Ν                           |        |
|                               |     | Nachstellzeit               | 76     |
| L                             |     | Νο Αρρίι                    | 110    |
| Laden                         |     | Nullpunkt                   | . 100  |
| Finstellungen                 | 51  |                             |        |
| Software                      | 51  |                             |        |
| Sprache                       | 55  | 0                           |        |
| Laden- Einstellungen          |     | Oberer Grenzwert            | 70     |
|                               |     |                             |        |

Leitfähigkeit kalibrieren ...... 47

#### Index

### Ρ

#### Parametersatz

| Standard                | 74 |
|-------------------------|----|
| Zweiter Parametersatz   | 78 |
| -Bereich 75,            | 76 |
| H Messung               | 34 |
| H Vorrangschaltung      | 75 |
| rofiebene (Code)        | 32 |
| ufferlösungen 40, 4     | 42 |
| ulspumpe / 2 Pulspumpen | 76 |

### R

| Redox kalibrieren                | 45 |
|----------------------------------|----|
| Registrierbereich (Stromausgang) | 97 |
| Regler                           |    |
| Automatischer Reglerstopp        | 80 |
| Dosierpumpe/2 Dosierpumpen       | 77 |
| Eco Modus                        | 78 |
| Ein-/Ausschalten                 | 79 |
| Einstellungen                    | 78 |
| manuelles Schalten               | 79 |
| PID-Regler                       | 76 |
| PI-Regler                        | 75 |
| P-Regler                         | 75 |
| Pulspumpe/2 Pulspumpen           | 76 |
| Relaiszuordnung                  | 73 |
| Standardparametersatz            | 74 |
| Stellmotor                       | 77 |
| Stellmotor RM                    | 77 |

|            | Zweiter Parametersatz  | 78 |
|------------|------------------------|----|
|            | Reinigung der Sensoren | 91 |
| <b>'</b> 4 | Relaiszuordnung        | 73 |
| '8         | Rohdaten               | 98 |
| 76         | Rohwerte Übersicht     | 63 |

#### S

| Schaltpunkte konfigurieren73 |
|------------------------------|
| SD-Karte 58, 96              |
| SD-Kartenfehler 109          |
| Serielle Schnittstelle       |
| Seriennummer                 |
| Software                     |
| Laden 54                     |
| Softwarestand 63             |
| Software-Upda 54             |
| Speichern                    |
| Diagnosedatei 56             |
| Einstellungen 51             |
| Speichern - Einstellungen 51 |
| Sperren                      |
| Sprache                      |
| einstellen 57                |
| laden 54                     |
| Spreizen                     |
| Steilheit 102                |
| Stellmotor                   |
| Stellmotor RM 77             |
| Stromausgang                 |
| Bereich 85                   |
|                              |

### Stromausgang

| Zuordnung        | 85 |
|------------------|----|
| Systemfunktionen | 57 |

### Т

| Technische Daten 13,     | 14  |
|--------------------------|-----|
| Temperatureingang prüfen | 109 |
| Temperaturmessung        | 37  |
| Testmenü                 | 55  |
| Text im Display          | 59  |
| Touchscreen kalibrieren  | 60  |
| Trouble-Shooting         | 97  |

### U

| Übersicht         | 63 |
|-------------------|----|
| Uhr               | 57 |
| Unterer Grenzwert | 70 |

### V

| Verzögerung  | 77 |
|--------------|----|
| Vorhaltezeit | 76 |

### W

| Wartung               | 91 |
|-----------------------|----|
| Wartungsplan          | 68 |
| Werkeinstellungen 64, | 69 |
| Wiederinbetriebnahme  | 95 |

# Ζ

| Zeit | 57 |  |
|------|----|--|
|      |    |  |

### Zuordnung (Stromausgang) ..... 85

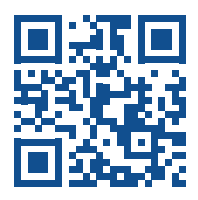

#### Kuntze Instruments GmbH Robert-Bosch-Str. 7a 40668 Meerbusch | Germany

+49 2150 70660 info@kuntze.com www.kuntze.com